# 网络摄像机

# 用户指南

软件版本 1.2 使用本机前,请仔细阅读本指南并妥善保存以备日后参考。

SNC-CH110/CH210 SNC-DH210/DH210T

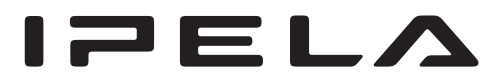

# 目录

# 概观

| 特点        | 4 |
|-----------|---|
| 如何使用本用户指南 | 5 |
| 系统要求      | 5 |

# 准备

| 给本摄像机指定 IP 地址                     | 6  |
|-----------------------------------|----|
| 使用 SNC 工具箱指定 IP 地址                | 6  |
| 当使用 Windows XP Service Pack 2 或更新 |    |
| 版本时                               | 8  |
| 当使用 Windows Vista 时               | 9  |
| 当使用 Windows 7 时                   | 12 |
| 使用网络浏览器访问摄像机                      | 15 |
| 由管理员进行的基本配置                       | 17 |
|                                   |    |

# 操作摄像机

| 管理员和用户                        | 18     |
|-------------------------------|--------|
| 登录系统                          | 19     |
| 作为用户登录                        | 19     |
| 关于浏览器                         | 19     |
| 主浏览器的配置                       | 20     |
| 主菜单                           | 20     |
| 控制面板区                         | 20     |
| 监视器影像                         | 22     |
| Plug-in free viewer           | 22     |
| 使用 SolidPTZ 功能                | 23     |
| 通过控制面板控制(区域变焦模式和矢量            |        |
| 拖曳模式共用操作)                     | 23     |
| 单击监视器影像进行摇摄和倾斜<br>(4)四区域亦焦措士) | 0.4    |
|                               | 24     |
| 指定区域进行摇鼓、倾斜和受焦<br>(仅限区域变焦模式)  | 24     |
| 拖电画面进行摇摄和倾斜 (仅限矢量拖电           |        |
| 模式)                           | 24     |
| 将摄像机移动到预设位置 (区域变焦和矢量          | t<br>t |
| 拖曳模式共用操作)                     | 24     |
| 在显示的控制栏上使用摇摄 / 倾斜 / 变焦        |        |
| 操作 (仅限 PTZ 控制栏)               | 24     |
| 在整体影像中控制摄像机                   | 25     |
| 使用触发按钮                        | 25     |
| 通过电子邮件发送监视器影像                 | 25     |
| 将监视器影像发送到 FTP 服务器             | 25     |
| 切换 TCP/UDP 传输摸式               | 26     |
| 使用系统实用程序                      | 26     |
| SNC viewer                    | 26     |
| SNC desktop viewer            | 28     |

# 管理摄像机

| 管理员菜单的基本操作                              | 30         |
|-----------------------------------------|------------|
| 如何设定管理员菜单                               | 30         |
| 管理员菜单的配置                                | 31         |
| 配置系统 — 系统菜单                             | 32         |
| 系统选项卡                                   | 32         |
| 日期 / 时间选项卡                              | 32         |
| 叠加选项卡                                   | 33         |
| 安装选项卡                                   | 34         |
| 初始化选项卡                                  | 34         |
| 系统日志选项卡                                 | 35         |
| 存取日志选项卡                                 | 35         |
| 设定摄像机影像 — 摄像机菜单                         | 36         |
| 图像选项卡                                   | 36         |
| 日 / 夜选项卡                                | 37         |
| 视频编解码器选项卡                               | 38         |
| 串流选项卡                                   | 40         |
| 配置网络 — 网络菜单                             | 41         |
| 网络选项卡                                   | 41         |
| QoS 选项卡                                 | 43         |
| 动态 IP 地址通知选项卡 — 通知                      |            |
| IP 地址                                   | 44         |
| 设定 SSL 功能 — SSL 菜单                      | 46         |
| 共通选项卡                                   | 46         |
| CA证书选项卡 — 添加用于客户端认证的                    |            |
| CA 证书                                   | 48         |
| 如何安装 CA 证书                              | 49         |
| 移除已安装的 CA 证书                            | 50         |
| 使用 802.1X 认证功能 — 802.1X 菜单              | 51         |
| 802.1X 网络的系统配置                          | 51         |
| 共通选项卡 — 802.1X 认证功能的基本                  |            |
| 设定                                      | 51         |
| 客户端证书选项卡                                | 52         |
| CA 业书选坝卡                                | 53         |
| 设定 802.1X 认证功能 — Windows                | <b>۲</b> ח |
| Server 2003 的示例                         | 53         |
| 设定用户 — 用户菜里                             | 56         |
| 设定安全 — 安全菜单                             | 57         |
| 保存摄像机位置和动作 — 预设位置                       |            |
| 菜单                                      | 57         |
| 位置选项卡 — 保存摇摄 / 倾斜 / 变焦                  | ~ -        |
|                                         | 57         |
| 预设巡视选坝下 — 设定位直巡视                        | 59         |
| 通过电子邮件友送影像 — 电子邮件                       | ~~         |
| (SMIP) 米里                               | 60         |
| 兴通选坝下 — 设定电丁邮件<br>(SMTD) 功能             | 60         |
| ◎ ◎ □ □ □ □ □ □ □ □ □ □ □ □ □ □ □ □ □ □ | 00         |
| 邮件发送摸式                                  | 61         |
| 定期发送洗项卡 — 设定定期电子邮件发送                    |            |
|                                         | 00         |

| 将影像发送到 FTP 服务器 — FTP 客户端                |                 |
|-----------------------------------------|-----------------|
| 菜单                                      | 63              |
| 共通选项卡 — 设定 FTP 客户端功能                    | 63              |
| 警报发送选项卡 — 设定检测警报时的                      |                 |
| FTP 客户端动作                               | 63              |
| 定期发送选项卡 — 设定定期 FTP 客户端                  |                 |
| 活动                                      | 64              |
| 从浏览器设定操作 — 触发菜单                         | 65              |
| 设定时间表 — 时间表苹单                           | 66              |
|                                         |                 |
| 山<br>重在松训节电                             | 67              |
| f d d d d d d d d d d d d d d d d d d d | 07              |
| $\hat{\mathbf{w}}$                      | 67              |
| 摄像机算改检测洗顶卡 — 设定摄像机算改                    | ••              |
| 检测                                      | 67              |
| 动作检测洗项卡 — 设定动作检测                        | 67              |
| 动作检测的设定项目                               | 68              |
| 和署浏览器 浏览器立电                             | 69              |
| 版重从1元届 入2元届末十                           | 69              |
| WAACM F                                 | $\frac{00}{79}$ |
|                                         | 14              |

# 其他

| 使用 SNC 工具箱7            | 3  |
|------------------------|----|
| 启动 SNC 工具箱7            | 3  |
| 如何使用 SNC 工具箱7          | 3  |
| 在 My device (我的设备)中注册7 | 5  |
| 更改设备列表显示方式7            | 6  |
| 设定 SNC 工具箱选项7          | 6  |
| 使用自定义主页 — 设定自定义主页7     | 7  |
| 使用固件升级7                | 8  |
| 使用计划任务7                | 8  |
| 配置设备设定8                | 0  |
| 摄像机重启和初始化8             | 2  |
| 用 ARP 命令为摄像机指定 IP 地址8  | 2  |
| 使用 SNMP8               | 3  |
| 1. 查询命令8               | 3  |
| 2. 设定命令8               | 3  |
| 术语表8                   | 4  |
| 索引8                    | 57 |

# 概观

# 特点

- 高品质串流,最大影像尺寸 (2048 × 1536 (SNC-CH210/DH210/DH210T)/1280 × 960 (SNC-CH110))。
- 能够以最大 30 fps 的帧频监视来自摄像机的高质 量 HD (720P) 实时影像。
- Exmor CMOS 传感器可获得高质量串流影像。 (SNC-CH210/DH210/DH210T)
- 双串流用于传输不同视角的影像。(Stream Squared 功能)
- 背光补偿功能可在明亮的环境中获得更加清晰的 影像进行串流。
- NR 可获得更加清晰的影像以在低亮度环境下串 流。
- 支持三种视频压缩模式 (视频编解码器) JPEG/ MPEG4/H.264。
- 可以使用单编码器模式和双编码器模式。
- •动作检测、摄像机篡改检测和警报功能。
- 最多5位用户可同时查看来自一部摄像机的影像。
- •日期/时间可叠加在影像上。
- •符合 PoE (Power over Ethernet)。

# 用户须知

© 2010 Sony Corporation。版权所有。未经 Sony Corporation 书面批准,不允许全部或部分地把此手册或所述软件复制、翻译或简化成借助阅读器阅读的文件。

关于本手册、软件或其他相关信息, Sony Corporation 不提供任何担保。因此, Sony Corporation 严正声明本手册、软件或其他相关 信息不作任何隐含的商业担保或用于其他特殊用 途。对于由本手册、软件或内含信息或使用引起 的或相关的偶然的、必然的或特殊的损害,不管 是民事侵权行为、合约还是其他原因, Sony Corporation 不负任何责任。

Sony Corporation 有权在未通知的情况下随时修改本手册及内含信息。 此处所述软件可依据个别用户许可协议单独支配。

- ・ "IPELA"和Ⅰ**戸巨しへ**是 Sony Corporation 的商标。
- HD 是 Sony Corporation 的商标。
- "Exmor"和 *Exmor*™ 是 Sony Corporation 的商标。
- Microsoft、Windows、Internet Explorer 和 Microsoft DirectX 是 Microsoft Corporation 在美国和 / 或其他国家的注册商 标。
- Java 是 Sun Microsystems, Inc., 在美国和其 他国家的商标。
- Intel 和 Pentium 是 Intel Corporation 或其子 公司在美国和其他国家的注册商标。
- Adobe、Adobe Reader 和 Adobe Flash 是 Adobe Systems Incorporated 在美国和 / 或其他国家 的商标。

所有其他公司和产品名称是各自公司或各自制造 商的商标或注册商标。

# 如何使用本用户指南

本用户指南介绍如何从电脑操作网络摄像机。 本用户指南设计用于电脑显示器上阅读。 本章节提示如何充分运用用户指南 - 操作摄像机前 请先阅读此部分。

# 跳到相关页面

在电脑显示器上阅读用户指南时,单击一个语句可 跳到相关页面。

# 软件显示示例

请注意,用户指南中显示的画面是说明示例。某些 显示画面可能与实际使用中出现的画面有所不同。

# 打印用户指南

根据您的系统,用户指南中的某些显示画面或插图 打印出来时可能与屏幕显示有所不同。

# 使用手册(印刷品)

附送的使用手册介绍网络摄像机各部分和控制器的 名称和功能、连接示例、摄像机的设定方法和注意 事项。请务必先阅读使用手册。

# 系统要求

电脑需要以下环境来显示摄像机的影像和控制器。 (2010年6月)

# CPU

Intel Core 2 Duo、2 GHz 或更高

# 内存

1 GB 或更大

# 操作系统

Microsoft Windows XP、Windows Vista (仅限 32 位版本)、Windows 7 (仅限 32 位版本) 授权版本: Windows XP: Professional

Windows Vista: Ultimate, Business Windows 7: Ultimate, Professional

Microsoft DirectX 9.0c 或更高版本

# 网页浏览器

Microsoft Internet Explorer Ver. 6.0、 Ver. 7.0、Ver. 8.0 Firefox 3.5 版 (仅限 Plug-in free viewer) Safari 4.0 版 (仅限 Plug-in free viewer) Google Chrome 4.0版 (仅限 Plug-in free viewer)

# 显示器

SNC-CH210/SNC-DH210/SNC-DH210T: 1600 × 1200 像素或更高 (建议 2560 × 1600 像素或更高)

SNC-CH110: 1600 × 1200 像素或更高

# 准备

\_\_\_\_\_\_准备

准备部分说明了在安装并连接摄像机之后,管理员 需要做的监视影像准备工作。

# 给本摄像机指定 IP 地址

若要将摄像机连接到网络,需要在首次安装摄像机时给摄像机指定新的 IP 地址。

您可以用两种方法指定 IP 地址:

- 使用存储在附送 CD-ROM 中的 SNC 工具箱(请参阅本页)
- 使用 ARP (地址解析协议) 命令 (请参阅第 82 页)

本章节说明如何使用 SNC 工具箱给摄像机指定 IP 地址及如何配置网络。

在开始之前,请参阅附送的使用手册中"将摄像机 连接至本地网络"连接摄像机。 有关指定的 IP 地址的说明,请咨询网络管理员。

#### 注

- 如果您的电脑使用个人防火墙或防病毒软件,SNC 工具箱可能无法正确工作。在这种情况下,禁用 软件或使用其它方法给摄像机指定 IP 地址。有关 示例,请参阅第 82 页上的"用 ARP 命令为摄像机 指定 IP 地址"。
- 如果您使用 Windows XP Service Pack 2 或更新版本、Windows Vista 或 Windows 7,请禁用Windows Firewall 功能。否则 SNC 工具箱将无法正确工作,有关设定,请参阅第 8 页上的"当使用 Windows XP Service Pack 2 或更新版本时"中的"配置 Windows Firewall"部分、第 11页上的"当使用 Windows Firewall"部分或第 13页上的"当使用Windows 7 时"中的"配置 Windows Firewall"部分。

# 使用 SNC 工具箱指定 IP 地址

1 将 CD-ROM 插入 CD-ROM 驱动器。 会在网络浏览器中自动出现封面页。 如果没有在网络浏览器中自动出现封面页,请 双击 CD-ROM 上的 index.htm 文件。

当您使用 Windows Vista 时,可能会出现"自动播放"弹出菜单。有关详细说明,请参阅第9页上的"当使用 Windows Vista 时"中的"安装软件"部分。

2 单击 SNC toolbox 的设定图标。 "File Download"对话框打开。

> 当您使用 Windows XP Service Pack 2 或更新 版本、Windows Vista 或 Windows 7 时,可能 会出现有关活动内容的信息。有关详细说明, 请参阅第8页上的"当使用Windows XP Service Pack 2 或更新版本时"中的"安装软件"部分、 第9页上的"当使用Windows Vista时"中的 "安装软件"部分或第 12 页上的"当使用 Windows 7 时"中的"安装软件"部分。

3 单击文件打开。

注

如果单击"File Download"对话框上的**保存**,将无法正确执行设定。删除下载的文件,然后 再次单击 Setup 图标。

- 4 使用向导在您的电脑上安装 SNC 工具箱。 如果显示软件许可协议,请仔细阅读并单击 Accept 以继续安装。
- 5 启动 SNC 工具箱。

当您使用 Windows Vista 时,可能会出现"User Account Control – An unidentified program wants access to your computer"信息。在此 情况下,请单击"允许"。

#### **6** 单击搜索。

SNC 工具箱检测连接到本地网络上的网络摄像 机并将其列举出来。

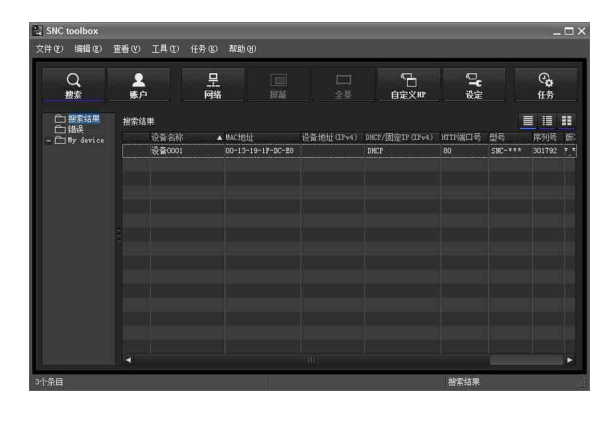

# 提示

摄像机网络的出厂设定为 DHCP 模式。

7 从列表中选择您想要指定 IP 地址的摄像机并单击网络。

将显示账户设定画面。

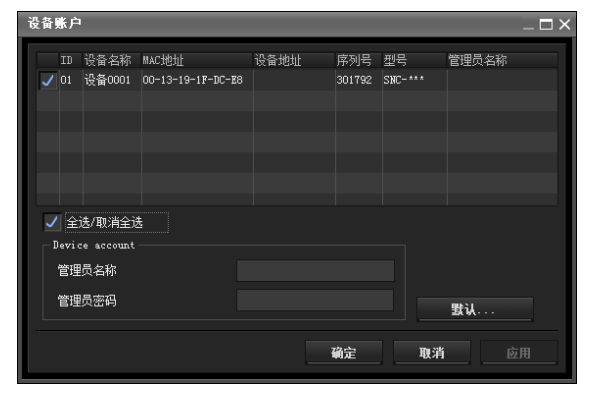

8 注册管理员的姓名和密码并单击确定。 两个项目的出厂设定均为 "admin"。 将显示网络设定画面。

| 网络诸      | }定             |                                                |                          |        |      |           |               |                |          | <br>1 |
|----------|----------------|------------------------------------------------|--------------------------|--------|------|-----------|---------------|----------------|----------|-------|
|          | 基本设            | 定<br>〔                                         |                          |        |      |           |               |                |          |       |
| 10<br>01 | 设备名称<br>设备0001 | NAC1011<br>00-13-19-1F-DC-E8                   | DHCP/固定IP<br>DHCP        | 设备地址   | ŧ    | 端口号<br>80 | 序列号<br>301792 | 型목<br>SNC- *** | 秋志       |       |
|          |                |                                                |                          |        |      |           |               |                |          |       |
|          |                |                                                |                          |        |      |           |               |                |          |       |
|          |                | 自动获取12地址<br>使用以下12地址<br>12地址<br>子回集码<br>数以网类   |                          |        |      |           |               |                |          |       |
|          |                |                                                |                          |        |      |           |               |                |          |       |
|          |                | 自动获取DMS服务器地<br>使用以下DMS服务器地<br>首选DMS服<br>奇用DMS服 | ut<br>ut<br>方器地址<br>方器地址 |        |      |           |               |                |          |       |
|          | нтр            | 端口号 👤 80                                       |                          | 1024-6 | 5535 |           |               |                |          |       |
|          |                |                                                |                          |        |      |           |               |                |          |       |
|          |                |                                                |                          |        |      |           | 720           |                | The Cafe |       |
|          |                |                                                |                          |        |      |           | -             |                | 4878     |       |

9 设定 IP 地址。

**若要从 DHCP 服务器自动获取 IP 地址:** 选择自动获取 IP 地址。 将自动指定 IP 地址、子网掩码和默认网关。

# 注

当选择自动获取 IP 地址时,请确认网络中有 DHCP 服务器在工作。

**若要手动指定 IP 地址:** 选择使用以下 IP 地址,然后在相关方框中输入 IP 地址、子网掩码和默认网关。

10 设定 DNS 服务器地址。

若要自动获取 DNS 服务器地址:选择自动获取 DNS 服务器地址。

若要手动指定 DNS 服务器地址:

选择**使用以下 DNS 服务器地址**,然后在相关方 框中输入首选 DNS 服务器地址和备用 DNS 服务 器地址。

11 设定 HTTP 端口号。 通常选择 80 作为 HTTP 端口号。若要使用其他 端口号,请在文本框中输入 1024 与 65535 之间 的端口号。

# 注

使用 80 以外的端口号时,请先与网络管理员确 认。

- 12 请确认所有项目设定正确,然后单击确定。 如果显示"Setting OK",则已正确指定 IP 地 址。
- **13** 设定完成后,若要直接访问摄像机,请双击列 表中的摄像机名称。

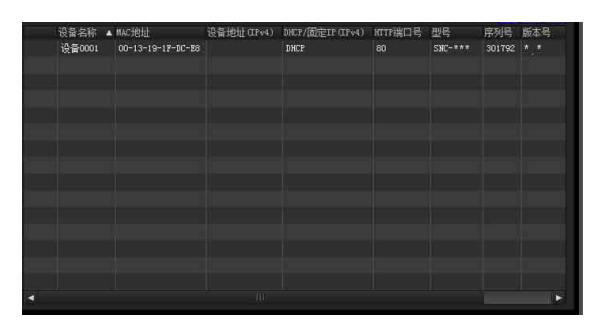

网络摄像机的浏览器画面将显示在网络浏览器上。

# 显示示例

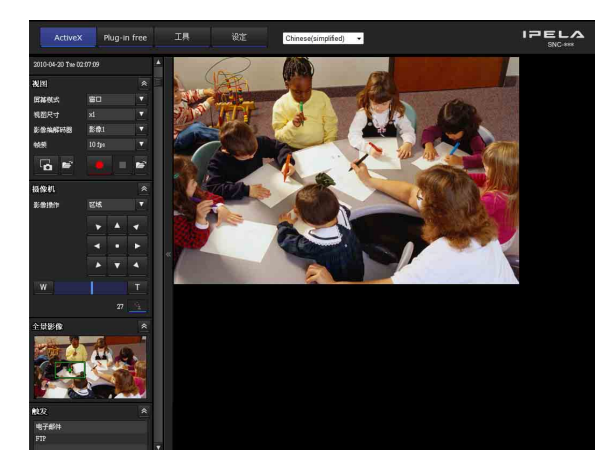

注

如果 IP 地址设定不正确,则在步骤 13 之后,不会 出现浏览器。在这种情况下,请再次尝试设定 IP 地 址。

# 当使用Windows XP Service Pack 2 或 更新版本时

# 安装软件

当您从 CD-ROM 安装软件 (例如: SNC 工具箱)时,可能会出现有关活动内容的警告信息。在此情况下,请按照下述方法进行操作:

例如:安装 SNC 工具箱时

如果出现"Internet Explorer"信息,请单击Yes。

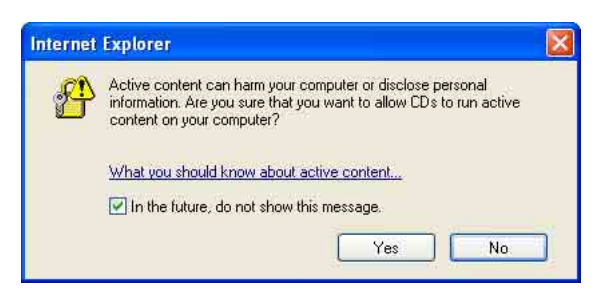

如果出现"File Download - Security Warning" 信息,请单击 Run。

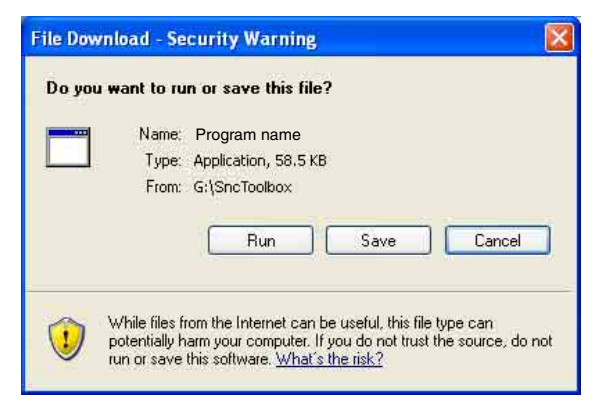

# 注

如果您在 "File Download – Security Warning" 对话框中选择 Save,您将无法正确执行安装。删除 下载的文件,然后再次单击 Setup 图标。

如果出现"Internet Explorer - Security Warning"信息,请单击 Run。

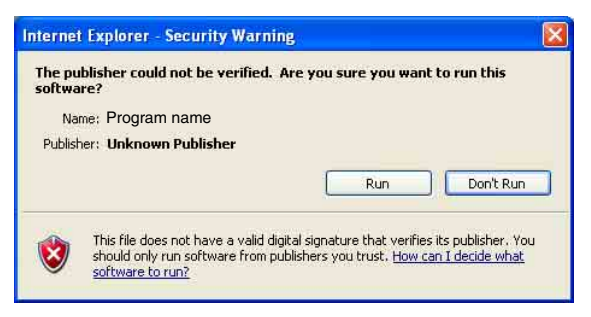

软件安装开始。

# 安装ActiveX Control

在安装 ActiveX Control 期间,可能会出现 "Information Bar"或"Security Warning"信息。在此情况下,请按照下述方法进行操作:

如果出现"Information Bar"信息,请单击OK。

| Information   | Bar 🔀                                                                                                    |
|---------------|----------------------------------------------------------------------------------------------------|
|               | Did you notice the Information Bar?<br>The Information Bar alerts you when Internet Explorer blocks a<br>pop-up window or file download that might not be safe. If a<br>Web page does not display properly, look for the Information<br>Bar (near the top of your browser). |
|               | Do not show this message again.                                                                                                    |
| Learn about t | ne Information Bar                                                                                                    |

如果出现信息条,请单击信息条并选择 Install ActiveX Control....。

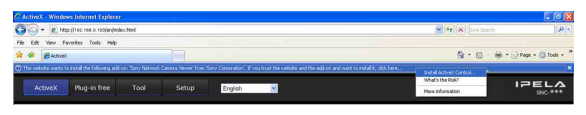

如果出现 "Internet Explorer - Security Warning", 请单击 Install。

| Name: Program name        |                                          |               |
|---------------------------|------------------------------------------|---------------|
|                           |                                          |               |
| olisher: Sony Corporation |                                          |               |
| ons                       | Install                                  | Don't Install |
|                           | blisher: <u>Sony Corporation</u><br>ions | ions Install  |

开始安装 ActiveX Control。当安装完成时,会出现 主浏览器或动作检测菜单。

# 配置Windows Firewall

视 Windows Firewall 的配置而定, SNC 工具箱可能无法正确工作。(即使检测到摄像机,列表中也不显示摄像机。)在此情况下,请按照以下方法确认Windows Firewall 配置:

例如:安装 SNC 工具箱时

# 关闭 Windows Firewall

- 1 从 Windows 的开始菜单中选择 Control Panel。
- **2** 选择工作区域的 Security Center。

# **3** 在 Windows Firewall 对话框中选择关。

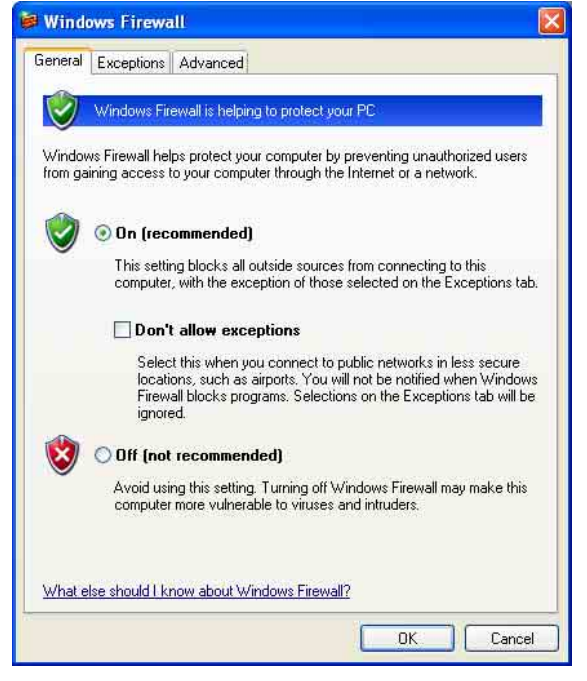

将在列表中显示摄像机。

## 开启 Windows Firewall

- 1 从 Windows 的 Start 菜单中选择 Control Panel。
- **2** 选择工作区域的 Security Center。
- **3** 在 Windows Firewall 对话框中选择 Exceptions。
- 4 单击 Add Program...。

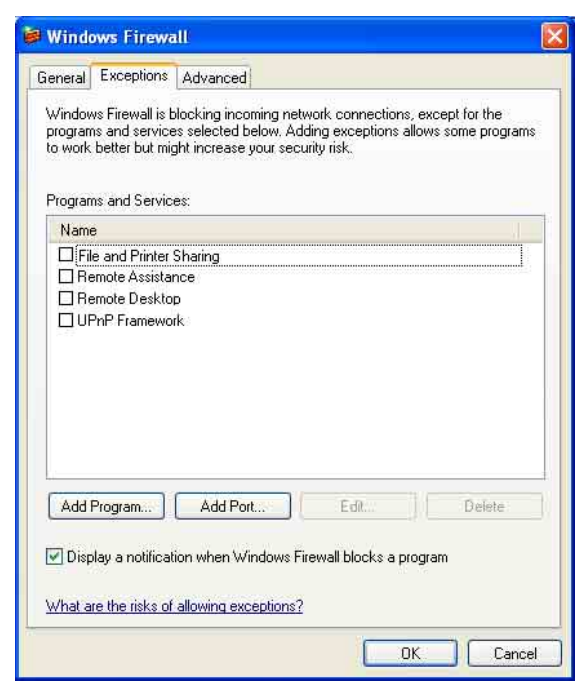

5 在 Add Program 对话框中,选择 SNC toolbox 并 单击 OK。

SNC 工具箱即添加到 Programs and Services 列表。

| 6 单击 | OK . |
|------|------|
|------|------|

| Wind                                    | ows Firewa                                                            | ill –                                                                                  |                                                                                    | l   |
|-----------------------------------------|-----------------------------------------------------------------------|----------------------------------------------------------------------------------------|------------------------------------------------------------------------------------|-----|
| General                                 | Exceptions                                                            | Advanced                                                                               |                                                                                    |     |
| Windov<br>progran<br>to work<br>Progran | vs Firewall is t<br>ns and service<br>better but mig<br>ns and Servic | olocking incoming netwo<br>is selected below. Addii<br>ght increase your securi<br>es: | ork connections, except for the<br>ng exceptions allows some program:<br>ity risk. | s   |
| Nam                                     | e                                                                     |                                                                                        |                                                                                    |     |
| SI SI                                   | NC toolbox                                                            |                                                                                        |                                                                                    |     |
| Be<br>Be<br>DUF                         | emote Assista<br>emote Deskto<br>PnP Framewo                          | nce<br>p<br>rk                                                                         |                                                                                    |     |
| Add                                     | Program                                                               | Add Port                                                                               | Edit Delete                                                                        |     |
| 🗹 Disp                                  | olay a notifical                                                      | ion when Windows Fire                                                                  | ewall blocks a program                                                             |     |
| <u>What a</u>                           | re the risks of                                                       | allowing exceptions?                                                                   |                                                                                    |     |
|                                         |                                                                       |                                                                                        | OK Cance                                                                           | el. |

当完成上述步骤时,连接到本地网络中的摄像 机将会显示在 SNC toolbox 中。

# 当使用Windows Vista时

# 安装软件

当您从 CD-ROM 安装软件 (例如: SNC 工具箱)时,可能会出现有关活动内容的警告信息。在此情况下,请按照下述方法进行操作:

将 CD-ROM 插入 CD-ROM 驱动器时如果出现 "AutoPlay"弹出窗口,请单击 Install or run program。

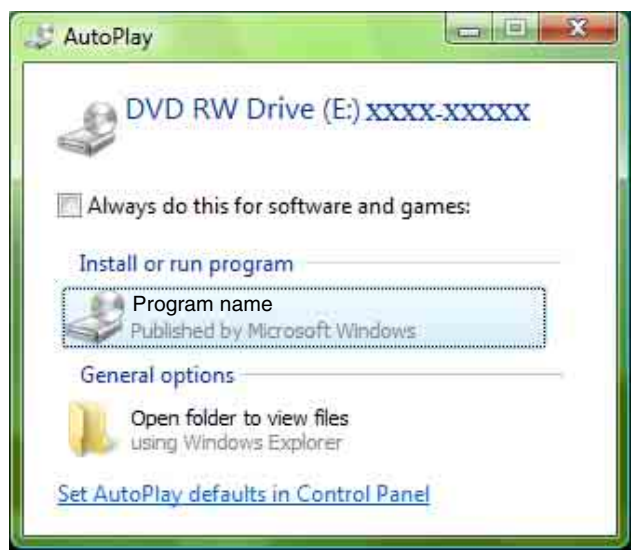

#### 注

如果单击 Open folder to view files, 网络浏览器 不会自动打开。在此情况下, 请双击 CD-ROM 中的 "index.htm" 文件。

如果出现"Internet Explorer"信息,请单击Yes。

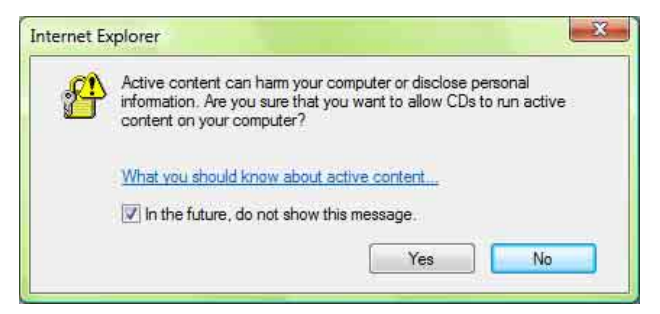

如果出现"File Download - Security Warning" 信息,请单击 Run。

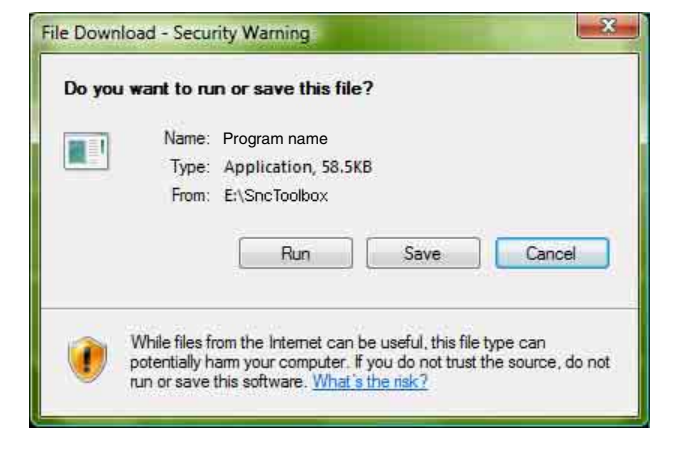

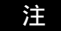

如果您在 "File Download – Security Warning" 对话框中选择 Save,您将无法正确执行安装。请删 除已下载的文件,然后再次单击 Setup 图标。

如果出现 "Internet Explorer - Security Warning"信息,请单击 Run。

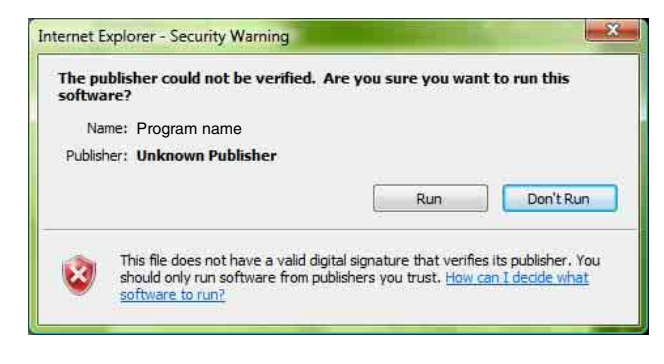

如果出现"User Account Control – An unidentified program wants access to your computer"信息,请单击**允许**。

软件安装开始。

# 启动软件

当您启动软件 (例如: SNC 工具箱)时,可能会出现 "User Account Control – An unidentified program wants access to your computer"信息。 在此情况下,请单击**允许**。

# 安装ActiveX Control

在安装 ActiveX Control 期间,可能会出现信息条 或 "Security Warning"。在此情况下,请按照下 述方法进行操作:

如果出现"Information Bar"信息,请单击Close。

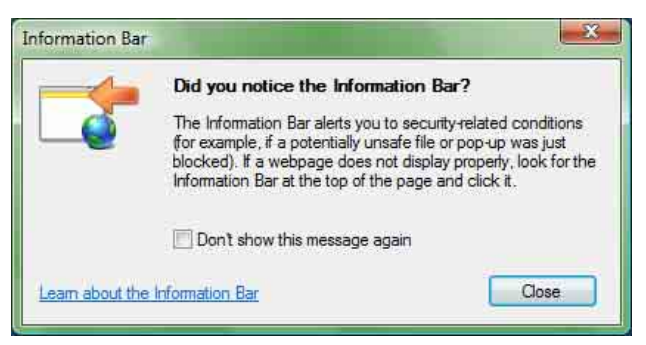

如果出现信息条,请单击信息条并选择 Install ActiveX Control...。

| 🕒 🕗 👻 🖉 htt                             | p://192.168.0.100/en/ind                           | lex.html         |                    | • 49 ×            | Live Search                                 | 2                  |
|-----------------------------------------|----------------------------------------------------|------------------|--------------------|-------------------|---------------------------------------------|--------------------|
| 🚖 🎪 🍘 Activ                             | εX                                                 |                  |                    | <u>6</u>          | • 🖾 • 🖷 • 🕞                                 | Page 👻 💮 Tools 👻   |
|                                         |                                                    |                  |                    |                   |                                             |                    |
| This website wants<br>add-on and want t | to install the following to install it, click here | add-on: 'Sony Ne | twork Camera Viewe | r' from 'Sony Co  | orporation'. If you trust th                | he website and the |
| This website wants<br>add-on and want t | to install the following to install it, click here | add-on: 'Sony Ne | twork Camera Viewe | er' from 'Sony Co | Install ActiveX Control<br>What's the Risk? | he website and the |

如果出现"User Account Control - Windows needs your permission to continue"信息,请单击 Continue。

如果出现"Internet Explorer - Security Warning"信息,请单击 Install。

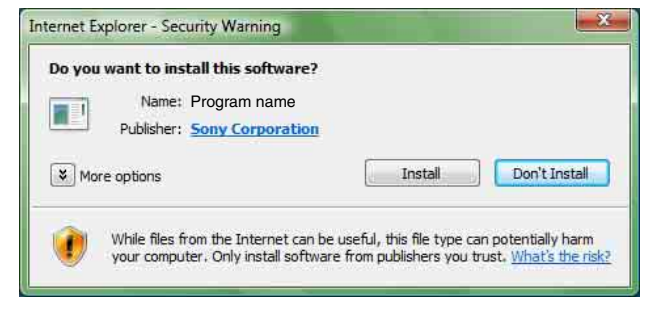

开始安装 ActiveX Control。当安装完成时,会出现 主浏览器或动作检测菜单。

# 配置Windows Firewall

视 Windows Firewall 的配置而定, SNC 工具箱可能无法正确工作。(即使检测到摄像机,列表中也不显示摄像机。)在此情况下,请按照以下方法确认Windows Firewall 配置:

例如:安装 SNC 工具箱时

# 关闭 Windows Firewall

- **1** 从 Windows 的开始菜单中选择 Control Panel。
- **2** 单击 Windows Firewall。
- 3 选择 Turn Windows Firewall on or off。 可能会出现"User Account Control – Windows needs your permission to continue"。在此 情况下,请单击 Continue。

**4** 在 General 选项卡中选择 Off。

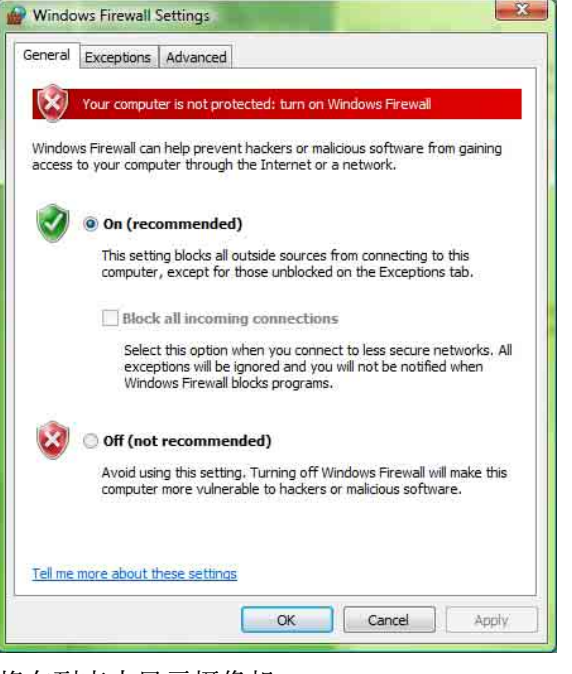

将在列表中显示摄像机。

# 开启 Windows Firewall

- 1 从 Windows 的 Start 菜单中选择 Control Panel。
- **2** 单击 Windows Firewall。
- 3 选择 Turn Windows Firewall on or off。 如果出现"User Account Control – Windows needs your permission to continue"信息, 请单击"Proceed"。
- 4 在 Windows Firewall 对话框中选择 Exceptions。
- 5 单击 Add Program...。

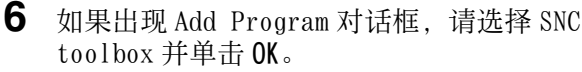

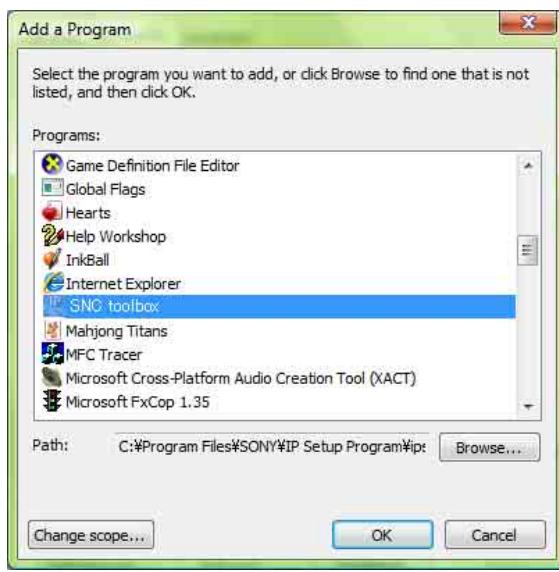

SNC 工具箱即添加到 Program or port 列表。

**7** 单击 OK。

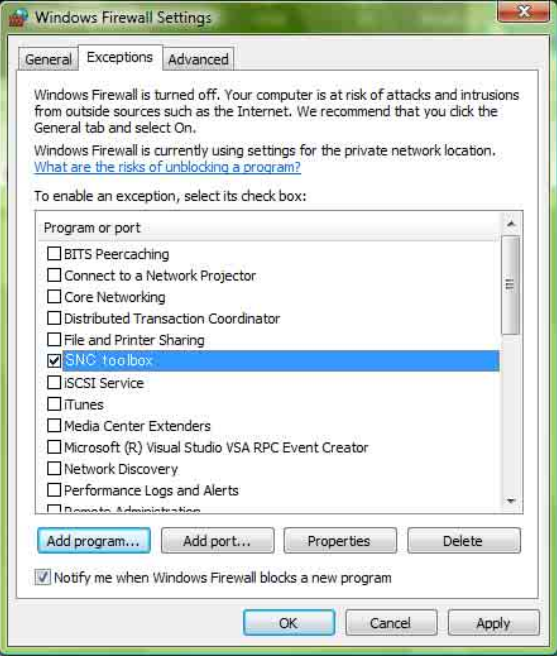

当完成上述步骤时,连接到本地网络中的摄像 机将会显示在 SNC 工具箱中。

# 当使用 Windows 7 时

## 安装软件

当您从 CD-ROM 安装软件(例如: SNC 工具箱)时,可能会出现有关活动内容的警告信息。在此情况下,请按照下述方法进行操作:

例如:安装 SNC 工具箱时

将 CD-ROM 插入 CD-ROM 驱动器时如果出现 "AutoPlay"弹出窗口,请单击 Install or run programfrom your media。

| AutoPlay                                            |               |
|-----------------------------------------------------|---------------|
| DVD Drive (G:) XX                                   | XX-XXXXX      |
| Always do this for software                         | and games:    |
| Install or run program from                         | /our media    |
| Run rundli 32.exe<br>Published by Microsoft Wi      | ndows         |
| General options                                     |               |
| Open folder to view files<br>using Windows Explorer |               |
| View more AutoPlay options in                       | Control Panel |

## 注

如果单击 Open folder to view files, 网络浏览器不会自动打开。在此情况下,请双击 CD-ROM 中的 "Index.htm" 文件。

如果出现"Internet Explorer"信息,请单击 Yes。

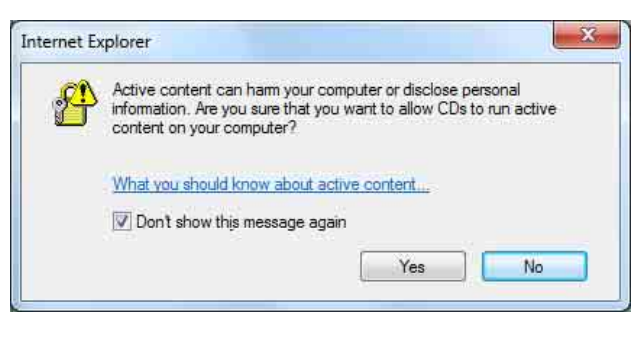

如果出现"File Download - Security Warning" 信息,请单击 Run。

# 

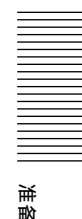

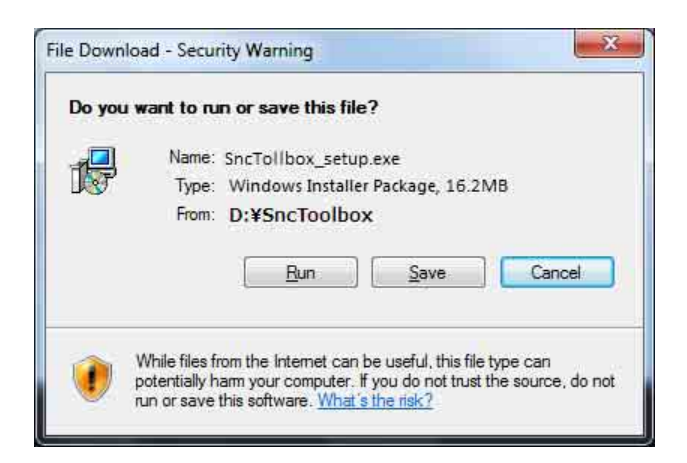

#### 注

如果您在"File Download - Security Warning" 对话框中选择 Save,您将无法正确执行安装。请删 除已下载的文件,然后再次单击 Setup 图标。

如果出现"User Account Control - Do you want to allow the following program from an unknown publisher to make changes to this computer?" 信息,请单击 Allow。

软件安装开始。

# 安装 ActiveX Control

在安装 ActiveX Control 期间,可能会出现信息条 或 "Security Warning"。在此情况下,请按照下 述方法进行操作:

如果出现信息条,请单击该条并选择 Install This Add-on for All Users on This Computer...。

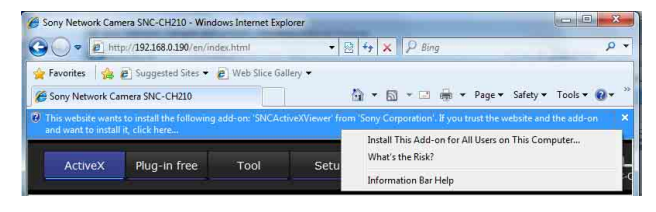

如果出现"User Account Control - Do you want to allow the following program to make changes to this computer?"信息,请单击 Allow。

开始安装 ActiveX Control。当安装完成时,会出现主浏览器或动作检测菜单。

# 配置 Windows Firewall

视 Windows Firewall 的配置而定, SNC 工具箱可能无法正确工作。(即使检测到摄像机,列表中也不显示摄像机。)在此情况下,请按照以下方法确认Windows Firewall 配置:

例如:安装 SNC 工具箱时

#### 关闭 Windows Firewall

- 1 从 Windows 的 Start 菜单中选择 Control Panel。
- **2** 单击 Windows Firewall。
- **3** 选择 Turn Windows Firewall on or off。

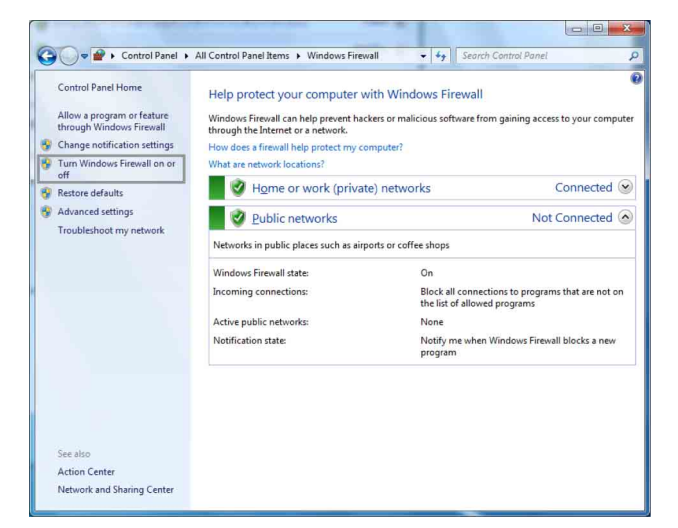

# 4 选择 Disable Windows Firewall。

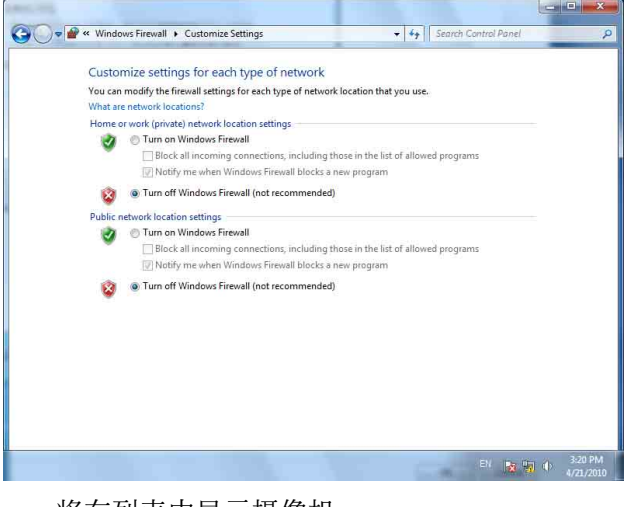

将在列表中显示摄像机。

# 开启 Windows Firewall

- 1 从 Windows 的 Start 菜单中选择 Control Panel。
- **2** 单击 Windows Firewall。
- **3** 选择 Allow a program or feature through Windows Firewall。

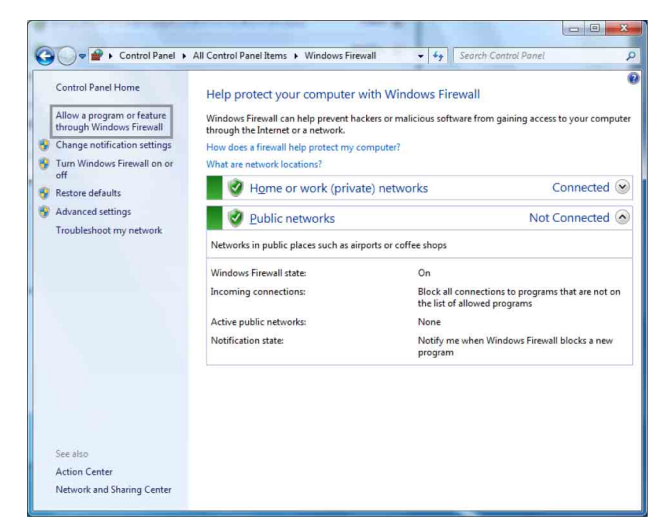

4 选择 Allow another program...。

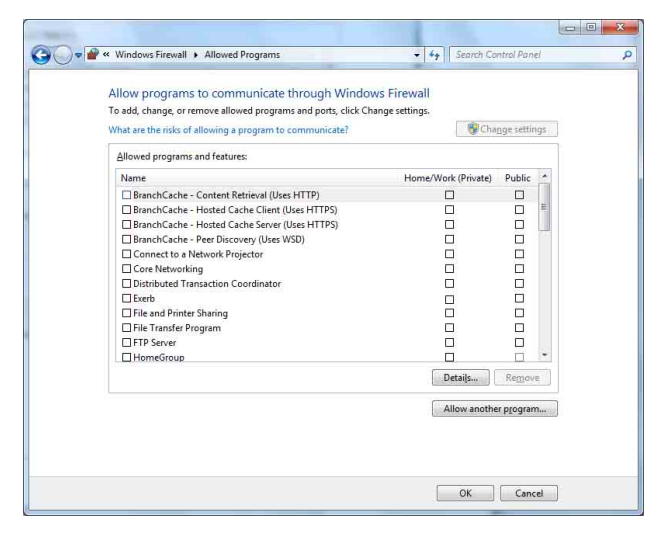

# **5** 添加程序。

| D. Crow       | to a Suctor I | Conair Dier   |            |        |  |
|---------------|---------------|---------------|------------|--------|--|
| <i>e</i> Inte | rnet Explorer | sepair clise  |            |        |  |
| IP S          | etup Program  |               |            |        |  |
| Win           | dows DVD Mak  | er            |            |        |  |
| Win           | dows Fax and  | Scan          |            |        |  |
| 19 Win        | dows Media Ce | enter         |            |        |  |
| Win:          | Jows Remote   | Assistance    |            |        |  |
| AP3           | viewer        |               |            |        |  |
|               |               |               |            |        |  |
|               |               |               |            |        |  |
|               |               |               |            |        |  |
| th:           | C:\Windo      | ws\system32\r | ecdisc.exe | Browse |  |

当完成上述步骤时,连接到本地网络中的摄像 机将会显示在 SNC 工具箱中。

# 使用网络浏览器访问摄像 机

对摄像机指定 IP 地址后,请使用电脑上安装的网络 浏览器检查您是否能够实际访问摄像机。 请使用 Internet Explorer 作为网络浏览器。

1 启动电脑上的网络浏览器并在 URL 地址栏内输入摄像机的 IP 地址。

http://192.168.0.100

Address

将显示浏览器窗口。

# 显示示例

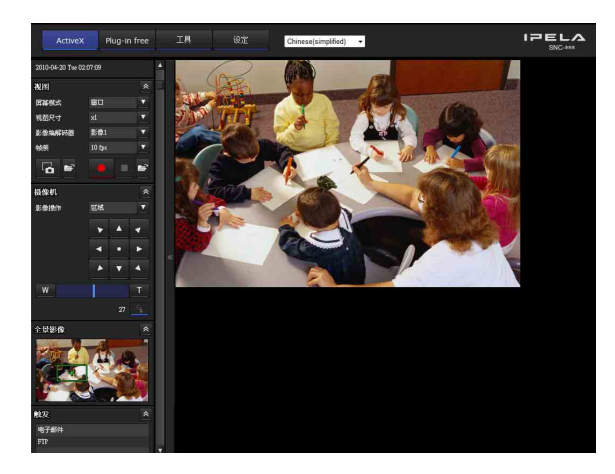

# 注

访问摄像机时,在以下情况不会显示影像。 •浏览器的最大数量超过5

• 包含新请求的比特率超过 16 Mbps

# 使用 SSL 功能

## 注

中国销售的型号不支持 SSL 功能。

#### 使用 Internet Explorer 6 时

根据证书状态可能会出现 "Security Alert"对话框。在此情况下,请单击 Yes 继续。

将显示浏览器窗口 (以 SSL 通讯)。

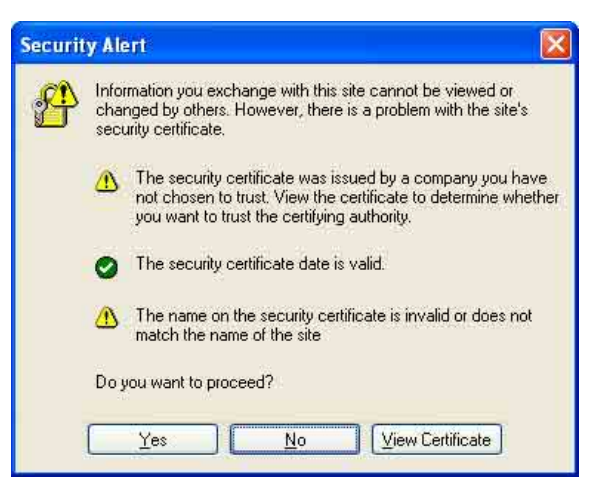

# 使用 Internet Explorer 7 或 Internet Explorer 8 时

当您输入摄像机 IP 地址时,根据摄像机上设定的证书状态而定,可能会出现"Certificate Error"。 在此情况下,单击 Continue to this website (not recommended).继续。 出现欢迎页面 (以 SSL 通讯)。

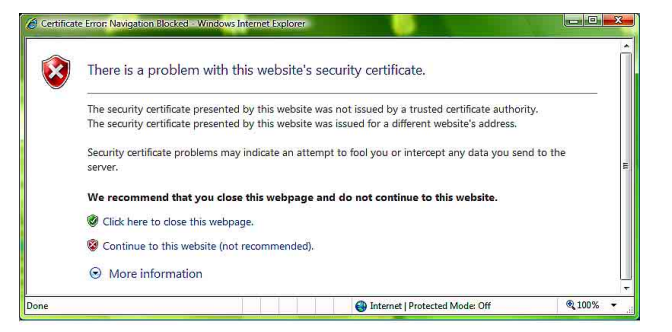

# 勾选 "允许某些客户端 HTTP 连接" (第 46 页)时

若要分别使用 HTTP 和 SSL 连接进行访问,请在浏览器的地址框中输入以下内容。

# HTTP 连接

Address 🙆 http://192.168.0.100/en/index.html

# SSL 连接

Address 🙆 https://192.168.0.100/en/index.html

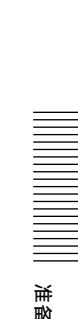

# 当第一次显示摄像机的浏览器时

将显示"Security Warning"。当您单击 Yes 时, 会安装 ActiveX Control 并显示浏览器。

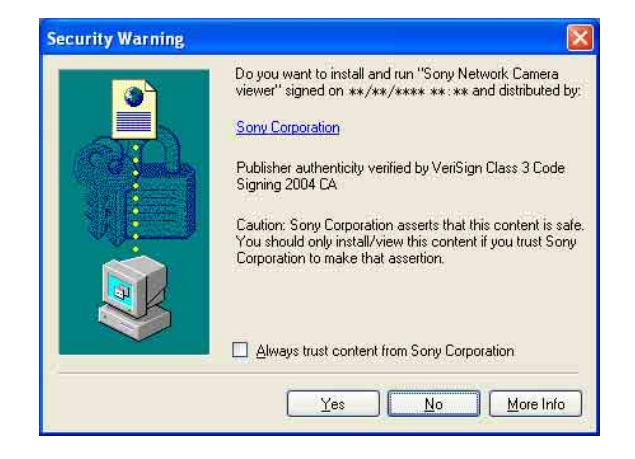

# 注

 如果在 Internet Explorer 的Local Area Network (LAN)设定中启用了 Automatic configuration, 可能不会显示影像。在此情况下,请禁用 Automatic configuration 并手动设定代理服务 器。有关设定代理服务器的说明 请咨询您的网

器。有关设定代理服务器的说明,请咨询您的网 络管理员。

- 当您安装 ActiveX Control 时,应该以管理员身份 登录电脑。
- 如果您使用 Windows XP Service Pack 2 或更新版本、Windows Vista 或 Windows 7,可能会出现信息条或"Security Warning"。有关详细说明,请参阅第 8 页上的"当使用 Windows XP Service Pack 2 或更新版本时"中的"安装ActiveX Control"部分、第 10 页上的"当使用Windows Vista时"中的"安装ActiveX Control"部分或第 13 页上的"当使用 Windows 7 时"中的"安装ActiveX Control"部分。

#### 提示

本软件针对 Internet Explorer 而优化, 使用中等 字体。

# 正确显示浏览器

若要正确运行浏览器,请将 Internet Explorer 的 安全等级设定为 Medium 或更低,如下:

- 从 Internet Explorer 的菜单栏选择 Tools, 然 后选择 Internet Options 并单击 Security 选 项卡。
- 单击 Internet 图标 (通过互联网使用摄像机 时),或Local intranet 图标 (通过本地网络 使用摄像机时)。
- 3 把滑块设定到 Medium 或更低。(如果未显示滑块,请单击 Default Level。)

# 在电脑中使用防病毒软件等时

- 当您在电脑中使用防病毒软件、安全软件、个人 防火墙或弹出窗口阻止程序时,摄像机的性能可 能会下降,例如:显示影像的帧频可能会降低。
- 您登录摄像机时显示的网页使用 JavaScript。如果您在电脑中使用上述防病毒软件或其他软件, 网页显示的内容可能会受影响。

# 由管理员进行的基本配置

您可按照本网络摄像机设定的初始条件登录并监视 摄像机影像。您也可以根据安装位置,网络条件或 摄像机的用途设定多种功能。 监视来自摄像机的影像之前,建议您配置以下项 目。

| 设定内容                    | 设定菜单                       |
|-------------------------|----------------------------|
| 设定从摄像机发送的影像的格式。         | 视频编解码器选项卡(第38页)            |
| 根据安装位置选择白平衡模式。          | 白平衡(第 37 页)                |
| 选择从摄像机发送的影像的亮度。         | 曝光 (第 36 页)<br>亮度 (第 37 页) |
| 选择从摄像机发送的影像的质量。         | 视频编解码器选项卡(第38页)            |
| 选择影像的视图尺寸。              | 视图尺寸(第20页)                 |
| 使摄像机的日期和时间与电脑的日期和时间同步。  | 日期 / 时间选项卡(第 32 页)         |
| 对监视器影像作为电子邮件附件发送功能进行设定。 | 电子邮件 (SMTP) 菜单 (第60页)      |
| 设定摄像机的用户访问权。            | 用户菜单(第56页)                 |
| 预先设定监视位置。               | 预设位置菜单(第57页)               |
| 准备全景影像。                 | 创建整体影像(第25页)               |

# 操作摄像机

本章节说明如何使用网络浏览器 (Internet Explorer) 监视来自摄像机的影像。

摄像机的功能应该由管理员来设定。有关设定摄像 机的说明,请参阅第 30 页上的 "管理摄像机"。

# 管理员和用户

本网络摄像机识别登录者是以**管理员**还是**用户**身份 登录。

管理员可以使用本网络摄像机的所有功能,包括摄像机设定。用户可以使用监视来自摄像机的影像的功能,并可以控制摄像机。浏览器模式设定用来限制用户的访问权。有 5 种类型的用户。

各种类型的用户可利用的功能各自如下。

|                                       |     |    |            | 用户   |    |    |
|---------------------------------------|-----|----|------------|------|----|----|
| 功能                                    | 管理员 | 完全 | 摇摄 /<br>倾斜 | 预设位置 | 简易 | 查看 |
| 监视实时影像                                | •   | •  | •          | •    | •  | •  |
| 查看日期和时间                               | •   | •  | •          | •    | •  | •  |
| 控制帧频 (仅限于 JPEG 模式)                    | •   | •  | _          | _    | _  | _  |
| 控制影像查看尺寸                              | •   | •  | •          | •    | •  | -  |
| 将静止影像和动画保存在电脑中                        | •   | •  | •          | •    | •  | -  |
| 将影像文件发送到 FTP 服务器                      | •   | •  | -          | _    | _  | -  |
| 将影像作为电子邮件附件发送                         | •   | •  | -          | _    | _  | -  |
| 切换日 / 夜功能模式                           | •   | •  | -          | _    | _  | -  |
| 切换 TCP/UDP 传输模式(仅在 MPEG4/H.264 模式中可用) | •   | •  | -          | Ι    | -  | Ι  |
| 调用预设位置                                | •   | •  | •          | •    | -  | -  |
| 执行摇摄 / 倾斜 / 变焦操作                      | •   | •  | •          | _    | _  | _  |
| 选择编解码器模式                              | •   | •  | •          | •    | •  | _  |
| 控制设定菜单                                | •   | _  | _          | _    | _  | _  |

● 可用功能

- 不可用功能

可在第56页上管理员菜单的"设定用户——用户菜 单"中设定管理员和用户的访问权。

# 操作摄像机

# 登录系统

# 作为用户登录

开启电脑中的网络浏览器并输入您要监视的摄像机的 IP 地址。

Address

http://192.168.0.100

将显示浏览器。

# 显示示例:

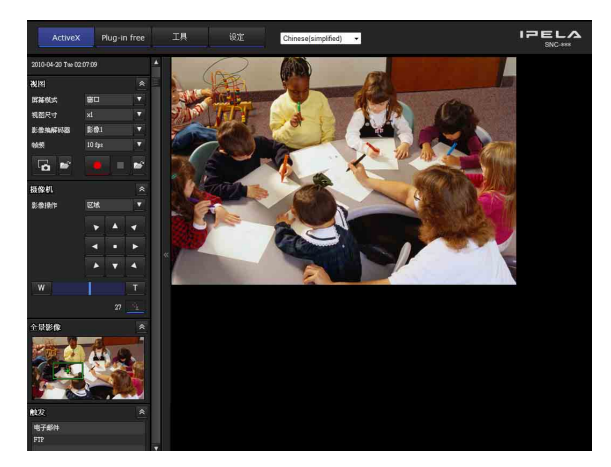

可使用三种浏览器: ActiveX viewer、Plug-in free viewer 和自定义主页。根据默认设定,显示 ActiveX viewer。若要切换浏览器,请更改 浏览器菜单 (第 69 页)。

## 注

如果主浏览器不正确启动,可能是因为 Internet Explorer 的安全级别被设定为 Medium 以上的级别。 请参阅第 16 页上的"正确显示浏览器"并检查安全 级别。

# 关于浏览器

您可以使用以下浏览器。

# ActiveX viewer

此浏览器可以使用 JPEG, MPEG4 和 H.264 视频编解 码器之一监视摄像机影像。 当第一次访问主浏览器时,必须安装此浏览器。

# 当第一次显示摄像机的主浏览器时

第一次使用 ActiveX viewer 访问网络摄像机时, 会 出现 Security Warning。单击 Yes, 安装 ActiveX Control。用 ActiveX Control, 可以使用浏览器的 所有功能。

# Plug-in free viewer

此浏览器允许用户选择三种影像显示方式: JPEG、 JPEG/Flash 或 ActiveX viewer。 JPEG 方式:将依次显示 JPEG 影像。 JPEG/Flash 方式:将依次显示 JPEG 影像。显示影 像需要 Adobe Flash。 ActiveX viewer 方式: 当影像显示设定为 JPEG、 MPEG4 或 H.264 时,可查看影像。

# 注

- 如果在 Internet Explorer 的Local Area Network (LAN) Settings 中启用了 Automatic configuration,则可能不显示摄像机影像。在 此情况下,请禁用 Automatic configuration 并 手动设定代理服务器。有关设定代理服务器的说 明,请咨询您的网络管理员。
- 当您安装 ActiveX Control 时,应该以管理员身份 登录电脑。

# 提示

本软件每页均针对 Internet Explorer 优化为**中等** 字体。

# 主浏览器的配置

本章节说明主浏览器的各部分和控制器的功能。有 关各部分或控制器的详细说明,请参阅指定页。

# 使用 ActiveX viewer 的主浏览器

主菜单

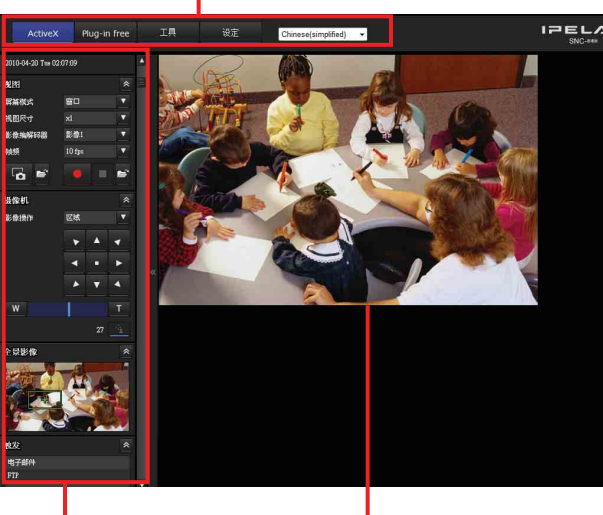

控制面板区

监视器影像区

# 主菜单

# ActiveX

显示 ActiveX viewer。

# Plug-in free

显示 Plug-in free viewer。

# 工具

您可以从此处下载系统实用程序。(第26页) 仅当您以管理员身份登录时才能使用此操作。

# 设定

单击以显示管理员菜单。(第 30 页) 只有当您以管理员身份登录时,才能操作此功能。

# 语言

从下拉菜单设定语言。

# 控制面板区

可将面板拖曳至监视器屏幕,进行配置。 若要返回操作面板,拖曳面板并配置操作面板。 单击 ▲,隐藏详细设定菜单,再次单击可显示菜 单。

# 信息面板

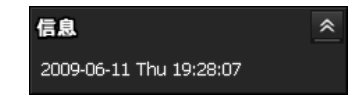

在此处检查日期和时间。

# 视图面板

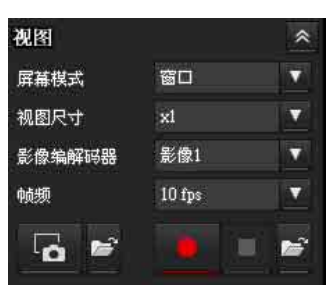

您可以更改屏幕模式、影像尺寸、影像编解码器模 式和帧频。并且,从此处还可以保存静止影像和动 画 (也可以停止动画保存)。

## 屏幕模式

选择窗口或全屏。

# 视图尺寸

选择要显示的视图尺寸。 单击**视图尺寸**列表框选择视图尺寸。 选择 x1/4 以 1/4 尺寸显示摄像机菜单的影像尺寸 (第 38 页)中设定的影像。 选择 x1/2 以 1/2 尺寸显示摄像机菜单的影像尺寸 (第 38 页)中设定的影像。 选择 x1 以摄像机菜单的影像尺寸中的设定显示影 像。(第 38 页)。 根据视图尺寸选择全屏以显示影像。 根据视图尺寸选择适合以固定纵横比并显示影像。

#### 影像编解码器

选择用于影像编解码器模式的影像 1 或影像 2。

# 注

当摄像机菜单 - 视频编解码器选项卡中的影像 2 的 编解码器设定为关时,您无法选择影像 2。

#### 帧频

(仅当摄像机影像为 JPEG 格式时显示。) 选择传输影像的帧频。

# 💪 (捕捉)

单击以捕捉摄像机拍摄的静止影像并保存在电脑 里。单击 🖬 打开要保存的文件夹。

#### 注

如果为 Windows VISTA 或 Windows 7, 如果在控制面板 - 互联网选项 - 安全中勾选 "启用保护模式",将无法拍摄静止影像。

# 📕 (运行)/ 🔲 (停止保存视频)

运行和停止保存视频。单击 🖬 打开要保存的文件 夹。

# 注

如果为 Windows VISTA 或 Windows 7, 如果在控制面板 - 互联网选项 - 安全中勾选 "启用保护模式",将无法保存视频内容。

# 摄像机控制面板

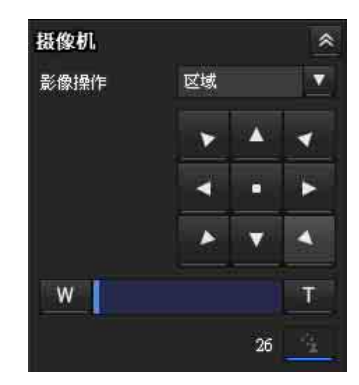

当 SolidPTZ 设定为开时,出现摄像机控制面板。此面板让您可以控制摄像机的摇摄 / 倾斜 / 中心位置和变焦(第23页)。此外,还可获得权限,以专用控制模式操作摄像机。

#### 影像操作

从关、区域变焦和矢量拖曳中选择操作模式。

#### 摇摄 / 倾斜控制

单击您想要移动摄像机的方向的箭头按钮。按住该 按钮可连续移动摄像机。 要返回到中心位置,请单击 •。

#### 变焦控制

按 ₩ 缩小,按 T 放大。按住该按钮可连续变 焦。

#### 💿 专用控制

单击此按钮以显示操作权限的剩余时间。但是,如 果未获得操作权限,则显示等待时间。

#### 注

将系统菜单中的系统选项卡上的**专用控制模式**设定 为**开**以执行专用控制(第 32 页)。

# 全景面板

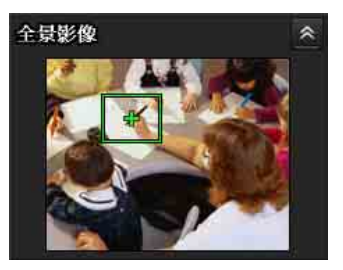

当 SolidPTZ 设定为开时显示。

如果单击捕捉整体影像(第35页),则显示影像。 如果点击全景面板,该地点的影像将显示在监视器 上。

# 触发面板

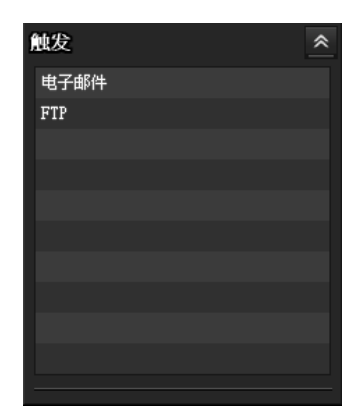

仅当**浏览器模式**(第56页)设定为**完全**且在触发菜 单(第65页)中启用了一个或多个触发器时,会显 示以上画面。

配置的功能作为按钮显示在此面板上。

#### 注

当专用控制模式设定为开时,如果没有操作权限,则无法使用配置的功能。

在触发面板上单击您想使用的功能按钮。所选功能 被激活。可选功能如下:

- 将静止影像文件作为电子邮件附件发送 (第 25 页)
- 将静止影像文件发送到 FTP 服务器 (第 25 页)

# 预设位置面板

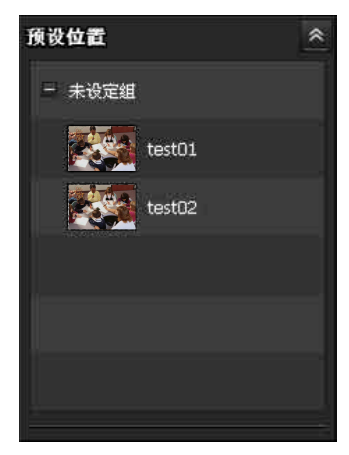

仅在内存中存储有 1 个以上的预设位置时显示以上 画面。

注册的预设位置即被显示。

如果您在注册预设位置时,选择了缩略图,则其将 显示为缩略图。

从列表中选择**预设位置**名称。摄像机将移动到您用 预设位置菜单存储于内存中的预设位置。

# 其他面板

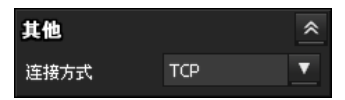

(如果为MPEG4或H.264影像,还将显示其他面板。)

您可以在 TCP 和 UDP (单播 / 组播)之间切换。

每次单击可在 TCP 模式、单播模式和组播模式之间 切换视频数据的传输模式 (第 26 页)。

# 监视器影像

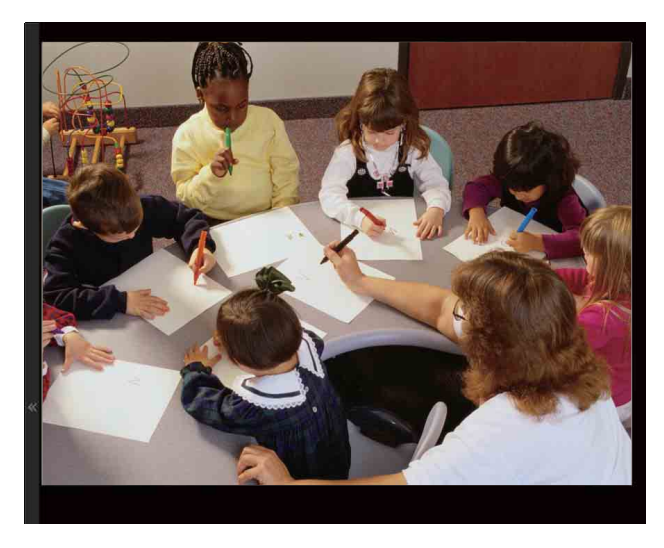

在此处显示摄像机拍摄的影像。 有两种使用鼠标进行画面摇摄 / 倾斜 / 变焦操作的 模式: 区域变焦模式和矢量拖曳模式。 在区域变焦模式下,单击将对着影像中心倾斜摄像 机或者摇摄,并将以显示操作者所选区域的方向移 动摄像机,同时放大。操作者可通过拖曳鼠标用框 包围区域来选择影像的一部分进行查看和放大。 在矢量拖曳模式下,摄像机以拖曳的方向倾斜或摇 摄。拖曳鼠标的时间决定速度。拖曳后释放鼠标按 钮将停止摄像机的摇摄或倾斜。 您也可使用摄像机控制面板条进行摇摄或倾斜。 在所有模式下均可使用鼠标滚轮进行变焦操作。

# Plug-in free viewer

使用 Plug-in free viewer 时的主浏览器

显示示例:

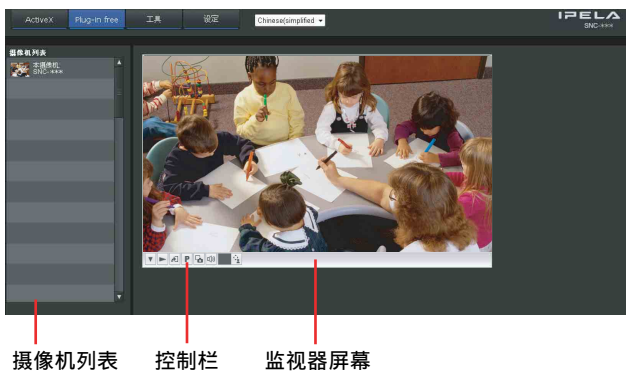

# 监视器屏幕

有两种使用鼠标进行画面摇摄 / 倾斜 / 变焦操作的 模式: 区域变焦模式和矢量拖曳模式。屏幕上会显 示控制栏。

在区域变焦模式下,单击将对着影像中心倾斜摄像 机或者摇摄,并将以显示操作者所选区域的方向移 动摄像机,同时放大。操作者可通过拖曳鼠标用框 包围区域来选择影像的一部分进行查看和放大。

在矢量拖曳模式下,摄像机以拖曳的方向倾斜或摇 摄。拖曳鼠标的时间决定速度。拖曳后释放鼠标按 钮将停止摄像机的摇摄或倾斜。您也可以使用工具 栏进行摇摄或倾斜。

在所有模式下均可使用鼠标滚轮进行变焦操作。

# 控制栏

可使用以下操作按钮。

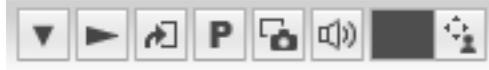

- ▼ 设定
  - 可设定串流模式、影像尺寸、帧频、PTZ 操作 模式、触发选择和影像解编码器等。
- ▶ 串流开始按钮 开始串流。(停止串流时出现。)
- 串流停止按钮 停止串流。(串流时出现。)
- 触发器运行按钮 运行所选的触发。 (只有当用户菜单(第56页)中的浏览器模式 设定为完全,且触发菜单(第65页)中启用 了一个或多个触发时显示。)
- 预设 选择预设位置以将摄像机移动到已注册的预设 位置。 (仅当已注册了摄像机预设位置时才显示。)
- 保存静止影像按钮 捕捉摄像机拍摄的静止影像并将其保存到电脑上。

## 注

本机不具备音频功能。

- 控制等待时间和专用控制的控制时间
- 🙀 专用控制按钮。

# 摄像机列表

当浏览器菜单中的**摄像机列表**设定为**开**,且至少注 册一台摄像机时,将显示摄像机列表。

# 使用 SolidPTZ 功能

使用 SolidPTZ 功能,可操作摄像机,在不移动摄 像机的情况下从最大影像尺寸调节位置和变焦倍率 而进行摇摄、倾斜和变焦。

SNC-CH110 的最大影像尺寸为 1280 × 960。对于 SNC-CH210/DH210/DH210T, 当在 SolidPTZ 优先 (第 38 页)中选择分辨率时最大影像尺寸为 2048 × 1536,选择帧频时为 1024 × 768。

共有三种摄像机操作模式: 区域变焦模式、矢量拖 曳模式和 PTZ 控制栏。每种模式均可控制摇摄 / 倾 斜和缩放。

摄像机操作模式的可用功能因浏览器显示而异。可 用功能如下:

|         | ActiveX | Plu  | g-in free      | viewer  |
|---------|---------|------|----------------|---------|
|         | VIEwei  | JPEG | JPEG/<br>FLASH | ActiveX |
| 控制面板的操作 | 0       | ×    | ×              | ×       |
| 区域变焦    | 0       | 0    | 0              | 0       |
| 矢量拖曳    | 0       | 0    | 0              | 0       |
| PTZ 控制栏 | ×       | 0    | 0              | ×       |

# 注

- 摇摄 / 倾斜限制 SolidPTZ 功能通过修剪或缩小最大尺寸的影像而 控制串流。因此,摄像机越是缩小,摇摄或倾斜 的区域越小,并且在 WIDE 设定下无法使用。
- 变焦 当在 TELE 设定下放大时, SolidPTZ 功能可显示 在最大影像尺寸时修剪的影像区域。如果摄像机 在 WIDE 设定下缩小,将显示最大影像尺寸的全区 镜头。

SolidPTZ 功能的变焦采用数字模式,因此,TELE 设定下可能会观察到画质略有降低。

# 通过控制面板控制 (区域变焦模式和 矢量拖曳模式共用操作)

可以使用当前显示的监视器影像的控制面板操作摄像机方向、变焦和对焦。

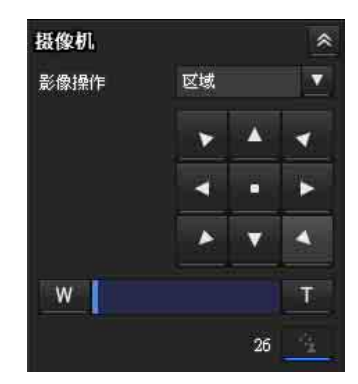

## 摇摄 / 倾斜控制

单击您想要移动摄像机的方向的箭头按钮。按住该 按钮可连续移动摄像机。 若要返回中心位置,请单击 •。

#### 变焦控制

单击 <u>₩</u>缩小,单击 <u></u> 放大。按住该按钮可连续变焦。

# 单击监视器影像进行摇摄和倾斜 (仅限区域变焦模式)

单击监视器影像,摄像机会移动,直到所单击的部分被定位在显示器的中心。

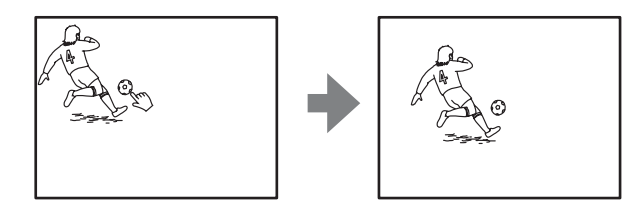

# 指定区域进行摇摄、倾斜和变焦 (仅限区域变焦模式)

在监视器影像上单击并按住鼠标左键,向对角线方 向拖动鼠标,从而在您想放大的部分周围拉出一个 红色的框。摄像机移动,从而被框住的部分被定位 在显示器的中心并被放大。

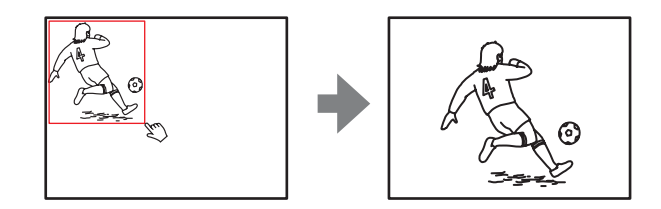

#### 注

当指定的区域被放大之后,其中心可能会转移或影像的某些部分可能会显示超出监视器影像区。在此情况下,单击您想移到中心的点或单击摄像机控制面板上的箭头按钮。

# 拖曳画面进行摇摄和倾斜 (仅限矢量 拖曳模式)

当您在影像上单击起点并拖曳到终点时,摄像机以 从起点到终点的箭头方向进行摇摄 / 倾斜。操作速 度由箭头长度而定。释放鼠标按钮将停止摄像机的 摇摄 / 倾斜。

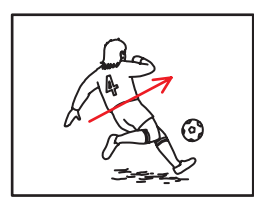

# 将摄像机移动到预设位置 (区域变焦 和矢量拖曳模式共用操作)

从预设位置面板中选择预设位置名称。摄像机将移动到您用预设位置菜单存储于内存中的预设位置 (第 57 页)。

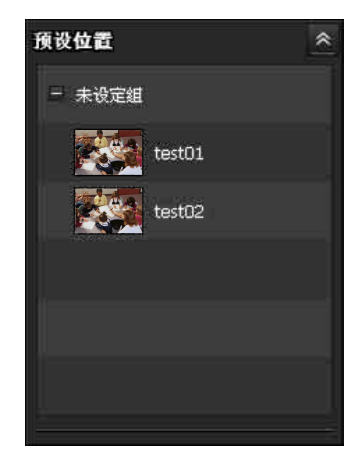

# 在显示的控制栏上使用摇摄 / 倾斜 / 变 焦操作 (仅限 PTZ 控制栏)

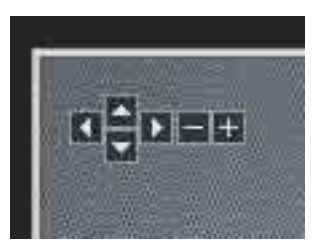

#### 摇摄 / 倾斜操作

单击您想要使摄像机移动到的方向上的箭头。连续 单击箭头可以连续移动摄像机的方向。

#### 变焦操作

单击 编小,单击 放大。当您单击按钮时,变 焦操作将继续执行。

# 在整体影像中控制摄像机

当摄像机处于可控制状态时,会在全景面板上出现 整体影像。

整体影像为摄像机在缩小尺寸的影像中拍摄的全区 静止影像。点击整体影像,全景面板上会出现所选 位置。

# 创建整体影像

在系统菜单的初始化选项卡中使用**捕捉整体影像**,可创建整体影像。详见第35页。

# 提示

如果移动摄像机位置、影像翻转或更改摄像机周围 布局,请务必重建整体影像。

# 在监视器上显示指定位置。

- 1 创建整体影像,并在监视器上显示。
- 2 在整体影像上点击希望查看的位置。 当前指定位置出现在监视器屏幕上。

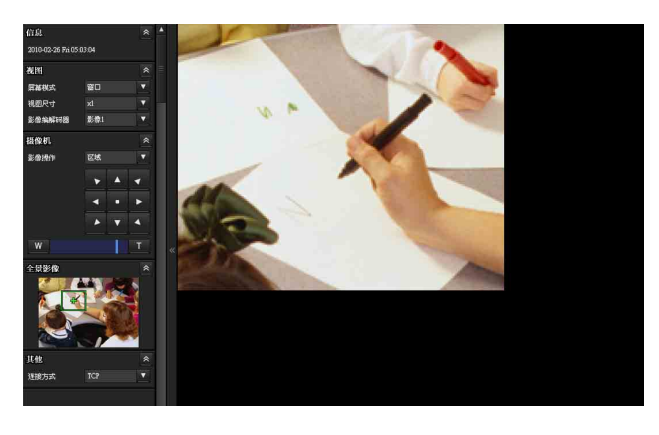

# 使用触发按钮

通过单击触发面板上各种功能各自的按钮,您可以 执行这些功能。

# 通过电子邮件发送监视器影像

可以将捕捉的静止影像作为电子邮件的附件发送。 若要使用此功能,您需要激活**电子邮件(SMTP)**, 并且在管理员菜单的触发菜单中正确设定地址 (第 65 页)。

1 单击触发面板上的电子邮件(SMTP)。 捕捉单击时刻的静止影像,并把附有影像文件 的电子邮件发送到指定的邮件地址。

# 将监视器影像发送到 FTP 服务器

您可以将捕获的静止影像发送到 FTP 服务器。 若要使用此功能,您需要激活 FTP,并且在管理员菜 单的触发菜单中正确设定地址 (第 66 页)。

1 单击触发面板上的 FTP 客户端。 捕捉单击时的静止影像,并将影像文件发送到 FTP 服务器。

# 切换 TCP/UDP 传输摸式

可选择 TCP 或 UDP 作为视频数据的通信端口。 可在模式(视频编解码器模式)设定为 MPEG4 或 H.264,并且使用 ActiveX viewer 时使用此功能。

## 注

- 当您的电脑使用个人防火墙软件或防病毒软件 时,可能无法正确操作此功能。在此情况下,请 禁用软件或选择 TCP 模式。
- 如果您使用 Windows XP Service Pack 2 或更新版本、Windows Vista 或 Windows 7,请禁用 "Windows Firewall"。有关详细说明,请参阅第 8 页上的"当使用 Windows XP Service Pack 2 或更新版本时"中的"配置 Windows Firewall" 部分、第11 页上的"当使用 Windows Vista 时" 中的"配置 Windows Firewall"部分或第13 页 上的"当使用 Windows 7 时"中的"配置 Windows Firewall"部分。
- 1 从其他面板中的连接方式下拉列表中选择TCP、 单播或组播。

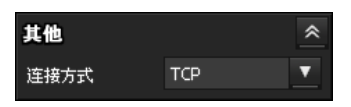

TCP: 通常选择此项。

当选择 TCP 作为通信端口时,视频通信将采用 HTTP 通信。

HTTP 是用来阅读常规网页的协议。

在能够阅读网页的环境中,您可以通过选择 TCP 端口来观看视频。

**单播:** 当选择单播作为通信端口时,视频通信 将采用 RTP (实时传输协议)。由于 RTP 是用 来运行视频数据的协议,与选择 TCP (HTTP) 时相比,视频播放更加流畅。如果摄像机和电 脑之间安装有防火墙,或根据网络环境的不 同,当选择**单播**时,可能无法正常播放视频。在 此情况下,请选择 TCP。

**组播:**当**组播流**(第41页)为**开**时,可选择此 协议。当选择**组播**作为传输端口时,视频传输 采用 RTP(实时传输协议)和 UDP 组播技术。 通过选择此项,摄像机的网络传输负载被减 轻。如果路由器不对应组播或在摄像机和电脑 之间安装有防火墙,可能无法正常播放视频。 在此情况下,请选择 **TCP** 或**单播**。

# 使用系统实用程序

您可以从主菜单的工具选项卡中下载系统实用程 序。

| ActiveX    | Plug-in free                   | IĦ                           | 设定         | Chinese(simplified) -    |      |
|------------|--------------------------------|------------------------------|------------|--------------------------|------|
| • <b>`</b> | SNC viewer<br>这是可以设定浏览器        | 的应用程序。                       |            |                          |      |
| PELA       | SNC desktop<br>这是用于显示来自想<br>下载 | <b>viewer</b><br>像机的影像的Windo | ows倪恺的小工具。 | (倪滕于Windows Vista、Window | vs7) |
|            |                                |                              |            |                          |      |
|            |                                |                              |            |                          |      |
|            |                                |                              |            |                          |      |

若要使用实用程序,请单击下载开始下载。

# SNC viewer

SNC viewer 是可以设定浏览器初始状态的应用程序。

# 安装 SNC viewer

- ▲ 执行已下载的 SNCViewer.msi 文件。
- 2 按照向导上的说明安装 SNC viewer。 显示许可协议条款时,请在仔细阅读这些条款 后选择同意并安装 SNC viewer。

# 使用 SNC viewer

单击控制面板中的 SNC viewer。

# 连接选项卡

| 连接  | 视图   | 音频  | 保存 | 操纵杆 | 1 |  |
|-----|------|-----|----|-----|---|--|
| 协议  | 2    |     |    |     |   |  |
| ۲   | TCP  |     |    |     |   |  |
| Ø   | 单播   |     |    |     |   |  |
| 0   | 组播   |     |    |     |   |  |
|     |      |     |    |     |   |  |
| 171 | 王服务品 |     |    |     |   |  |
| V   | 使用代到 | 服务器 |    |     |   |  |
| IPJ | 也址   | 1   |    |     |   |  |
| 端   | 口号   |     |    |     |   |  |
|     |      |     |    |     |   |  |
|     |      |     |    |     |   |  |
|     |      |     |    |     |   |  |
|     |      |     |    |     |   |  |
|     |      |     |    |     |   |  |

您可以设定连接方式。

从 TCP、单播和组播中选择启动连接。 如果选择 TCP 连接,您可以通过选择使用代理服务 器配置代理服务器设定。

# 视图选项卡

| 主接   | 视图    | 音频         | 保存 | 操纵杆   |  |  |
|------|-------|------------|----|-------|--|--|
| 视日   | 5     |            |    |       |  |  |
|      | 屏幕模   | <b>7</b> 1 |    | - D   |  |  |
| 视图尺寸 |       |            |    |       |  |  |
|      |       |            |    |       |  |  |
|      | JECHY | 6390       |    | 30 -  |  |  |
| 摄    | 象机    |            |    |       |  |  |
|      | 影像操   | 作          |    | ĺ¥ .▼ |  |  |
|      |       |            |    |       |  |  |
|      |       |            |    |       |  |  |
|      |       |            |    |       |  |  |
|      |       |            |    |       |  |  |
|      |       |            |    |       |  |  |
|      |       |            |    |       |  |  |

# 屏幕模式

您可以选择窗口或全屏。

# 视图尺寸

您可以选择视图尺寸。

# JPEG 帧频

您可以设定 JPEG 的帧频。

# 影像操作模式

从区域变焦、矢量拖曳和关中选择影像操作模式。

# 提示

此设备 SolidPTZ 的操作模式已有所变更。

# 音频选项卡

| 接  | 视图       | 音频 | 保存       | 操纵相 | F  |          |         |
|----|----------|----|----------|-----|----|----------|---------|
| 音量 | <u>】</u> |    |          |     |    |          |         |
|    |          |    |          |     |    | 0        | (0~100) |
| 麦克 | E,M,     |    |          |     |    |          |         |
| E  | 静音       |    |          |     |    |          |         |
| D  |          |    |          |     |    | 0        | (0~100) |
|    |          |    |          |     |    |          |         |
|    |          |    |          |     |    |          |         |
|    |          |    |          |     |    |          |         |
|    |          |    |          |     |    |          |         |
|    |          |    | <b>7</b> | 200 | Hu | <u>ж</u> | 「広田の    |

# 音量

**静音**:选择此项以便在启动时静音。 使用滑动条设定启动声音输出的音量。

# 麦克风

**静音**:选择此项以便在启动时使麦克风静音。 使用滑动条设定启动麦克风输入的音量。

| 注 |  |
|---|--|
|   |  |

本机不具备音频功能。

# 保存选项卡

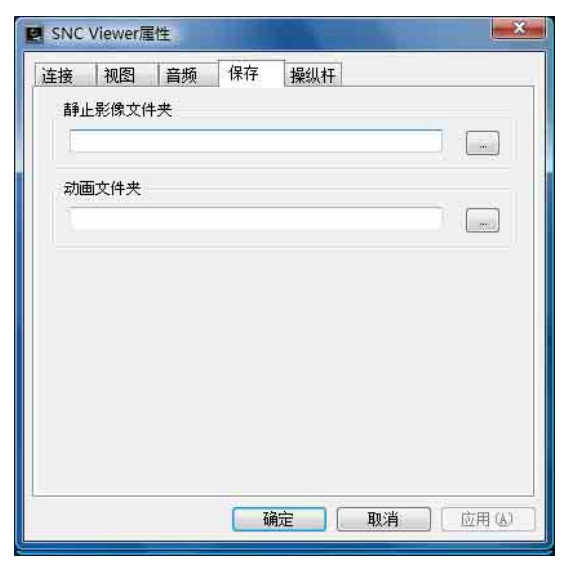

指定要保存静止影像和动画的目的文件夹。

#### 注

使用 Windows VISTA 或 Windows 7 操作系统时,如果控制面板 - 互联网选项 - 安全中勾选 "启用保护 模式",将无法保存视频。

# 操纵杆选项卡

| 车接<br>按钮 | 视图<br>  <br>  指定 | 音频 | 保存操約      | <b>以杆</b> |   |
|----------|------------------|----|-----------|-----------|---|
|          |                  |    |           |           | * |
|          |                  |    |           |           | - |
|          | 指定               |    | <u>p.</u> |           |   |

您可以在此指定操纵杆按钮。

# SNC desktop viewer

在 Windows Vista 侧任务栏上或 Windows 7 的桌面 上显示摄像机影像的小设计。

# 安装 SNC desktop viewer

- 单击下载。
   在 SNC desktop viewer 下载画面上显示许可协议条款时,请在仔细阅读这些条款后选择同意 并下载 SNC desktop viewer。
- **2** 执行已下载的 SncDesktopViewer.gadjet 文件。

# 使用 SNC desktop viewer

安装完成时, Windows Vista 侧任务栏上或 Windows 7 桌面上将显示 SNC 桌面浏览器。

| SncDesktopViewer           |  |
|----------------------------|--|
| 摄像机地址                      |  |
| 帧频                         |  |
| 1(低) 👻                     |  |
| 影像尺寸                       |  |
| 320 × 240 (QVGA)           |  |
| 如何控制PTZ                    |  |
| 〇 区域变焦                     |  |
| <ul> <li>PTZ控制栏</li> </ul> |  |
| ⑦ 矢量拖曳                     |  |
|                            |  |

#### 摄像机地址

设定摄像机的 IP 地址以显示在小工具上。

## 帧频

选择影像的帧频以显示在小工具上。

#### 影像尺寸

选择影像的影像尺寸以显示在小工具上。

### **如何控制 PTZ** 从选项**区域变焦、PTZ控制栏**和**矢量拖曳**中选择小工 具画面的 PTZ 操作模式。

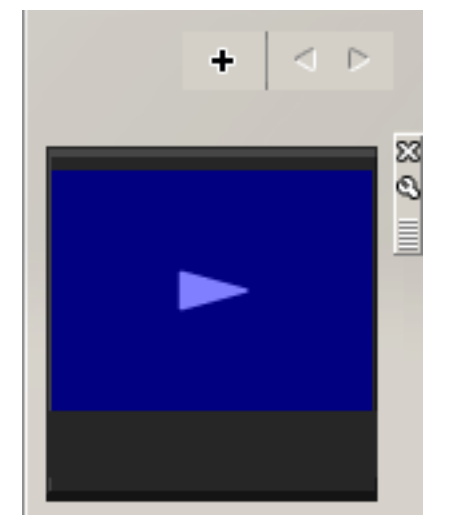

单击 ☎(退出)退出小工具。 当您单击 聲(设定)时,您将看到以下设定画面。

# 提示

此设备 SolidPTZ 的操作模式已有所变更。

操作摄像机

# 管理摄像机

本章节介绍如何由管理员设定摄像机的功能。 有关监视摄像机影像的详细说明,请参阅第18页上的"操作摄像机"。

本章节说明管理员菜单的基本操作和各个选项。

#### 有关菜单选项显示的注意事项

本机的设定菜单仅清晰显示当前可以选择的设定选项。无法选择以灰色显示的选项。

# 管理员菜单的基本操作

您可以使用管理员菜单设定所有功能以满足用户的 需要。 单击浏览器中的设定以显示管理员菜单。

# 如何设定管理员菜单

- 1 登录主页以显示浏览器。 有关详细说明,请参阅第 19 页上的"作为用户 登录"。
- 2 单击主菜单上的设定。 出现认证对话框。输入管理员的用户名和密码。 用户名"admin"和密码"admin"是管理员的 出厂设定。

出现管理员菜单。

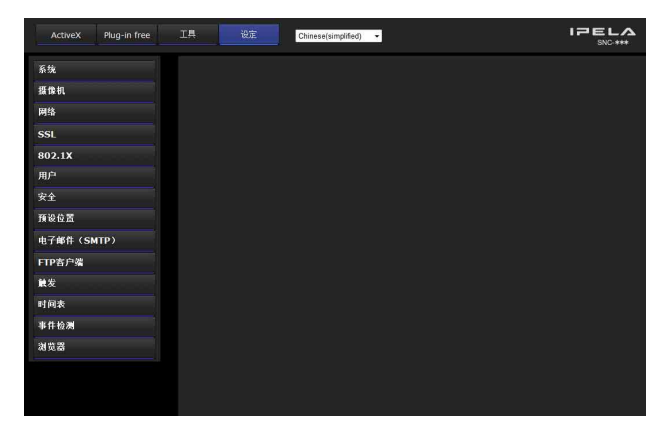

3 单击管理员菜单左侧的菜单名称(例如:系统)。 出现所单击的菜单。

例如:"系统"菜单

| 杀统  | 杀统 | 日期/时间 | 臺加 | 安装 | 初始化 | 系统日志          | 存取日志  |
|-----|----|-------|----|----|-----|---------------|-------|
| 摄像机 |    |       |    | 标题 | ビ名称 | Test atminist | rator |
| 网络  |    |       |    |    |     | 最多:32个学校      |       |

4 在菜单上选择所需的选项卡,并设定选项卡中的各个设定选项。

日期/时间 鼻加 安装 初始化 杀练日志 存取日志

例如:"系统"菜单的"日期/时间"选项卡

有关菜单选项卡和设定选项的详细说明,请参 阅第 32 页至第 72 页。

5 设定后,单击 OK。 您所进行的设定被激活。

单击 Cancel 使设定值无效并返回到之前的设定。

# 各个菜单共通的按钮

以下按钮显示在所有菜单上。各个菜单上的按钮功 能相同。

ОК

播像机

单击此按钮以确认设定。

#### Cancel

单击此按钮使设定值无效,并返回到之前的设定。

#### 有关菜单的一般注意事项

- 单字节的片假名字符对于任何文本字段均无效, 例如用户名。
- 更改菜单上的设定后,请等待至少10秒种再关闭 摄像机的电源。
  - 如果立即关闭电源,新设定可能无法正确保存。
- 如果在观看主浏览器期间更改了摄像机设定,则 无法恢复某些设定。若要在开启状态下的主浏览 器上反映更改时,请单击网络浏览器上的刷新。

# 管理员菜单的基本操作 31

# 管理员菜单的配置

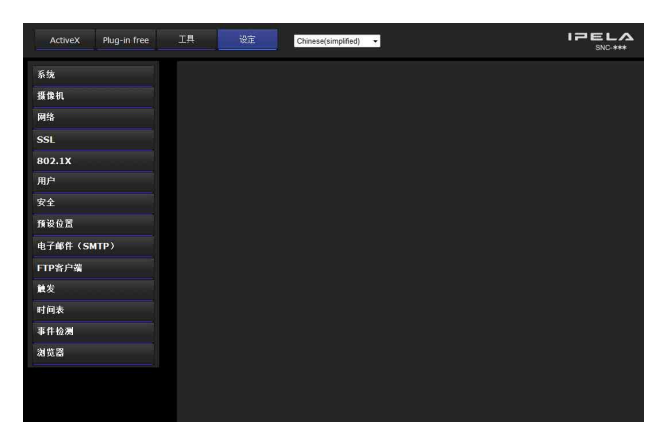

#### 系统

显示系统菜单。(第 32 页上的 "配置系统 — 系统 菜单")

#### 摄像机

显示用于设定摄像机影像的摄像机菜单。(第36页 上的"设定摄像机影像——摄像机菜单")。

#### 网络

显示用于设定网络连接的网络菜单。(第 41 页上的 "配置网络——网络菜单")

#### SSL

显示用于在客户端设备和摄像机之间执行 SSL 通信的 SSL 菜单。(第46页上的"设定 SSL 功能 — SSL 菜单")

#### 802.1X

显示用于将摄像机连接到配置为符合802.1X标准进 行端口认证的网络的802.1X菜单。(第51页上的 "使用802.1X认证功能— 802.1X菜单")

#### 用户

显示用于设定登录用户名和密码的用户菜单。 (第56页上的"设定用户——用户菜单")

#### 安全

显示用于指定允许连接摄像机的电脑的安全菜单。 (第57页上的"设定安全——安全菜单")

#### 预设位置

显示预设位置菜单,注册希望保存的位置。还可在 此设定旋转所注册的位置的"巡视功能"。(第 57 页上的"保存摄像机位置和动作——预设位置菜 单")

#### 电子邮件 (SMTP)

显示用于发送电子邮件的电子邮件 (SMTP) 菜单。 (第60页上的"通过电子邮件发送影像 — 电子邮 件 (SMTP) 菜单")

#### FTP 客户端

显示用于将影像文件发送到 FTP 服务器的 FTP 客 户端菜单。(第63页上的"将影像发送到 FTP 服务器— FTP 客户端菜单")

#### 触发

显示用于指定当您运行触发器时所执行操作的触发 菜单。(第65页上的"从浏览器设定操作— 触发 菜单")

#### 时间表

显示电子邮件 (SMTP) 功能、FTP 客户端功能等的 时间表菜单。(第 66 页上的"设定时间表 — 时间 表菜单")

#### 事件检测

显示所有内置检测功能的设定菜单。(第67页上的 "设定传感器输入/摄像机篡改检测/动作检测 — 事件检测菜单")

#### 浏览器

显示浏览器菜单,您可以在此菜单中选择要使用的 浏览器和配置高级设定。(第69页上的"配置浏览 器 — 浏览器菜单")

# 配置系统 — 系统菜单

在管理员菜单中单击系统时,出现系统菜单。 使用此菜单执行软件的主要设定。 系统菜单有七个选项卡:系统、日期/时间、叠加、 安装、初始化、系统日志和存取日志。

# 系统选项卡

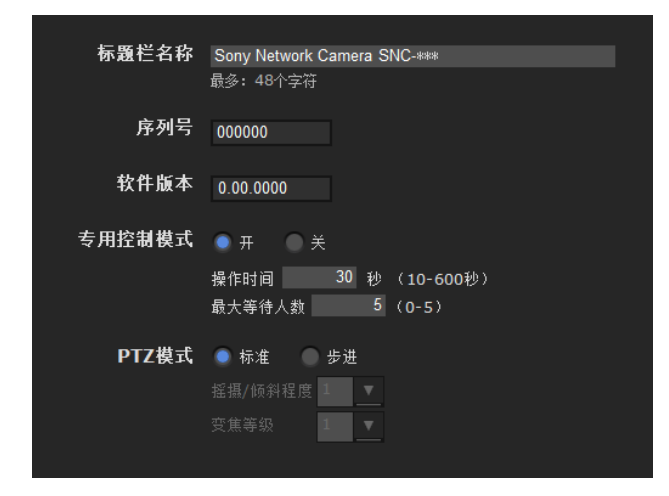

# 标题栏名称

输入要显示在标题栏中最长 48 个字符的名称。在此 输入的字符将显示在网络浏览器的标题栏上。

# 序列号

显示摄像机的序列号。

# 软件版本

显示本摄像机的软件版本。

# 专用控制模式

控制操作摄像机的摇摄、倾斜、变焦和其他功能的 权限。

- 开:只有一个用户具有控制权限。在操作时间中设定一个用户的操作时间。 如果一个用户试图在另一个用户操作期间进行 某项功能的操作,将由操作时间和最大等待人数的设定控制权限。
- 关:多个用户可以同时控制摇摄、倾斜和变焦。当 多个用户同时控制这些功能时,最后一项操作优 先。

#### 操作时间

设定一个用户具有控制权限的时间。可选范围为 10 至 600 秒。当专用控制模式设为开时,本设定有 效。

#### 最大等待人数

设定在一个用户操作期间可以等候轮到自己的控制 权限的用户人数。可选人数范围为0至5。当专用控 制模式设为开时,本设定有效。

注

- 若要使用专用控制模式,必须首先正确设定本机 和所连接电脑的日期和时间。
- 若要使用**专用控制模式**,请勿禁用网络浏览器 Cookie。如果禁用,则无法使用此模式。
- 当您改变专用控制模式设定时,单击网络浏览器
   上的刷新以反映打开主浏览器页面时的变化。

# PTZ 模式

使用 8 方向箭头按钮(第 21 页)选择摇摄 / 倾斜控 制模式并使用 w/ f 按钮(第 21 页)选择变焦 控制模式。选择标准或步进。

- 标准:当您单击鼠标按钮时,摄像机开始摇摄、倾 斜或变焦,并且当您按住鼠标按钮时操作将继 续。若要停止操作,请释放鼠标按钮。
- **步进:**每次单击鼠标按钮时,摄像机移动(摇摄、 倾斜或变焦)。如果您持续按住鼠标按钮1秒钟 以上,操作模式将暂时改变为**标准**。当您释放鼠 标按钮时,摄像机操作停止并恢复**步进**模式。

当您选择**步进**时,可以选择**摇摄 / 倾斜程度**和**变焦** 等级。

- 摇摄 / 倾斜程度:通过单击用于摇摄 / 倾斜的 8 方 向箭头按钮在1至10之间选择摄像机变化程度。 选择 10 时可实现最大的变化程度。
- **变焦等级:**通过单击用于变焦的 ₩ / ▼ 在 1 至 10 之间选择摄像机的变化程度。选择 10 时可实 现最大的变化程度。

# OK/Cancel

请参阅第30页上的"各个菜单共通的按钮"。

# 日期 / 时间选项卡

| 当前日期/时间 |                                           |
|---------|-------------------------------------------|
| PC时钟    |                                           |
| 0.37    |                                           |
| 日期/时间格式 | ₩ 月-日 <u></u> 由:分:                        |
| 调节      | ◎ 保持当前设定                                  |
|         | ● 与PC同步                                   |
|         | ● 手动设定                                    |
|         | 2009 * - 6 * - 1 * 00 * : 00 * : 00 *     |
|         |                                           |
|         | ◎ 使用以TNTP服务器地址                            |
|         | NTP服务器1                                   |
|         | NTP服务器2                                   |
|         | NTP版务器3                                   |
|         | DHCP服务器                                   |
|         |                                           |
|         |                                           |
| 时区      | International Date Line West (GMT -12:00) |
|         | 根据整合时变化自动调节时钟                             |
|         |                                           |
|         |                                           |

**当前日期 / 时间** 显示在本机上设定的日期和时间。

管理摄像机

在您购买摄像机之后,务必检查摄像机的日期和时间,并根据需要进行设定。

#### PC 时钟

显示在您的电脑上设定的日期和时间。

# 日期 / 时间格式

从下拉列表中选择要显示在主浏览器上的日期和时间格式。

您可以在 yyyy-mm-dd hh:mm:ss (年 - 月 - 日 时: 分:秒)、mm-dd-yyyy hh:mm:ss (月 - 日 - 年 时:分:秒)和 dd-mm-yyyy hh:mm:ss (日 - 月 -年 时:分:秒)之中选择格式。

#### 调节

选择如何设定日期和时间。

- 保持当前设定:如果您不需要设定日期和时间,请 选择此项。
- **与 PC 同步:** 如果您想让摄像机的日期和时间与电脑 同步,请选择此项。
- **手动设定:**如果您想手动设定摄像机的日期和时间,请选择此项。 从各下拉列表中选择年、月、日期、小时、分钟和秒钟。
- **与 NTP 同步:**如果您想让摄像机的日期和时间与称为 NTP (网络时间协议)服务器的时间服务器同步,请选择此项。

选择与 NTP 同步时设定 NTP 服务器。

- 使用以下 NTP 服务器地址: 与所选的 NTP 服务器地 址同步。
  - NTP 服务器 1: 输入 NTP 服务器地址的第一个选择。
  - NTP 服务器 2: 输入 NTP 服务器地址的第二个选择。
  - NTP 服务器 3: 输入 NTP 服务器地址的第三个选择。
- **DHCP 服务器:** 当您需要从 DHCP 服务器获取 NTP 服务器信息时选择 DHCP 服务器。
- 组播: 当您以组播搜索 NTP 服务器时选择组播。

## 时区

在摄像机安装的地区设定与格林威治标准时间的时差。

从下拉列表中选择摄像机安装地区的时区。 如果在日本,请选择 "大阪、札幌、东京 (GMT+9:00)"

#### 根据夏令时变化自动调节时钟

当您选择此项时,将根据所选时区的夏令时自动调 节时钟。

#### 注

如果在**时区**中选择的时区与电脑上设定的不同,将 根据时差调节时间并在摄像机上设定。

# OK/Cancel

请参阅第 30 页上的 "各个菜单共通的按钮"。

# 叠加选项卡

选择是否在影像上叠加摄像机 ID、日期 / 时间以及 其它信息。也可叠加静止影像。 您可以选择是否在影像 1 和影像 2 上叠加、设定 字号和配置各显示的项目。

#### 注

在以下条件下,影像 1 的叠加设定被应用到影像 2。

不显示编解码器信息。

- 影像 1 和影像 2 的影像尺寸相同并大于 640 × 480。
- 当摄像机菜单中的修剪设定为开时,修剪影像的 纵向或横向尺寸大于 640 × 480。

| 摄像机ID   | Text     |              |  |    |  |
|---------|----------|--------------|--|----|--|
|         | ● 标志     | Not uploaded |  |    |  |
|         |          |              |  | 测宽 |  |
| 像 影像1 ▼ | 21.0 × 1 |              |  |    |  |
|         | 登加 #     | *            |  |    |  |
|         | 字号 甲 ▼   |              |  |    |  |
|         | 叠加格式     |              |  |    |  |
|         | 左上 关     |              |  |    |  |
|         | 上关       |              |  |    |  |
|         | 右上 关     | •            |  |    |  |
|         | 中间关      |              |  |    |  |
|         | 左下 关     |              |  |    |  |
|         | 下关       |              |  |    |  |
|         | 右下 关     |              |  |    |  |
|         |          |              |  |    |  |

# 日期/时间

设定日期 / 时间的格式和分隔符。这些设定被同时 应用到影像 1 和影像 2。

# 摄像机 ID

选择文字或标志显示摄像机 ID。 您可以修改文字字串并上传您想要用于标志的影像 文件。但是,无法同时使用文字和标志。摄像机 ID 被同时应用到影像 1 和影像 2。 可用作标志的影像应为 GIF89a 格式,并且不应支持 GIF 动画或透明 GIF 格式。影像尺寸可达 640 × 120。水平像素数应为偶数。最大文件尺寸可为约 50 KB。

#### 注

如果标志的影像尺寸大于影像,则无法显示。

#### 影像

选择是否在影像 1 和影像 2 上叠加、设定字号和 配置指定显示位置的各项目。

# 叠加

**开 / 关:** 使用叠加功能时,选择**开**。 **字号:** 设定字号。

#### 叠加格式

根据显示的位置设定要叠加的项目。可用项目如下:

- •关:设定为不叠加。
- **文字**: 设定为显示所需字串。您可以在右侧空白 位置输入字符。
- •日期/时间:设定为显示日期和时间。
- 摄像机 ID: 设定为显示摄像机 ID。
- •编解码器:设定为显示比特率和帧频。
- 缩放倍率: 设定为显示缩放倍率。
- 摄像机方向: 设定为显示预设位置的名称。
- •**事件:**设定为显示事件记录。

## 注

- •无法同时设定关和文字以外的项目。
- 视您在文字中输入的字串长度而定,字串显示可 能会与其他项目交叉。在此情况下,请改变显示 位置或修改字串。

# OK/Cancel

请参阅第30页上的 "各个菜单共通的按钮"。

# 安装选项卡

您可以执行与安装相关的设定。

| 纵横比   | • 4:3 | • 16:9 |
|-------|-------|--------|
| 影像翻转  |       | ● ¥    |
| 显示器输出 | 🔵 #   |        |

## 纵横比

选择 4:3 或 16:9 作为影像 1 的影像纵横比。 当您更改此设定时,视频编解码器选项卡(第 38 页)中影像 1 的影像尺寸的可选择数值将改变。

#### 注

- 当更改纵横比时,本机重新启动。重新启动需要约2分钟。
- 当纵横比设定为 16:9 时, SolidPTZ 无法设定为 开。
- 当更改纵横比时,以下设定会返回到默认设定。
   视频编解码器选项卡。
  - 位置(所有预设位置将被清除)。
- 动作检测选项卡(最大尺寸的检测设定除外)。

#### 影像翻转

您可以在电脑上显示翻转的垂直影像。 当您从天花板悬挂摄像机时,选择**关**。 当您将摄像机安装在支架等上时,选择**开**。

## 注

即使切换翻转影像的**开/关**设定,也不会翻转全景 影像(或预设设定)中设定的缩略图。若要翻转影 像,请重新进行设定。

# 显示器输出

可配置本机显示器输出端子的输出设定。选择开输出 NTSC 或 PAL 信号。

#### 注

- 显示器输出用于安装本机而调节视角等时。当您 不使用此功能时,务必设定为关并拔掉 AV 电缆 的插头。
- 请注意,如果显示器输出设定为开,可能会影响 系统性能。
- 输出信号格式因摄像机 NTSC/PAL 开关的设定而 定。
- 当显示器输出设定为**开**时,动作检测功能不可 用。

#### OK/Cancel

请参阅第30页上的"各个菜单共通的按钮"。

# 初始化选项卡

| 重新启动          | Reboot                                |
|---------------|---------------------------------------|
| 出厂默认设定        | Factory default                       |
|               | 保持当前网络设定                              |
| 备份设定数据        | Save                                  |
| 体有识宁          |                                       |
| RENE          | ///////////////////////////////////// |
|               | insing dim                            |
| 删除自定义主页       | Delete                                |
| 捕捉整体影像        | Capture                               |
|               |                                       |
| 删除影像          | Delete                                |
| <b>删</b> 除缩略图 | Delete                                |
|               |                                       |
| 删除标题标志        | Delete                                |
| 删除桑加标志        | Defet                                 |
|               | Delete                                |
|               |                                       |
|               |                                       |

# 重新启动

重新启动摄像机时使用。

单击 Reboot, 出现 "此系统将重新启动。是否确 定?"。单击 OK 重新启动摄像机。重新启动需要约 两分钟。

# 出厂默认设定

将摄像机复位为出厂设定。

#### 保持当前网络设定

勾选此项目时,复位后将仅保留当前网络设定。 单击 Factory default,出现"设定数据将被初始 化。是否确定?"。

当单击 **OK** 时,摄像机上的网络指示灯开始闪烁。当 默认设定的调节完成后,摄像机自动重新启动。在 摄像机重新启动之前,不要关闭摄像机。

## 提示

打开摄像机电源,同时按下摄像机上的复位按钮, 也可以将摄像机复位到出厂设定。有关详细说明, 请参阅随附的使用手册。

#### 备份设定数据

在文件中保存摄像机的设定数据。 单击 Save,按照网络浏览器上的说明,指定文件夹 并保存摄像机的设定数据。SNC-CH210出厂预设的文 件名为 "snc-ch210.cfg"。

#### 恢复设定

加载存储的摄像机设定数据。 单击**浏览...**并选择存储设定数据的文件。单击**0K**, 根据加载的数据调节摄像机并重新启动。

#### 恢复预设位置

如果您选择此项,会加载存储的摄像机设定数据和 预设位置数据。

#### 注

- 使用恢复设定时,可能无法恢复网络菜单 (第 41 页)中的某些项目。
- 选择恢复预设位置时,载入设定数据可能需要一些时间。
- •无法使用**备份设定数据**或恢复设定存储或恢复以下项目。
  - 使用 SNC 工具箱的自定义主页创建的主页
  - 用于 802.1X 认证功能中的客户端证书和 CA 证书
  - 页眉标志
  - 叠加标志

#### 删除自定义主页

单击 Delete 删除用 SNC 工具箱的自定义主页记录在 摄像机闪存中的主页(第 77 页)。

## 捕捉整体影像

当您单击 Capture 时,摄像机拍摄并保存盖满整个 拍摄范围的全景影像。

全景影像的捕捉与影像尺寸和修剪设置无关。

# 注

在影像捕捉期间,主浏览器影像可能会中断,音频 文件也可能无法正确创建。

## 删除影像

通过按下 Delete,您可以删除摄像机中记录的全景 影像。

# 删除缩略图

单击删除,删除预设设定菜单中设定的缩略图。

#### 删除栏标

单击 Delete 删除浏览器菜单中设定的栏标。

## 删除叠加标志

单击删除可删除已在摄像机系统菜单的叠加选项卡 上的摄像机 ID 中设定的叠加标志。 若要设定显示或隐藏叠加标志,您需要设定叠加标 签下面的设定。

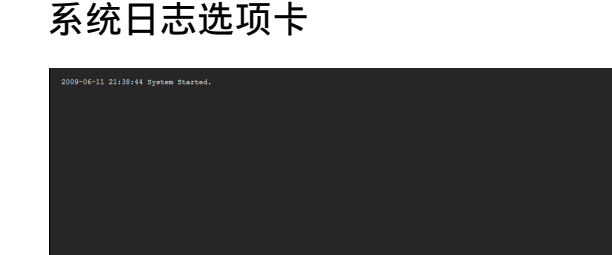

摄像机的软件活动数据记录在该日志中。它含有发 生问题时的有用数据。 单击 Reload 以重新加载最新的数据。

# 存取日志选项卡

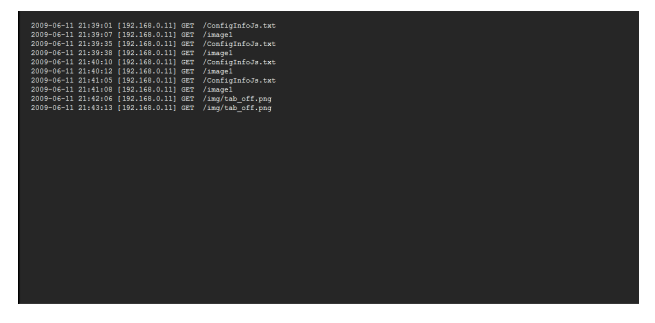

显示摄像机的存取记录。

单击 Reload 以重新加载最新的数据。

# 设定摄像机影像

# — 摄像机菜单

在管理员菜单中单击 摄像机 时,出现摄像机菜单。 使用此菜单设定摄像机的功能。 摄像机由四个选项卡组成:图像、日/夜、视频编 解码器和串流。

# 图像选项卡

您可以设定摄像机的色彩条件、曝光等。

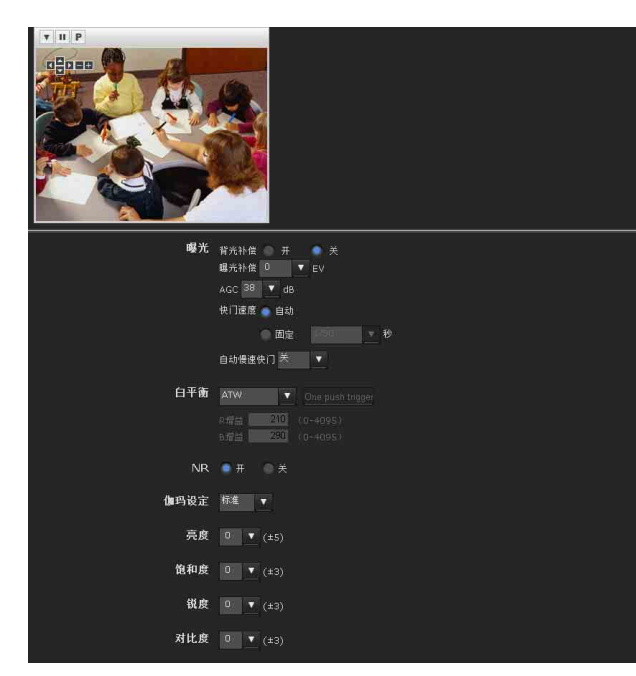

# 预览画面

预览影像和调节图像设定。 有关各按钮的详细说明,请参阅 Plug-in free viewer 的控制栏 (第 23 页)。

# 曝光

调节曝光设定。

# 背光补偿

选择开启用背光补偿功能。

# 注

如果要有效使用背光补偿功能,请调节视角使拍摄 物体位于影像中央。

## 曝光补偿

从列表框选择曝光修正值以调节自动曝光设定的对象亮度。 数值越大,影像越亮;数值越小,影像越暗。可选择的值如下: +2.0、+1.6、+1.3、+1.0、+0.6、+0.3、 0、-0.3、-0.6、-1.0、-1.3、-1.6、 -2.0 (EV)

# AGC

如下选择自动曝光设定的最大增益值。 SNC-CH210/DH210/DH210T: 38,30,24,18,12,6,关(db) SNC-CH110: 30,24,18,12,6,关(db)

如果选择**关**,则无法通过增益控制执行自动曝光设定。

## 快门速度

选择快门速度控制模式。 自动:自动控制的快门速度自动设定曝光。 固定:从列表框中选择快门速度。 可选择的快门速度值如下: 1、1/2、1/4、1/8、1/15、1/30、1/50、1/60、 1/100、1/250、1/500、1/1000、1/2000、 1/4000、1/10000(秒)

# 注

对于 SNC-CH110, 无法选择快门速度 1。

#### 自动慢速快门

将设定包括长时间曝光在内的自动曝光设定,以补 偿场景亮度。 从列表框中选择长时间曝光中的最低快门速度。 可选择的快门速度值如下: 1、1/2、1/4、1/8、1/15、1/30 (秒)

选择关时,无法在长时间曝光模式中设定自动曝光 功能。

# 注

- 如果快门速度固定为1、1/2、1/4、1/8 或 1/15, 此设定将固定为关。
- 对于 SNC-CH110, 无法选择快门速度 1。

# 提示

根据设定,自动控制的快门速度的范围如下

# 快门速度:固定

- 当自动慢速快门为关时
   快门速度固定为在快门速度中设定的值
- 当自动慢速快门设定为关以外的选项时 快门速度的范围为在自动慢速快门中设定的值到 在快门速度中设定的值。
#### 快门速度: 自动

- 当自动慢速快门为关时
   快门速度的范围为从 1/30 秒到 1/10000 秒。
- 当自动慢速快门设定为关以外的选项时 快门速度的范围为在自动慢速快门中设定的值到 1/10000秒。

#### 白平衡

选择白平衡模式。

- ATW: 消除环境照明或光线造成的影响,自动调节白 平衡还原物体的原始色彩。(约 2000 K 至 10000 K)。
- ATW-PRO: 自动调节色彩以最接近于您正在观看的影像色彩 (约 3000 K 至 5800 K)。
- **荧光灯**:将白平衡设定为适合在带有昼白色的三基 色荧光灯下拍摄。
- **汞灯**:设置白平衡以适合汞灯环境下的拍摄。
- **钠蒸汽灯**:将白平衡设定为适合在高压钠蒸汽灯下 拍摄。
- **金属卤素灯**:将白平衡设定为适合在金属卤素灯下 拍摄。
- **白色 LED**:将白平衡设定为适合在白色 LED 光线下 拍摄。
- **单键白平衡:单键触发**按钮被激活。单击此按钮会 立即调整白平衡。
- **手动**:选择此选项时, **R 增益**和 **B 增益**被激活。可选择的增益值为 0 至 4095。

#### NR

使用 NR 功能可以减少影像噪点。选择关禁用此功能。

#### 伽玛设定

设定摄像机中的伽玛曲线。视拍摄对象或录制条件 而定,以下设定可用:

- 标准:此设定适合许多场景。
- **场景 1:** 此设定适合在拍摄物体同时处于阳光和阴 影下等高对比度的场景时拍摄黑暗区域而不失 明亮区域的细节。
- 场景 2: 此设定适于获得比场景 1 更强的效果。
- **场景 3:** 此设定适合在拍摄物体同时处于阳光和阴影下等高对比度的场景时明亮拍摄黑暗的区域。
- **场景 4:** 此设定不执行伽玛修正。适合所拍摄影像的图像处理。
- **场景 5:** 此设定适合防止明亮的拍摄物体过度曝光。
- **场景 6:** 此设定适合以 1.8 的伽玛特性使用显示系 统。

#### 亮度

从 -5 至 +5 的 11 个等级中选择亮度。选择 +5 时具 有最亮照片。

#### 饱和度

从-3至+3的7个等级中选择饱和度。选择+3时具 有最高影像饱和度。

#### 锐度

从-3至+3的7个等级中选择锐度。选择+3时具有 最锐利图像。

#### 对比度

从-3至+3的7个等级中选择对比度。选择+3时具 有最高对比度。

#### OK/Cancel

请参阅第 30 页上的 "各个菜单共通的按钮"。

# 日 / 夜选项卡

使用此选项卡设定摄像机的简易日 / 夜功能。 因为此功能可降噪,来自摄像机的黑暗监视影像可 自动切换到黑白影像(夜晚模式)。

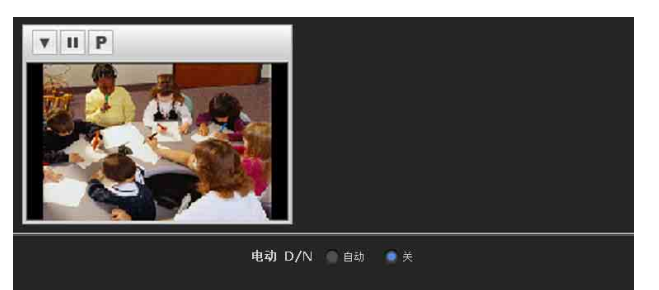

#### 预览画面

此画面用于监视影像和配置简易日 / 夜设定。 有关各按钮的详细说明,请参阅 Plug-in free viewer的控制栏 (第 23 页)。

#### 电动 D/N

- **自动:**通常以白天模式工作;在黑暗的地方自动切 换到夜晚模式。
- 关: 始终以白天模式工作。

#### OK/Cancel

请参阅第 30 页上的 "各个菜单共通的按钮"。

管理摄像机

# 视频编解码器选项卡

对视频编解码器分别设定视频1 和视频2 的项目。

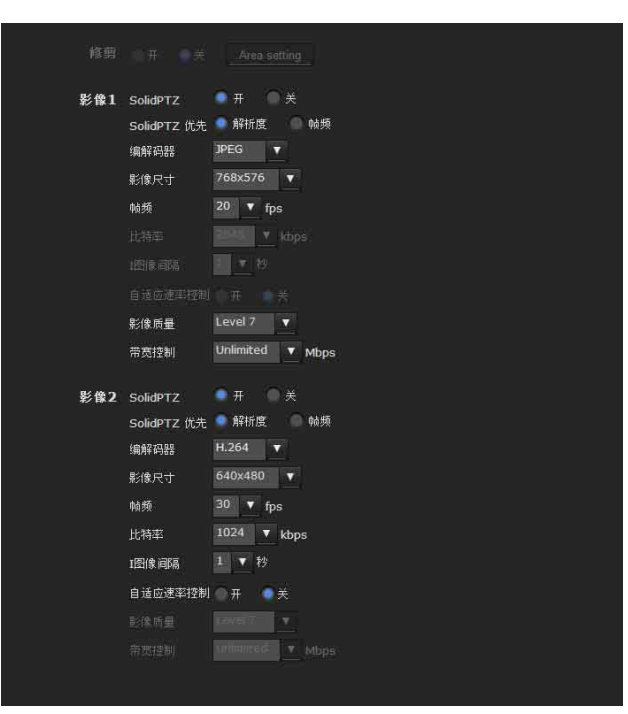

#### 修剪

管理摄像机

您可截切部分影像并在电脑上显示裁切的影像。修 剪可使传输数据量减小,从而使网络负荷减小,并 获得较高的帧频。 选择**开**修剪影像,或选择**关**。

#### 注

- •当修剪设定为开时,动作检测功能不可用。
- SolidPTZ 启用时,修剪不可用。
- 以与视频 1 相同的设定修剪视频 2 影像。
- 修剪影像的最大尺寸为 1280 × 720 (SNC-CH210/ DH210/DH210T)/1280 × 960 (SNC-CH110) 像素。

#### 修剪影像

- **1** 将**修剪**设定为**开**并单击 Area setting 按钮。 出现区域设定窗口。
- 2 设定修剪部分 在静止影像上按住鼠标左键并向对角线方向拖动 光标。红框中的区域为修剪部分。
- 3 单击窗口底部的确定。 被修剪的影像显示在主浏览器上。
- 4 若要关闭影像,请单击右上角的🔀。

#### SolidPTZ

选择开, 启用 SolidPTZ。

#### 注

- •修剪启用时, SolidPTZ 不可用。
- 当系统菜单 安装选项卡中的**纵横比**设定为 16:9 时,此功能不可用。
- •当 SolidPTZ 设定为开时,动作检测功能不可用。

#### SolidPTZ 优先

当 SolidPTZ 设定为开时,选择分辨率或帧频。当 您使用 SolidPTZ 功能时,选择分辨率清晰缩放影像,或选择帧频拍摄高速对象。

#### 注

- SolidPTZ 优先设定在 SNC-CH110 上不可用。
- 因为视频 1 的设定值被应用到视频 2,因此无法 对视频 2 选择 SolidPTZ 优先。

#### 编解码器

选择 JPEG、MPEG4、H.264 或关。请注意,无法将影 像 1 设定为关。

#### 注

- 影像2的帧频和可选影像尺寸可能会因影像1的帧频、影像尺寸和/或编解码器类型的设定而定。
- 当影像 2 设定为关以外的选项时,动作检测功能 不可用。

#### 影像尺寸

您可以选择从摄像机发送的影像尺寸。 可选影像尺寸视安装选项卡中的纵横比设定而定。 有关选择纵横比的详细说明,请参阅第34页上"系 统菜单"中的"安装选项卡"。 影像1 和影像2 的可选影像尺寸如下:

#### 注

- 仅当编解码器为JPEG时,才可选择2048×1536 影 像尺寸。
- 如果影像 2 的某些影像尺寸与影像 1 不同,则
   不可配置。因此,当影像 1 的影像尺寸改变时,影像 2 的影像尺寸可能会自动改变。

#### 纵横比 [4:3]

O:可配置。x:不可配置。△: 仅当影像1为此影 像尺寸时可配置。

#### SNC-CH210/DH210/DH210T

|                    | 影像 1 | 影像 2 |
|--------------------|------|------|
| $2048~\times~1536$ | 0    | ×    |
| $1920~\times~1080$ | ×    | ×    |
| $1600 \times 1200$ | 0    | ×    |
| $1680~\times~1056$ | ×    | ×    |
| $1440~\times~912$  | ×    | ×    |
| $1376~\times~768$  | ×    | ×    |
| $1280~\times~1024$ | 0    | ×    |
| $1280~\times~960$  | 0    | ×    |
| 1280 × 800         | ×    | ×    |
| $1280 \times 720$  | ×    | ×    |
| $1024~\times~768$  | 0    | Δ    |
| $1024~\times~576$  | ×    | ×    |
| $800~\times~480$   | ×    | ×    |
| $768~\times~576$   | 0    | Δ    |
| $720~\times~576$   | 0    | Δ    |
| $704~\times~576$   | 0    | Δ    |
| $720 \times 480$   | 0    | Δ    |
| $640 \times 480$   | 0    | 0    |
| $640\ \times\ 368$ | ×    | 0    |
| $384 \times 288$   | 0    | 0    |
| $352 \times 288$   | 0    | 0    |
| $320 \times 240$   | 0    | 0    |
| $320 \times 192$   | ×    | 0    |
| $176 \times 144$   | 0    | 0    |

#### SNC-CH110

|                   | 影像 1 | 影像 2 |
|-------------------|------|------|
| $1280~\times~960$ | 0    | Δ    |
| $1280 \times 800$ | ×    | ×    |
| $1280 \times 720$ | ×    | ×    |
| $1024~\times~768$ | 0    | Δ    |
| $1024~\times~576$ | ×    | ×    |
| $800~\times~480$  | ×    | ×    |
| $768~\times~576$  | 0    | Δ    |
| $720 \times 576$  | 0    | Δ    |
| $704~\times~576$  | 0    | Δ    |
| $720 \times 480$  | 0    | Δ    |
| $640 \times 480$  | 0    | 0    |
| $640 \times 368$  | ×    | 0    |
| $384 \times 288$  | 0    | 0    |
| $352 \times 288$  | 0    | 0    |

| $320 \times 240$ | 0 | 0 |
|------------------|---|---|
| $320 \times 192$ | × | 0 |
| $176 \times 144$ | 0 | 0 |

#### 纵横比 [16:9]

O:可配置。×:不可配置。△:仅当影像1为此影 像尺寸时可配置。

#### SNC-CH210/DH210/DH210T

|                    | 影像 1 | 影像 2 |
|--------------------|------|------|
| $2048~\times~1536$ | ×    | ×    |
| $1920~\times~1080$ | 0    | ×    |
| $1600 \times 1200$ | ×    | ×    |
| $1680~\times~1056$ | 0    | ×    |
| $1440~\times~912$  | 0    | ×    |
| $1376~\times~768$  | 0    | ×    |
| $1280~\times~1024$ | ×    | ×    |
| $1280~\times~960$  | ×    | ×    |
| $1280~\times~800$  | 0    | ×    |
| $1280~\times~720$  | 0    | Δ    |
| $1024~\times~768$  | ×    | ×    |
| $1024~\times~576$  | 0    | Δ    |
| $800~\times~480$   | 0    | Δ    |
| $768~\times~576$   | ×    | ×    |
| $720~\times~576$   | ×    | ×    |
| $704~\times~576$   | ×    | ×    |
| $720~\times~480$   | ×    | ×    |
| $640~\times~480$   | ×    | 0    |
| $640~\times~368$   | 0    | 0    |
| $384 \times 288$   | ×    | 0    |
| $352 \times 288$   | ×    | 0    |
| $320 \times 240$   | ×    | 0    |
| $320 \times 192$   | 0    | 0    |
| 176 × 144          | ×    | 0    |

#### SNC-CH110

|                   | 影像 1 | 影像 2 |
|-------------------|------|------|
| $1280~\times~960$ | ×    | ×    |
| $1280~\times~800$ | ×    | ×    |
| $1280 \times 720$ | 0    | Δ    |
| $1024~\times~768$ | ×    | ×    |
| $1024~\times~576$ | 0    | Δ    |
| $800~\times~480$  | 0    | Δ    |
| $768~\times~576$  | ×    | ×    |
| $720~\times~576$  | ×    | ×    |
| $704 \times 576$  | ×    | ×    |
| $720 \times 480$  | ×    | ×    |

| $640 \times 480$ | × | 0 |
|------------------|---|---|
| $640 \times 368$ | 0 | 0 |
| $384 \times 288$ | × | 0 |
| $352 \times 288$ | × | 0 |
| $320 \times 240$ | × | 0 |
| $320 \times 192$ | 0 | 0 |
| $176 \times 144$ | × | 0 |

**当** SolidPTZ 设定为开时,可选影像尺寸如下。 O:可配置。×:不可配置。Δ:当影像 2 的 SolidPTZ 设定为关时可配置。

|                    | 影像 1 | 影像 2 |
|--------------------|------|------|
| $768\ \times\ 576$ | 0    | ×    |
| $720\ \times\ 576$ | 0    | ×    |
| $704~\times~576$   | 0    | ×    |
| $720 \times 480$   | 0    | ×    |
| $640 \times 480$   | 0    | 0    |
| $640\ \times\ 368$ | ×    | Δ    |
| $384\ \times\ 288$ | 0    | 0    |
| $352 \times 288$   | 0    | 0    |
| $320 \times 240$   | 0    | 0    |
| $320~\times~192$   | ×    | Δ    |
| 176 × 144          | 0    | 0    |

#### 帧频

设定影像的帧频。

可选的帧频如下:

1、2、3、4、5、6、8、10、12、15、16、20、25、 30 (fps)

"fps"是表示每秒钟传输的帧数的单位。 可配置的帧频如下:

#### 影像尺寸 [1280 × 720]

|                  | 影像1   |             | 影像    | ₹2          |
|------------------|-------|-------------|-------|-------------|
|                  | 编解码器  | 帧频<br>(fps) | 编解码器  | 帧频<br>(fps) |
|                  | H.264 | 30          | -     |             |
| 单编解码器            | MPEG4 | 30          | -     |             |
|                  | JPEG  | 30          | -     |             |
|                  | H.264 | 15          | H.264 | 6           |
|                  | H.264 | 15          | JPEG  | 10          |
| 动的极而现            | H.264 | 15          | MPEG4 | 8           |
| 入义 4冊 用牛 4 与 4 品 | MPEG4 | 20          | MPEG4 | 8           |
|                  | MPEG4 | 25          | JPEG  | 6           |
|                  | JPEG  | 30          | JPEG  | 10          |

#### 比特率

设定线路的 MPEG4 或 H.264 影像传输的比特率。当 比特率设定为高级别时,可欣赏的影像质量更佳。 可选的比特率如下: 64、128、256、384、512、768、1024、1536、2048、 3072、4096、5120、6144、7168、8192(kbps)

#### 丨图像间隔

设定 I 图像插入间隔。

#### 自适应速率控制

此功能自动调节帧频和比特率,这样摄像机可以根据所连接的电脑环境播放流畅的影像。如果选择 开,MPEG4或H.264影像速率会被自动调整。

#### 注

- 根据影像尺寸、拍摄场景或网络条件,实际帧频和比特率可能会有所不同。
- 当自适应速率控制设定为开,则实际帧频和比特 率将在不超过帧频和比特率中所设定数值的范围 内进行变化。

#### 影像质量

设定 JPEG 影像质量。
 可选值是 Level 1 至 Level 10。
 选择 Level 10 时,可获得最佳影像质量。

#### 带宽控制

限制从摄像机输出的 JPEG 影像数据的网络带宽。

#### OK/Cancel

请参阅第30页上的 "各个菜单共通的按钮"。

#### 串流选项卡

使用此选项卡设定单播或组播传输的项目。

| 单播流 | 视频端口号 1 50000 (1024-65534)<br>视频端口号 2 52000 (1024-65534) |
|-----|----------------------------------------------------------|
| 组播流 | ● 开 ● 关<br>钼描地址 000.0.0.000                              |
|     | 视频端口号 1 60000 (1024-65534)<br>视频端口号 2 62000 (1024-65534) |
|     |                                                          |

#### 单播流

从主浏览器上**其他**面板中的**连接方式**下拉列表中选择单播时,指定要使用的 MPEG4/H.264 视频数据的 传输端口号。

#### 视频端口号1、2

指定 MPEG4/H.264 视频数据的传输端口号。初始设 定是 50000。从 1024 至 65534 中指定一个偶数。视 频数据通信和控制实际使用两个端口号(在此所指 定的端口号和所指定端口号加上 1 后的奇数端口 号)。

影像1和影像2的设定分别应用于1号和2号视频 端口。

#### 组播流

设定摄像机是否对 MPEG4/H.264 视频数据使用组播 流。通过让相同区段网络的电脑接收相同的传输数 据,可以减少摄像机的传输负荷。

选择开允许组播发送,或选择关不允许组播发送。 当您选择开时,请正确设定**组播地址**和视频端口 号。

#### 组播地址

输入在组播流上使用的组播地址。

#### 视频端口号1、2

指定用于组播流的 MPEG4/H.264 视频传输端口号。 初始设定是 60000。从 1024 至 65534 中指定一个偶 数。视频数据通信和控制使用两个端口号(在此所 指定的端口号和所指定端口号加上 1 后的奇数端口 号)。

影像1和影像2的设定分别应用于1号和2号视频 端口。

#### OK/Cancel

请参阅第30页上的"各个菜单共通的按钮"。

# 配置网络—网络菜单

当您在管理员菜单中单击 网络时,出现网络菜单。 使用此菜单配置连接摄像机和电脑的网络。 网络菜单由三个选项卡组成:网络、QoS 和动态 IP 地址通知。

# 网络选项卡

本章节介绍通过网络电缆连接摄像机的菜单。

| MAC地址       | 00:24:be:63:5d:32                                                                                |
|-------------|--------------------------------------------------------------------------------------------------|
| 以太网状态       | 100full                                                                                          |
| 自动-MDI/MDIX | MDI                                                                                              |
| IPv4设定      | IP地址 自お設和PP地址 (DHCP)  使用以下IP地址 IP地址 0.0.0.0  子羽锦鸟 0.0.0.0  男別(AF A, o. o. o                      |
|             | DNS振务器 自由算能DNS振务器地址<br>● 使用以下DNS振务器地址<br>首选DNS振务器<br>新用DNS振务器<br>MTU 1500 (1000-1500)            |
| 主机安约        |                                                                                                  |
| 10418       |                                                                                                  |
| 域后缀         |                                                                                                  |
| HTTP端口号     | 80<br>(1024-65535)                                                                               |
| IPv6设定      | ● 开 ● 关                                                                                          |
|             | IPv6地址 自动获和IPv6地址<br>● 使用以下IPv6地址<br>IPv6地址::<br>前缀 0 (0-128)<br>對认用关 ::                         |
|             | DNS服务器 自动装取ONS服务器地址<br>● 使用以下DNS服务器地址<br>首选DNS服务器 ::<br>备用DNS服务器 ::<br>IPv6 MTU 1500 (1280-1500) |

管理摄像机

#### MAC 地址

显示本机的 MAC 地址。

#### 以太网状态

显示当前传输速率。

#### 自动-MDI/MDIX

根据所连接以太网设备的端口,在 MDI 和 MDI-X 之间自动切换端口进行传送。 显示本机的以太网端口模式。

#### IPv4 设定

配置 IPv4 网络设定。

#### IP 地址

配置 IP 地址。

自动获取 IP 地址 (DHCP): 当网络上安装有 DHCP 服务器以允许 IP 地址指定时,选择此选项。使 用此设定,可自动指定 IP 地址。

#### 注

当您选择自动获取 IP 地址(DHCP)时,请确认网络 上有 DHCP 服务器在工作。

#### 使用以下 IP 地址: 当设定固定的 IP 地址时,选择 此选项。使用此设定,可手动指定 IP 地址、子 网掩码和默认网关。

#### IP 地址

输入摄像机的 IP 地址。

#### 子网掩码

输入子网掩码。

#### 默认网关

输入默认网关。

#### DNS 服务器

配置 DNS 服务器地址。

自动获取 DNS 服务器地址:选择此选项以自动获取 DNS 服务器的 IP 地址。只有在网络选项卡中选择 了自动获取 IP 地址 (DHCP)时,才可以对其进 行设定。

#### 注

当您选择自动获取 DNS 服务器地址时,请确认网络 上有 DHCP 服务器在工作。

# 使用以下 DNS 服务器地址: 当您设定固定的地址作为 DNS 服务器的 IP 地址时,选择此项。使用此设定,可手动指定首选 DNS 服务器和备用 DNS 服务器的地址。

#### 首选 DNS 服务器

输入首选 DNS 服务器的 IP 地址。

#### 备用 DNS 服务器

如有必要, 输入备用 DNS 服务器的 IP 地址。

#### MTU

输入以太网端口的 MTU 值。(1000 - 1500) 如果启用了 IPv6,则数值必须为 1280 或更高。

#### 主机名称

输入要传输到 DHCP 服务器的本机的主机名称。只 有在网络选项卡中选择了自动获取 IP 地址(DHCP) 时,此设定才有效。

#### 域后缀

输入要传输到 DHCP 服务器的本机的域后缀。只有 在网络选项卡中选择了自动获取 IP 地址 (DHCP) 时,此设定才有效。 注

当设定了**主机名称**时,会将域后缀作为 FQDN (完全 合格的域名)信息发送到 DHCP 服务器。

#### HTTP 端口号

通常选择 80。如果您想要使用 80 以外的端口号,请选择文本框并输入 1024 至 65535 之间的端口号。

#### 注

当您在网络菜单或 SNC 工具箱中将 HTTP 端口号设定 为 80 以外的号码时,请按如下所示方法在网络浏览 器上输入摄像机的 IP 地址以重新访问摄像机:

例如:当 IP 地址为 192.168.0.100 时设定端口号 8000

Address http://192.168.0.100:8000/

#### IPv6 设定

配置 IPv6 网络设定。 IPv6 可与 IPv4 同时使用。 此处仅介绍 IPv6 的详细内容。有关共同的详细内 容,请参阅第 41 页上的 "IPv4 设定"。

# 开/关

若要使用 IPv6, 请选择开。

#### 前缀

输入前缀值。(0至128)

#### IPv6 MTU

输入 IPv6 的 MTU 值。(1280 -1500) 数值不得超过以太网端口的 MTU 值。

#### OK/Cancel

请参阅第30页上的 "各个菜单共通的按钮"。

# QoS 选项卡

在此选项卡中,您可对发送自设备的通信数据包做标记并设定 QoS 控制的设定。可使用 IPv4/IPv6 地址、端口编号、协议等创建数据通信类型规则。可分别对 IPv4 和 IPv6 注册最多 10 条规则。

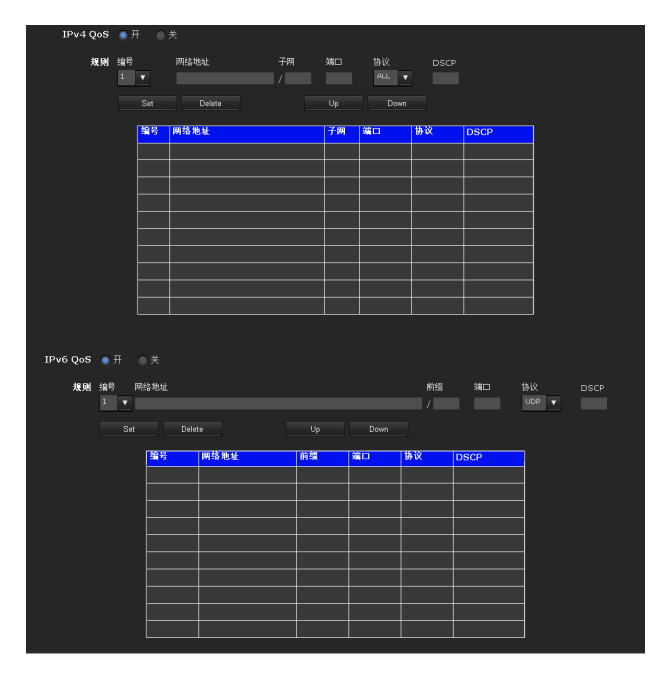

#### IPv4 QoS

选择开配置 IPv4 的 QoS 设定。

#### 规则

用于注册、编辑和删除 QoS。

#### 编号

选择在 QoS 表上注册时使用的编号。 当您选择注册编号时,将显示注册的 QoS 信息。

#### 网络地址

输入要对其执行 QoS 的目标的网络地址。

#### 子网

输入要对其执行 QoS 的目标的子网掩码数值。

#### 提示

子网掩码值代表网络地址自左侧开始的位数。

#### 端口

输入设备数据通信的端口编号 (例如, HTTP:80)。

#### 协议

选择协议。

#### DSCP

设定标记数据通信的数值 (0 - 63)。 此数值在数据通信的 IP 页眉中的 DSCP 字段中设 定。

#### Set

在 QoS 表上注册时使用。 按照以下步骤设定 QoS:

- 从编号中选择编号并输入网络地址、子网、协议和/或端口号的必要条件。
- **2** 在 DSCP 中输入数值。
- **3** 单击 Set 并配置 QoS。

#### Delete

选择编号删除设定并单击 Delete。

#### Up

提高规则的优先级。 从 QoS 表中选择一条规则提高其优先级后,单击 Up。

#### Down

降低规则的优先级。 从 QoS 表中选择一条规则提高其优先级后,单击 Down。

#### QoS 表

显示所注册的QoS信息的列表。如果多个条件匹配,则编号最小的规则优先。

#### IPv6 QoS

选择开配置 IPv6 的 QoS 设定。

#### 规则

用于注册、编辑和删除 QoS。

#### 编号

选择在 QoS 表上注册时使用的编号。 当您选择注册编号时,将显示注册的 QoS 信息。

#### 网络地址

输入要对其执行 QoS 的目标的网络地址。

#### 前缀

输入要对其执行 QoS 的目标的前缀值。

#### 提示

前缀值代表网络地址自左侧开始的位数。

#### 端口

输入设备数据通信的端口编号 (例如, HTTP:80)。

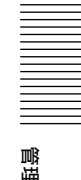

#### 协议

选择协议。

#### DSCP

设定标记数据通信的数值 (0 - 63)。 此数值在数据通信的 IP 页眉中的 DSCP 字段中设 定。

#### Set

在 QoS 表上注册时使用。 按照以下步骤设定 QoS:

- 从编号中选择您想要注册的编号并输入网络地 址、子网、协议和端口号的必要条件。
- **2** 在 DSCP 中输入数值。
- **3** 单击 Set 并配置 QoS。

Delete 选择编号删除设定并单击 Delete。

#### Up

管理摄像机

提高规则的优先级。

从 QoS 表中选择一条规则提高其优先级后,单击 Up。

#### Down

降低规则的优先级。

从 QoS 表中选择一条规则提高其优先级后,单击 Down。

#### QoS 表

显示所注册的QoS信息的列表。如果多个条件匹配,则编号最小的规则优先。

#### 提示

若要获取数据通信的 QoS, 目标设备必须连接到支持 QoS 功能的路由器或开关。

#### OK/Cancel

请参阅第30页上的"各个菜单共通的按钮"。

# 动态 IP 地址通知选项卡 — 通知 IP 地 址

当在网络选项卡中选择自动获取 IP 地址 (DHCP) 时,您可以使用 SMTP 或 HTTP 协议发送网络设定完成的通知。

| 电子邮件(SMTP)通知 🕥 开 |                                                                                                    |
|------------------|----------------------------------------------------------------------------------------------------|
| SMTP服务器名称        |                                                                                                    |
| SMTP端口号          | 25 (25-65535)                                                                                                    |
| 使用TLS            | ○开 ○关                                                                                                    |
| STARTTLS         | ●开 ●关                                                                                                    |
| ų ve             | 开美         矢内P         POP before SMTP           POPE的学校10         0.01         APOP           POPE的学校10         0.01000定行)         POPE的学校10           POPE的学校110         0.01000定行)         POPE的学校1000           POPE的学校1000         100         (110-65535)           以連載式         登录         CRAM-MD5           用学名         密時 |
| 收件人电子邮件地址        |                                                                                                    |
| 管理员电子邮件地址        |                                                                                                    |
| 主题               | Dynamic IP address notification                                                                                                    |
| Ĕ文               | The URL is<br>http://tlp:stHTTFFORT>/<br>The MAC address is -dMCADDRESS>.<br>The model name is -dMCADDRESS>.<br>The serial number is <serial>.</serial>                                                                                                    |
| HTTP通知 〇 开 〇 关   |                                                                                                    |
| URL              | http://                                                                                                    |
| 代理服务器名称          |                                                                                                    |
| 代理服务器端口号         | 8080 (1024-65535)                                                                                                    |
| 方式               | GET V                                                                                                    |

#### 电子邮件(SMTP)通知

DHCP 设定完成时,选择开发送电子邮件。

#### SMTP 服务器名称

输入用于发送电子邮件的 SMTP 服务器的名称或 IP 地址, 最多 64 个字符。

#### SMTP 端口号

输入 25 至 65535 之间的端口编号。 标准端口编号为 25。如果启用了 TLS,则 SMTP 的 标准端口编号为 465。

#### 使用 TLS

若要通过 TLS 使用加密功能,请设定为开。

#### 注

中国销售的型号不支持 TLS 功能。

#### STARTTLS

若要通过 STARTTLS 使用加密功能,请设定为开。

#### 注

中国销售的型号不支持 STARTTLS 功能。

#### 认证

当您发送电子邮件时,选择所要求的认证。

- **关:**如果发送电子邮件时不要求认证,则选择此 项。
- 开:如果发送电子邮件时要求认证,则选择此项。
   从以下选项中选择一种认证方法并根据需要指定 POP 服务器名称、用户名和密码。
   SMTP:当需要 SMTP 认证时选择此项。
  - **POP before SMTP:** 当需要 POP before SMTP 认 证时选择此项。

#### 注

当您将认证设定为开时,务必选择 SMTP 和 / 或 POP before SMTP。

#### POP 模式

在 POP 验证的验证方式中选择 POP3 或 APOP。

#### 注

中国销售的型号不支持 APOP 验证。

#### POP 后的等待时间

POP 验证完成后,设定 SMTP 验证前的 POP before SMTP 等待时间。超时时间长度可设定为 0 至 10000 毫秒。

#### POP 服务器名称

当在**认证**中选择了 POP before SMTP 时,此项必需。 输入 POP (接收邮件)服务器名称,最多 64 个字 符。或者输入 POP 服务器的 IP 地址。当发送电子邮 件的 SMTP 服务器使用 POP 用户账户执行认证时,此 设定必需。

#### POP 端口号

输入110至65535之间的端口号。 标准端口编号为110。如果启用了TLS,则POP3的 标准端口编号为995。

#### 认证模式

在 SMTP 验证的验证方式中选择登录或 CRAM-MD5。

#### 注

中国销售的型号不支持 CRAM-MD5 验证。

#### 用户名、密码

输入邮件账户所有者的用户名和密码,最多 64 个字符。当发送电子邮件的 SMTP 服务器执行认证时,此 设定必需。

#### 收件人电子邮件地址

输入收件人电子邮件地址,最多 64 个字符。您只能 指定一个收件人电子邮件地址。

#### 管理员电子邮件地址

输入摄像机管理员的电子邮件地址,最多 64 个字符。此地址用来作为回复地址或作为来自邮件服务器的系统邮件的地址。

#### 主题

输入电子邮件的主题 / 标题, 最多 64 个字符。

#### 正文

输入电子邮件的文本,最多384个字符。(1个换行符相当于2个字符。)您可以用下述特殊标签来描述 所获得的 IP 地址等信息。

#### HTTP 通知

DHCP 设定完成时,选择开向 HTTP 服务器输出命令。 您可以使用此功能配置一个实用的系统,例如查看 存储在 HTTP 服务器中的存取日志或启动外部 CGI 程 序。

#### URL

指定 URL 以发送 HTTP 请求,最多 256 个字符。URL 通常如下书写:

http://ip\_address[:port]/path?parameter

ip\_address: 输入您想要连接的主机的 IP 地址或主 机名称。

- 若要输入 IPv6 地址:
- http:// [IPv6 地址]
- http:// [IPv6 地址]: 端口
- [:port]:指定您想要连接的端口号。如果您想使用 已建立的端口号 80,则不需要输入该值。
- path: 输入命令。
- parameter: 如有必要, 输入命令参数。您可以使用 下述特殊标签作为参数。

#### 代理服务器名称

通过代理服务器发送 HTTP 请求时,请输入代理服务器的名称或 IP 地址,最长 64 个字符。

#### 代理服务器端口号

通过代理服务器发送 HTTP 请求时,指定端口号。在 1024 和 65535 之间设定端口号。

#### 方式

选择 HTTP 方式为 GET 或 POST。

#### OK/Cancel

请参阅第30页上的"各个菜单共通的按钮"。

#### 关于特殊标签

您可以使用下列五个特殊标签使DHCP获得设定的通知,如IP地址。在您于HTTP的信息字段描述的URL的参数部分输入标签。

#### <1P>

使用该标签在文本或参数中嵌入 DHCP 获得的 IP 地址。

#### <httpport>

使用该标签在文本或参数中嵌入指定的HTTP 服务器 端口号。

#### <MACADDRESS>

使用该标签在文本或参数中嵌入接口(DHCP 已获得 其 IP 地址)的 MAC 地址。

#### <MODELNAME>

使用该标签在文本或参数中嵌入摄像机的型号名称。

#### <SER I AL>

管理摄像机

使用该标签在文本或参数中嵌入摄像机的序列号。

# 设定 SSL 功能 — SSL 菜单

当您单击管理员菜单中的 SSL 时,出现 SSL 菜单。 使用此菜单配置 SSL 或 TLS 功能 (下文中称为 "SSL")。

通过使用 SSL,这些设定可使摄像机与客户端 PC 通信。

SSL 菜单由共通选项卡和 CA 证书选项卡组成。

#### 注

- 中国销售的型号不支持 SSL 功能。
- 使用 SSL 功能时,务必在设定完摄像机的日期和 时间后对设定进行设置。如果未正确设定日期和 时间,可能会造成浏览器连接问题。

#### 共通选项卡

| SSL功能              | I ● #          |
|--------------------|----------------|
|                    | 允许某些客户输HTTP连接  |
|                    |                |
| The state set. Set |                |
| 证书选项               | ● 使用外部证书       |
|                    | ● 使用自签名证书(测试用) |
|                    |                |
| 雇用                 |                |
|                    | 发行者DN          |
|                    | 主題DN           |
|                    | 有效期间           |
|                    | 扩展密钥用法         |
|                    |                |
|                    |                |
|                    | The submit     |
|                    |                |
|                    |                |
| 私钥密码               | Decet          |
|                    | RV581          |
|                    |                |

#### SSL 功能

开:选择此项使用 SSL 功能,选择允许某些客户端 HTTP 连接时。允许 HTTP 和 SSL 同时连接。不选 择允许某些客户端 HTTP 连接时,仅允许 SSL 连 接。

使用 Microsoft Internet Explorer 版本 6.0 时 当 SSL 时域建立时,网络浏览器上的状态栏中会出 现合。

#### 使用 Microsoft Internet Explorer 版本 7.0 版本 8.0 时

当 SSL 时域建立时,网络浏览器上的地址栏右侧会 出现合。

关:选择此项不使用 SSL 功能。仅允许摄像机 HTTP 连接。

#### 首次使用 SSL 连接时

当您在 SSL 功能设定为开的情况下仅使用 SSL 连接时,如果 SSL 功能工作不正常,您就无法访问摄像机。

在此情况下,您必须将摄像机复位至出厂设定。(所 有设定将被初始化。)

若要避免这种情况,请按照以下步骤检查是否可以 进行 SSL 连接。

- **1** 将 SSL 功能设定为开,并选择允许某些客户端 HTTP 连接。
- 2 单击确定关闭主浏览器和设定窗口。
- 3 显示 SSL 连接中的主浏览器。 有关连接的说明,请参阅第 15 页上的"使用 SSL 功能"。
- 4 检查可以进行 SSL 连接后,取消步骤 1 中所选的允许某些客户端 HTTP 连接。

即使由于无法进行 SSL 连接而使设定窗口或浏览器 关闭,由于选择了**允许某些客户端 HTTP 连接**,仍可 以进行 http 连接。先检查 http 连接中 SSL 选项卡 的设定内容,然后再次检查 SSL 连接。

如果没有选择允许某些客户端HTTP连接,当无法进行 SSL 连接时,您将无法访问摄像机。在此情况下, 打开主机电源,同时按下摄像机的复位按钮以初始 化。有关详细说明,请参阅随附的使用手册。

#### 注

SSL 连接将使摄像机负载过重,因此,当摄像机从浏 览器访问设定窗口时,可能无法下载所有影像,并 且可能会出现☑标记。在此情况下,请重新加载窗 口。按键盘上的 F5 键重新加载。

#### 证书选项

选择证书的安装模式。

使用外部证书:使用由 CA 发行的包含私钥信息的 证书。支持 PKCS#12 和 PEM 格式。

#### 注

即使 SSL 设定为"开",当选择**证书选项-使用外 部证书**时,或证书和私钥密码设定不正确时, SSL 也不可用

使用自签名证书 (测试用): 此模式使用由

第47页上的"生成自签名证书"生成的证书和 私钥对。与证书相关的私钥信息存储在摄像机 中。

您无需安装外部证书。

但是,由于下列原因,您无法执行 SSL 功能之一 的存在性证明。

- 摄像机中生成的私钥由摄像机自签名。
- 为识别名 (通用名等)设定了预备值。
- 证书并非由受信任 CA 发行。

为安全起见,我们建议即使未保存完全安全,也 仅在没有问题时使用此模式。

#### 注

- 当选择使用自签名证书 (测试用)时,与浏览器的 SSL 连接上会出现 Security Alert 对话框。有关详细说明,请参阅"使用 SSL 功能"(第15页)。
- 由于摄像机中安装的证书类型,可能无法进行 SSL 连接。在此情况下,请参阅第 49 页上的"如何安装 CA 证书"并安装。

#### 证书

导入、显示或删除证书。

#### 导入证书

单击**浏览 ...** 选择要导入的证书。 单击 Submit 将证书和所选文件导入摄像机。

#### 注

如果所选文件不是证书或所导入的证书未得到允许,导入过程将无效。

#### 生成自签名证书

从证书选项中选择使用自签名证书(测试用)时, 所使用的摄像机中可以生成自签名证书。 单击 Generate 可在摄像机中生成自签名证书。单击 一次 Generate 后再次单击 Generate 将更新存储在 摄像机中的自签名证书。

#### 注

在执行此操作之前,请务必在摄像机上设定日期和 时间。如果未正确设定日期和时间,可能会造成浏 览器连接问题。

#### 显示证书信息

当在摄像机中已正确设定证书时,其信息会出现在 状态、发行者 DN、主题 DN、有效期间和扩展密钥用 法中。

#### 状态

显示证书状态是否有效。 识别以下状态。

有效:证书被正确存储和设定。

- **无效:** 证书未被正确存储和设定。可能的原因如下:
  - 选择了**使用外部证书**,并且没有正确指定包含 在证书中的私钥密码时。
  - 选择了**使用外部证书**,并且虽然没有对证书中 的密钥对加密,却指定了私钥密码时。
  - 选择了**使用外部证书**,并且密钥对没有包含在 证书中时。
  - 未生成自签名证书的情况下选择了使用自签名 证书(测试用)时。

当要导入的证书为 PKCS#12 格式,并且没有正确设 定私钥密码时,发行者 DN、主题 DN、有效期间和扩 展密钥用法框中将显示 <Put correct private key password>。指定正确的私钥密码以确认证书的信 息。

#### 删除导入的证书或自签名证书

单击 Delete 以删除导入摄像机的证书或自签名证书。

#### 私钥密码

输入包含在证书中的私钥信息的密码,最多 50 个字符。仅当**证书选项**设定为使用外部证书时,此文本 框才有效。

如果包含在证书中的私钥信息没有被加密,请将文 本框留为空白。

如果在摄像机中未设定私钥密码,将显示有效的文本字段,并且可以输入密码。

如果已经设定了私钥密码,将会显示为无效的文本 字段。

#### Reset

管理摄像机

若要更改私钥密码,请单击此按钮。

当前的密码被清除,密码文本框会被激活以允许输入新密码。

#### 注

如果在单击 Reset 后想要取消更改私钥密码,请单 击菜单底部的 Cancel。如此操作可以将客户端证书 选项卡中的其他设定项目恢复为以前的设定。

#### OK/Cancel

请参阅第30页上的"各个菜单共通的按钮"。

#### 注

当您更改 SSL 设定后单击**确定**时,请关闭一次主浏 览器和设定窗口。

## CA 证书选项卡 — 添加用于客户端认 证的 CA 证书

您可以从此选项卡管理摄像机所需的 CA 证书, 以使用 SSL 功能的客户端认证。

#### 注

使用客户验证时,必须在电脑上成功安装个人证书 后才可使用。如果无法执行此准备,请勿在此选项 卡上对设定进行设置。否则,您可能无法连接摄像 机。

| SSL客户认证 🤵 开 🛛 🖇 🗎 |                                           |                                              |    |        |  |
|-------------------|-------------------------------------------|----------------------------------------------|----|--------|--|
| 信任CA证书)           | 发行者DN<br>主語DN<br>有效期间<br>扩展密销用法           | unknown<br>unknown<br>unknown<br>unknown     |    |        |  |
|                   | Delete<br>导入<br>PEM#SIT                   |                                              | 湖税 | Submit |  |
| 信任CA证书2           | 发行者DN<br>主語DN<br>有效期间<br>扩展密知用法           | uriknown<br>unknown<br>unknown<br>unknown    |    |        |  |
|                   | 与入<br>PEMHBst                             |                                              | 测缆 | Submit |  |
| 信任CA证书3           | 发行者DN<br>主題DN<br>有效朝间<br>扩展空視用法<br>Delete | uriknown<br>uriknown<br>uriknown<br>uriknown |    |        |  |
|                   | 导入<br>PEM格式                               |                                              | 湖筠 | Submit |  |
| 信任CA证书4           | 发行者DN<br>主語DN<br>有效期间<br>扩展空间用法           | unknown<br>unknown<br>unknown<br>unknown     |    |        |  |
|                   | Delete<br>导入<br>PEMIS式                    |                                              | 消炎 | Submit |  |

#### SSL 客户认证

您可以配置是否启用 SSL 功能的客户端认证。

#### 信任 CA 证书 1 至 4

您可以将受信任的 CA 证书(路由器证书等)导入摄 像机。

最多可将四个受信任的 CA 证书导入摄像机。仅支持 PEM 格式。

#### 导入 CA 证书

1 单击**浏览 ...** 选择要保存在摄像机中的 CA 证书。

单击 Submit。
 所选文件将被导入摄像机。

#### 注

如果所选文件不是 CA 证书, 导入过程将无效。

#### 显示 CA 证书的信息

当 CA 证书已被正确保存在摄像机中时, 其信息会出现在发行者 DN、主题 DN、有效期间和扩展密钥用法 中以供参考。

#### 删除 CA 证书

单击 Delete 从摄像机中删除所选的 CA 证书。

#### 注

#### 提示

若要启用客户端证书,建议您按照以下步骤对设定 进行设置:

① 导入必要的 CA 证书。

② 将 SSL 客户端验证设定为开并单击确定。

#### 注

当您将 SSL 客户端验证设定为**开**并单击**确定**,摄像 机将立即运行以启用客户端验证。确认您的 PC 上 已经成功安装了个人证书。

#### OK/Cancel

请参阅第30页上的"各个菜单共通的按钮"。

#### 如何安装 CA 证书

由于证书类型所致,浏览器 (Internet Explorer) 不显示证书是否被接受,所以摄像机可能无法连 接。在此情况下,请如下安装 CA 证书。

1 在 PC 中保存 CA (已签发要安装在摄像机中的证书)证书。证书文件的扩展名通常是".cer"。 双击此文件,然后出现以下 Certificate 对话框。

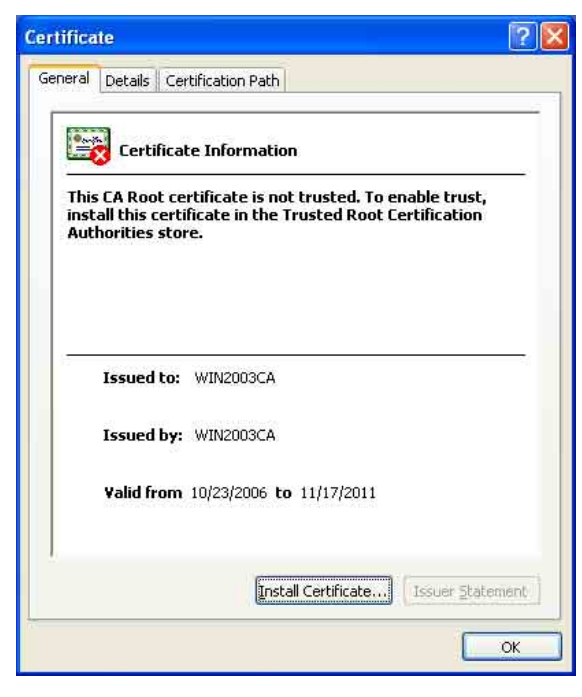

2 单击 Install Certificate...。 出现 Certificate Import Wizard。

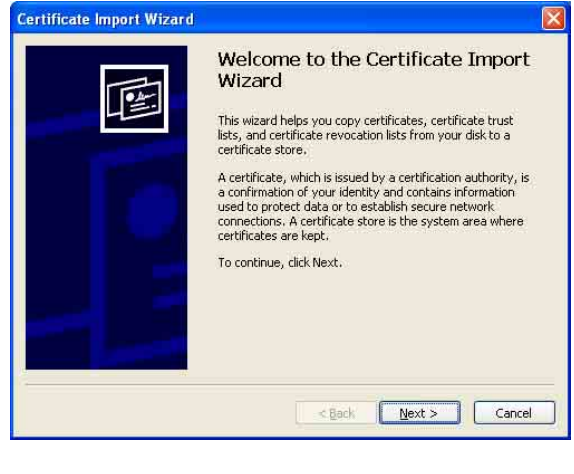

#### **3** 单击 Next。

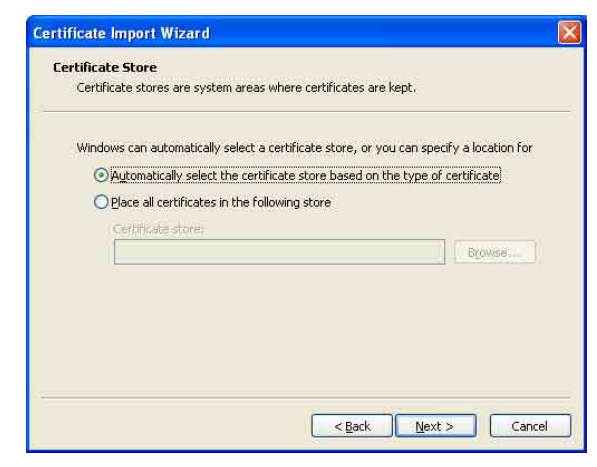

4 选择 Automatically select the certificate store based on the type of the certificate 并单击 Next。

出现 Completing the Certificate Import Wizard。

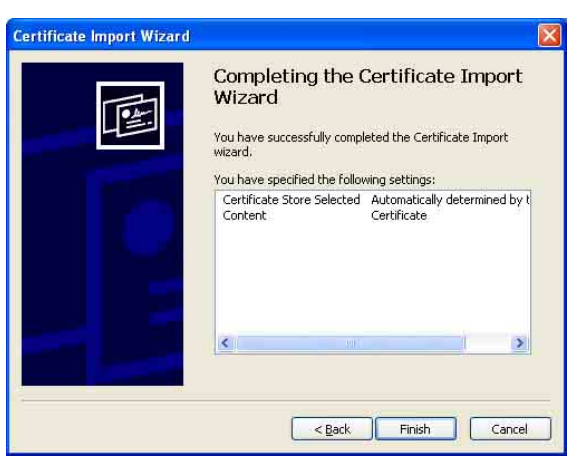

**5** 检查内容, 然后单击 Finish。 将安装 CA 证书。

# |||||| 管理摄像初

# 移除已安装的 CA 证书

1 在 Internet Explorer 中,依次单击 Tools、 Internet options、Content tab 和 Certificates。 出现 Certificates 对话框。

| Issued To | Issued By            | Expiratio F | riendly Name |
|-----------|----------------------|-------------|--------------|
|           |                      |             |              |
|           |                      |             |              |
|           |                      |             |              |
|           |                      |             |              |
|           |                      |             |              |
|           |                      |             |              |
|           |                      |             |              |
|           |                      |             |              |
| mport Exr | ort                  |             | Advance      |
|           | Service 134500000000 |             | (max.a.)     |
| inportant |                      |             |              |

- 选择您想删除的证书。
   CA 证书通常存储在 Trusted Root Certification Authorities 中。
- 3 单击 Remove。 出现 Do you want to delete the certificate,要求确认。
- 4 单击 Yes。

证书将被删除。 由于证书类型,可能无法按以上步骤删除证 书。检查安装情况并按以下步骤将其删除。

#### 注

您需要以管理员身份登录以执行这些步骤。

- **1** 打开 Windows 菜单的 Run..., 然后输入 mmc 并 单击 OK。
- 2 选择 Console 1 窗口中的文件和 Add/ Remove Snap-in... (使用 Windows XP Professional 时)。 出现 Add/Remove Snap-in... 对话框。
- 3 单击 Add 以显示 Add Stand-alone Snap-in 对话框。 如果您使用 Windows XP Professional,则需要执行此步骤。
- 4 从列表中选择 Certificates, 然后单击 Add。 将显示 Certificate Snap-in。

- 5 选择 Computer account 作为在此嵌入式管理单元中管理的证书, 然后单击 Next。
- 6 选择 Local Computer 作为在此嵌入式管理单元 中管理的电脑,然后单击 Finish。
- 关闭 Add Standalone Snap-in(仅限于Windows XP Professional)和 Add/Remove Snap-in.... 对话框。
   Console Route 窗口中出现管理 Certificates 的项目。
   确认相关证书,然后删除。

# ||||||||| 管理摄像机

# 使用 802.1X 认证功能

# — 802.1X 菜单

当您单击管理员菜单中的 802.1X 时,会出现802.1X 菜单。

使用此菜单可以配置兼容 802.1X 标准的基于有线端口的认证。

802.1X 菜单由三个选项卡构成: **共通、客户端证书** 和 CA 证书。

#### 注

- 若要使用 802.1X 认证功能,您需要熟悉 802.1X 认证(WPA 和 WPA2)和数字证书。若要建立 802.1X 网络,您需要配置认证者、认证服务器和其他要素。有关这些设定的详细说明,请参阅相关设备的说明书。
- 使用 802.1X 验证功能时,务必在设定完摄像机 的日期和时间后对设定进行设置。如果日期和时 间不正确,可能无法正确执行端口验证。

#### 802.1X 网络的系统配置

下图显示 802.1X 网络的泛用系统配置。

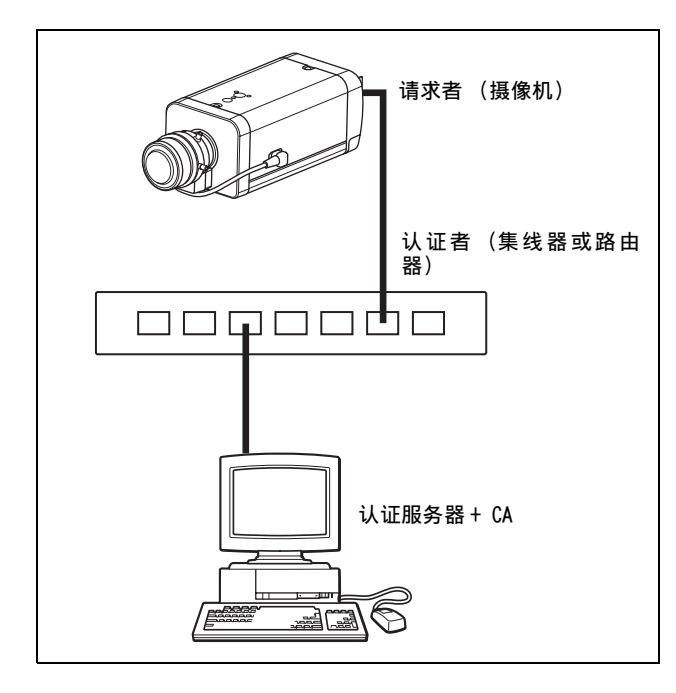

#### 请求者

请求者是一个连接到认证服务器以便加入网络连接的设备。在 802.1X 网络中,本机作为请求者。通过认证服务器的正确认证后,请求者能够进入 802.1X 网络。

#### 认证者

认证者将请求者或认证服务器所发行的证书要求数 据或响应数据转送给另一方。通常,集线器或路由 器作为认证者。

#### 认证服务器

认证服务器有一个连接用户的数据库并检验请求者 是否为有效用户。它也被称作 RADIUS 服务器。

#### CA(证书机构)

CA 发行和管理认证服务器的证书(CA 证书)和用户 证书。CA 是基于证书的用户认证的要素。通常 CA 位 于认证服务器内。

注

本摄像机支持 EAP 模式,在此模式中请求者和服务器使用证书认证。此模式需要 CA 来发行证书。

# 共通选项卡 — 802.1X 认证功能的基 本设定

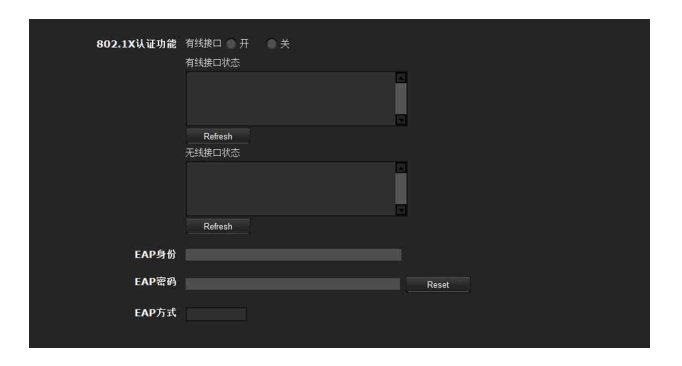

#### 802.1X 认证功能

此项目用于启用 / 禁用有线端口的 802.1X 认证功能。也可在此查看有线接口状态。

#### 有线接口

若要激活有线端口的 802.1X 认证功能,请选择开。

#### 有线接口状态

显示有线端口的 802.1X 认证功能的认证状态。 单击 Refresh 更新状态。

#### EAP 身份

输入3至253个字符的用户名,以识别802.1X认证服务器中的客户端。

#### EAP 密码

EAP 条件选择 PEAP 时,需要输入请求者 EAP 密码。 密码可含有半角字母并且长度应为 1 至 50 之间。

#### 复位

若要更改曾经设定的 EAP 密码,请单击 Reset 并清 除当前密码。即可输入新密码。

#### 注

单击 Reset 后,如果您想取消 EAP 密码的更改,请 单击画面底部的 Cancel。这将取消对设定所做的其 他更改。

#### EAP 方式

您可以选择认证服务器所使用的认证方式。本设备 支持 TLS 和 PEAP。

TLS: 按照此方法,请求者和服务器使用证书互相认证。这将启用安全端口认证。

PEAP: 在此模式下, EAP 密码用于请求者认证, 而证书用于服务器认证。

#### OK/Cancel

请参阅第 30 页上的 "各个菜单共通的按钮"。

#### 客户端证书选项卡

选择 TLS 作为 EAP 方式时,客户端证书被导入以便由摄像机进行认证。

| 客户端证书 |                        |    |    |        |  |
|-------|------------------------|----|----|--------|--|
|       | 发行者DN<br>主題DN<br>有效期间  |    |    |        |  |
|       | 扩展密钥用法<br>Delete<br>导入 |    | 浏览 | Submit |  |
| 私钥密码  | PKCS#12或PEM            | 格式 |    | Reset  |  |

#### 客户端证书请求

导入、显示或删除客户端证书。

#### 导入客户端证书

单击**浏览 ...** 选择要导入的客户端证书。 然后单击 Submit, 所选文件将被导入到摄像机。

#### 注

如果所选文件不是客户端证书或所导入的客户端证 书未得到允许,导入过程将无效。

#### 显示客户端证书的信息

当客户端证书已被正确保存在摄像机中时,其信息 会出现在状态、发行者 DN、主题 DN、有效期间和扩 展密钥用法上。

- 状态:显示客户端证书的状态是否有效。
  - **有效**说明客户端证书被正确存储和设定。 无效说明客户端证书没有被正确存储和设定。 可能导致无效的原因如下:
  - 未正确指定客户端证书中包含的私钥密码。
  - 虽然没有对客户端证书中的密钥对加密,但是仍旧指定了私钥密码。
  - 客户端证书中未包含密钥对。

#### 注

当要导入的客户端证书为 PKCS#12 格式,并且没有 正确设定私钥密码时,发行者 DN、主题 DN、有效期 间和扩展密钥用法框中将显示 "<Put correct private key password>"。指定正确的私钥密码以 确认证书的信息。

#### 删除客户端证书

单击 Delete,存储在摄像机中的客户端证书将被删除。

#### 私钥密码

输入包含在客户端证书中的私钥信息的密码,最多 50个字符。 如果包含在客户端证书中的私钥信息没有被加密, 请将文本框留为空白。 如果没有在摄像机中设定私钥密码,文本框为激活 状态以允许输入密码。 如果已经设定了私钥密码,则以隐藏字母显示。

#### Reset

若要更改私钥密码,请单击此按钮。当前的密码被 清除,密码文本框会被激活,以允许输入新的密码。

#### 注

如果在单击 Reset 后想要取消更改私钥密码,请单 击菜单底部的 Cancel 。如此操作可以将客户端证书 选项卡中的其他设定项目恢复为以前的设定。

#### OK/Cancel

请参阅第30页上的 "各个菜单共通的按钮"。

# 

# CA 证书选项卡

您可以将受信任的 CA 证书(服务器证书或路由器证书)导入摄像机。最多可将四个受信任的 CA 证书导入摄像机。仅支持 PEM 格式。

| 信任CA证书1 | 发行者DN<br>主題DN<br>有效期间<br>扩展密钥用法<br>Delete<br>导入<br>PEM格式             | 浏览 |  |
|---------|----------------------------------------------------------------------|----|--|
| 信任CA证书2 | 发行者DN<br>主题DN<br>有效期间<br>扩展密钥用法<br>Delete<br>导入                      | 测览 |  |
| 信任CA证书3 | PEM格式<br>发行者DN<br>主题DN<br>有效期间<br>扩展密钥用法<br>Delete<br>导入             | 浏览 |  |
| 信任CA证书4 | PEPHHA式<br>发行者DN<br>主题DN<br>有效期间<br>扩展密钥用法<br>Delete<br>导入<br>PEMHA式 | 浏览 |  |

#### 导入 CA 证书

单击**浏览 ...** 选择要导入的 CA 证书。 然后单击 Submit, 所选文件将被导入到摄像机。

#### 注

如果所选文件不是 CA 证书,导入过程将无效。

#### 显示 CA 证书的信息

当 CA 证书已被正确保存在摄像机中时, 其信息会出 现在发行者 DN、主题 DN、有效期间和扩展密钥用法 中。

#### 删除 CA 证书

单击 Delete,存储在摄像机中的 CA 证书将被删除。

# 设定 802.1X 认证功能 — Windows Server 2003 的示例

本章节说明如何使用 Microsoft Windows Server 2003 配置认证服务器和 CA。

#### 注

由于本章节基于 Windows Server 2003 上英文用户 界面说明认证方法,根据操作系统的版本或Service Pack 以及补丁更新状态, UI 术语和页面配置可能不同。

#### 设定前

配置 802.1X 网络前请执行以下设定。

#### Active Directory (域控制器)

以下设定示例基于已经配置的 Active Directory 的 假设。

#### Windows IAS 配置

在 Windows Server 2003 的 Manage Your Server 中 配置 Remote access/VPN server。从 Windows 菜单 的 Control Panel 中打开Add or Remove Programs。 在 Add/Remove Windows Components 中安装 Internet Authentication Service。

#### CA 配置

若要配置 CA, 请执行以下步骤:

- 1 从 Windows 菜单的 Control Panel 中打开 Add or Remove Programs。
- 2 选择 Add/Remove Windows Components。
- **3** 在 Component 菜单中添加 Certificate Services。
- 4 选择 CA Type 上的 Enterprise root CA。
- 5 在 Common Name for this CA 上输入 CA 的名称, 然后配置 CA 。

#### 创建用于 Active Directory 的安全组

- 从 Windows 菜单的 Administrative Tools 中打 开 Active Directory Users and Computers。
- **2** 选择您想要执行 802.1X 连接的域的 Users。
- 从上下文菜单中选择 New, 然后选择 Group 并为 802.1X 连接配置组。 例如,在此假设用"Wired\_802.1X\_Group"组 进行说明。

#### 配置 Internet Authentication Service

- 1 从 Windows 菜单的 Administrative Tools 中 打开 Internet Authentication Service。
- 2 在 operation 菜单上单击 Register Server in Active Directory。
- 3 仔细阅读显示的注意事项,并单击 OK 接受。
- 然后,继续配置 EAP-TLS 策略。
- **4** 选择 Remote Access Policy 并右击。
- 5 从上下文菜单中选择 New, 然后选择 Remote Access Policy 以打开 "New Remote Access Policy Wizard"。

#### 6 选择 Set up a custom policy。

- **7** 设定以下项目:
  - Policy name: 例如输入 "Allow 802.1X Access"。
  - **Policy conditions:** 单击 Add 并添加以下项目:
    - NAS Port-Type: Ethernet、Wireless-IEEE802.11、Wireless-Other 和 Virtual (VPN)
  - Windows-Groups: Wired\_802.1X\_Group Permissions: 选择 Grant remote access
  - permission。
  - Edit Profile:
    - Dial-in Constraints 选项卡:根据需要, 指定允许连接客户端时的会话超时期间。
    - Authentication 选项卡:从全部框中删除 复选标记。单击 EAP Method 并添加 Smart Card or other certificates。

然后,继续配置 RADIUS 客户端。

- **8** 选择 RADIUS Clients 并右击。
- 9 从上下文菜单中选择 New RADIUS Client。
- 10 设定以下项目:

Friendly name:例如输入"authenticator"。 Client address (IP or DNS):认证者的 IP 地址 Client-Vender: RADIUS Standard Shared secret:指定要在认证者中设定的共享 密钥。

#### 添加用户

- 从 Windows 菜单的 Administrative Tools 中打 开 Active Directory Users and Computers。
- 2 选择您想要添加用户的域的 Users 并右击。
- **3** 从上下文菜单中选择 New, 然后选择 User。
- 4 设定以下项目以配置一个新的用户: 例如,在此假设用"1XClient"登录用户名进 行说明。
   First name: 1XClient User logon name: 1XClient@<域名>
   Password: 指定密码。然后在账户选项中选择 Password never expires。
- 5 选择要添加的用户并右击。
- 6 从上下文菜单中选择 Properties。

7 设定以下项目: Dial-in选项卡:在Remote Access Permission (Dial-in or VPN)中选择 Allow access。 Member Of选项卡:添加 "Wired\_802.1X\_Group"。

现在已完成配置 802.1X 网络的准备工作。 继而进行发行要导入摄像机的证书的操作。

#### 发行 CA 证书

准备一台 Windows 客户端 PC(下文中称为"客户端 PC")用来暂时存储证书,然后进行配置,以便让客 户端 PC 和 Windows Server 2003 电脑能够通过网络 连接。

- 1 启动客户端 PC 上的 Internet Explorer。
- 2 在地址栏中输入 CA 的 URL, 然后单击 Go To。 CA 的 URL 通常如下:

http://<address of the CA>/CertSrv/

"Microsoft Certificate Services"页面打 开。

| Welcome                                             |                                                                                                    |
|-----------------------------------------------------|----------------------------------------------------------------------------------------------------|
| Use this Web<br>your identity to<br>certificate you | site to request a certificate for your Web browser, e-mail client, or other program. By using a certificate, you can<br>people you communicate with over the Web, sign and encrypt messages, and, depending upon the type of<br>request, perform other security tasks. |
| You can also i<br>(CRL), or to vi                   | ise this Web site to download a certificate authority (CA) certificate, certificate chain, or certificate revocation li<br>ew the status of a pending request.                                                                                                    |
| For more info                                       | mation about Certificate Services, see Certificate Services Documentation.                                                                                                    |
|                                                     |                                                                                                    |
|                                                     |                                                                                                    |
|                                                     |                                                                                                    |

#### 注

如果使用上述 URL 不出现 Microsoft Certificate Service 页面,请查看以下内容:

- 是否在 Internet Information Service (IIS) 上启用了网站服务?
- 是否启用了 Certificate Services?
- 客户端 PC 上的防火墙或防病毒软件设定是否 阻碍连接?
- 客户端PC上的网络配置和Internet Explorer 设定是否正确?
- 3 当Internet Explorer提示输入登录用户和密码时,如下输入用户名。 例如:当用户名为"1XClient"并且域名为 "localnetwork.net"时

 $1 \verb"XClient@localnetwork.net"$ 

|| 管理摄像机

- 4 单击 Download a CA certificate, certificate chain, or CRL。
- 5 在 Encoding method 中选择 Base 64 并单击 Download CA certificate。 "File Download" 对话框打开。
- 6 指定文件存储位置并保存 CA 证书。

保存 CA 证书后,将其导入摄像机。这样就完成了 CA 证书导入步骤。

#### 下载客户端证书

本章节说明下载客户端证书的步骤。

 启动客户端PC上的Internet Explorer并在地址 栏中输入 CA 的 URL。 CA 的 URL 通常如下:

http://<address of the CA>/CertSrv/

- **2** 单击 Go To。
- 3 正确输入登录用户名和密码。"Microsoft Certificate Services"页面打开。
- 4 依次单击 Request a certificate、advanced certificate request 和 Create and submit a request to this CA。
- 5 设定以下项目。

| enuncate remp    | elate:                                                                                                    |  |  |  |  |
|------------------|----------------------------------------------------------------------------------------------------|--|--|--|--|
|                  | User                                                                                                    |  |  |  |  |
| (ey Options:     |                                                                                                    |  |  |  |  |
|                  | Create new key set     OUse existing key set                                                                                                    |  |  |  |  |
| CSP:             | Microsoft Enhanced Cryptographic Provider v1.0 💌                                                                                                    |  |  |  |  |
| Key Usage:       | Exchange                                                                                                    |  |  |  |  |
| Key Size:        | 1024 Min: 384<br>Mac16384 (common key sizer: 512 1024 2048 4095 8192 16284.)                                                                                                    |  |  |  |  |
|                  | Automatic key container name     OUser specified key container name                                                                                                    |  |  |  |  |
|                  | ⊯ Mark keys as exportable<br>□ Export keys to file                                                                                                    |  |  |  |  |
|                  | Enable strong private key protection                                                                                                    |  |  |  |  |
|                  | Store certificate in the local computer certificate store.<br>Stores the certificate in the local computer store<br>instead of in the user's certificate store. Does not<br>install the not CA's certificate store. Does not<br>administrator to generate or use a key in the local<br>machine store. |  |  |  |  |
| Additional Optio | ns:                                                                                                    |  |  |  |  |
| Request Format:  | OPKCS10                                                                                                    |  |  |  |  |
| Hash Algorithm:  | SHA-1  Columnation                                                                                                    |  |  |  |  |
|                  | Save request to a file                                                                                                    |  |  |  |  |
|                  |                                                                                                    |  |  |  |  |
| Attributes:      | March 1997                                                                                                    |  |  |  |  |
|                  |                                                                                                    |  |  |  |  |

Certificate Template: User

Key Options: Create new key set

- CPS: Microsoft Enhanced Cryptographic Provider v1.0
  - Key Size: 1024
- 勾选 Mark keys as exportable。

Additional Options: Hash Algorithm选择 SHA-1。

6 单击 Submit。 出现 "The certificate you requested was issued to you." 信息。

- 7 单击Install this certificate.在客户端PC上 安装证书库中的证书。
- 8 依次单击 Internet Explorer 的 Internet Options、Content 和 Certificates。 新的客户端证书显示在 Personal 选项卡中。
- **9** 选择所安装的证书并单击 Export....。 "Certificate Export Wizard"打开。

**10**单击 Next 并选择如下。

Do you want to export the private key with the certificate?: 选择 Yes, export the private key。

- Select the format you want to use: 选择 Personal Information Exchange -PKCS#12 (PFX)。
- Password: 指定私钥密码。
- File to export: 指定要导出的文件名。

证书即被导出。将导出的文件作为摄像机的客户端 证书导入摄像机。

有关详细说明,请参阅第52页上的客户端证书选项 卡中的"导入客户端证书"。

# 设定用户 — 用户菜单

在管理员菜单中单击 用户 时,出现用户菜单。 使用此菜单来设定管理员和(最多9个)用户(用 户1至用户9)的用户名和密码,以及各用户的访问 权限。

| 用户名         密码 / 重新論入密码         浏点器地大           用户1         /         元金         ▼           用户2         /         元金         ▼           用户3         /         二二         元金         ▼           用户4         /         二二         元金         ▼           用户5         /         二二         元金         ▼           用户6         /         二二         元金         ▼           用户6         /         二二         元金         ▼           用户6         /         二二         元金         ▼           用户6         /         二二         元金         ▼           用户6         /         二二         元金         ▼           用户6         /         二二         元金         ▼           用户6         /         二二         元金         ▼           用户9         ///>         ///>         二         元金         ▼ | 用户2     ぞ時 / 重額 / 重額 / 重額     別点器模式       用户1     /     第2     •       用户2     /     第2     •       用户3     /     第2     •       用户4     /     第2     •       用户5     /     第2     •       用户6     /     第2     •       用户7     /     第2     •       用户8     /     第2     •       用户9     /     第2     • |     | 用戶<br>管理员 admin | ÷a ≊n           | / 重新输入密码<br>/ ••••• |           |
|----------------------------------------------------------------------------------------------------|----------------------------------------------------------------------------------------------------|-----|-----------------|-----------------|---------------------|-----------|
| 用戸1     /     完全       用户2     /     完全       用户3     /     完全       用户4     /     完全       用户5     /     完全       用户6     /     完全       用户7     /     完全       用户6     /     完全       用户7     /     完全       用户6     /     完全       用户7     /     完全                                                                                                    | 用户1     /     完全     ▼       用户2     /     完全     ▼       用户3     /     完全     ▼       用户4     /     完全     ▼       用户5     /     完全     ▼       用户6     /     完全     ▼       用户7     /     完全     ▼       用户9     /     完全     ▼       用户9     /     完全     ▼                                           |     | 用户名             | <b>密码 / 重新输</b> | 入密码 浏览器             | <b>摂式</b> |
| 用户2     /     完全     ・       用户3     /     完全     ・       用户4     /     完全     ・       用户5     /     完全     ・       用户6     /     完全     ・       用户7     /     完全     ・       用户9     /     完全     ・                                                                                                    | 用户2     /     業金       用户3     /     業金       用户4     /     業金       用户5     /     業金       用户6     /     業金       用户7     /     業金       用户8     /     業金       用户9     /     業金       用户9     /     業金                                                                                                 | 用户1 |                 | /               | 元金                  | <b>•</b>  |
| 用户3     /     変全     ・       用户4     /     差金     ・       用户5     /     完全     ・       用户6     /     完全     ・       用户7     /     完全     ・       用户8     /     完全     ・       用户9     /     完全     ・                                                                                                    | 用户3     /     完全     ●       用户4     /     完全     ●       用户5     /     完全     ●       用户6     /     完全     ●       用户7     /     完全     ●       用户8     /     完全     ●       用户9     /     完全     ●                                                                                                    | 用户2 |                 |                 | 完全                  | •         |
| 用 <sup>2</sup> 4     / 天全        用 <sup>2</sup> 5     / 完全        用 <sup>2</sup> 6     / 完全        用 <sup>2</sup> 7     / 完全        用 <sup>2</sup> 8     / 完全        用 <sup>2</sup> 9     / 完全                                                                                                    | 用户4     /     完全     ・       用户5     /     天全     ・       用户6     /     完全     ・       用户6     /     完全     ・       用户6     /     完全     ・       用户6     /     完全     ・       用户7     /     完全     ・       用户9     /     完全     ・                                                                        | 用户3 |                 |                 | 完全                  | •         |
| 用户5 / 充全 ・<br>用户6 / 充全 ・<br>用户7 / 充全 ・<br>用户8 / 売全 ・<br>用户9 / 売全 ・                                                                                                    | 用户5 / 売全 ▼<br>用户6 / 汽全 ▼<br>用户7 / 完全 ▼<br>用户7 / 完全 ▼<br>用户8 / 完全 ▼<br>用户9 / 完全 ▼                                                                                                    | 用户4 |                 |                 | 完全                  | •         |
| 用户6 / 充全 ▼<br>用户7 / 充全 ▼<br>用户8 / 売全 ▼<br>用户9 / 充全 ▼                                                                                                    | 用户6 / 現全 ▼<br>用户7 / 完全 ▼<br>用户8 / 完全 ▼<br>用户9 / 完全 ▼                                                                                                    | 用户5 |                 |                 | 完全                  | T         |
| 用户7                                                                                                    | 用户7     /     完全     ▼       用户8     /     完全     ▼       用户9     /     完全     ▼                                                                                                    | 用户6 |                 |                 | 完全                  | T         |
| 用户8     /     完全     ▼       用户9     /     発金     ▼                                                                                                    | 用户8                                                                                                    | 用户7 |                 |                 | 完全                  | •         |
| 用户9 / 完全 🔻                                                                                                    |                                                                                                    | 用户8 |                 |                 | 完全                  | •         |
|                                                                                                    | 31世界於江 · · · · · · · · · · · · · · · · · · ·                                                                                                    | 用户9 |                 |                 | 完全                  | T         |

#### 管理员

管理摄像机

指定用户名、密码和重新输入密码。

#### 用户1至9

为各用户 ID 指定**用户名、密码、重新输入密码**和**浏** 览器模式。

#### 用户名

输入5至16个字符的用户名。

#### 密码

输入5至16个字符的密码。

#### 重新输入密码

若要确认密码,重新输入您在**密码**框中输入的密码。

#### 浏览器模式

对登录主浏览器的用户进行验证时,请选择验证之 后显示的浏览器模式。

**完全:**用户可操作此模式下的所有功能。

- 摇摄 / 倾斜:除了简易模式外,用户还可以操作摇摄 / 倾斜 / 变焦。
- **预设位置:**除了简易模式外,用户还可执行摄像机 的预设位置设定。
- 简易:除了查看模式外,用户还可选择主浏览器的 影像尺寸、选择编解码器和捕捉静止影像。 查看:用户只能监视摄像机影像。
- 有关各个浏览器模式的可用功能,请参阅第18页上的"管理员和用户"。

#### 浏览器验证

设定显示主浏览器时是否验证用户。

- **开:**按照通过验证的用户的浏览器模式显示主浏览器。
- 关:从完全、简易或查看中选择无需验证便可以显示的主浏览器的浏览器模式。

#### OK/Cancel

请参阅第 30 页上的 "各个菜单共通的按钮"。

# 设定安全 — 安全菜单

在管理员菜单中单击 **安全**时,出现安全菜单。 此菜单可让您控制哪些电脑可以访问摄像机。 同样,当使用 IPv6 时,可以对每个网络配置安全设 定。

| <b>安全功能 </b> | ● 关 |           |  |    |   |  |
|--------------|-----|-----------|--|----|---|--|
|              |     | 對认策略 拒絶 ▼ |  |    |   |  |
|              |     | 网络地址/子网1  |  | 允许 |   |  |
|              |     | 网络地址/子网2  |  | 允许 | • |  |
|              |     | 网络地址/子网3  |  | 允许 | • |  |
|              |     | 网络地址/子网4  |  | 允许 |   |  |
|              |     | 网络地址/子网5  |  | 允许 |   |  |
|              |     | 网络地址/子网6  |  | 允许 | • |  |
|              |     | 网络地址/子网7  |  | 允许 | • |  |
|              |     | 网络地址/子网8  |  | 允许 | • |  |
|              |     | 网络地址/子网9  |  | 允许 | • |  |
|              |     | 网络地址/子网10 |  | 允许 | • |  |

#### 安全功能

若要激活安全功能,请选择开。

#### 默认策略

对于在以下网络地址 / 子网 1 至网络地址 / 子网 10 菜单中指定的电脑,从允许或拒绝中选择限制的 基本策略。

#### 网络地址 / 子网 1 至网络地址 / 子网 10

输入您想允许或拒绝访问摄像机的网络地址和子网掩码值。

最多可以指定 10 个网络地址和子网掩码值。对于子 网掩码, 输入 8 至 32。

(如果是 IPv6, 请输入 8 到 128 之间的值。)

从右侧的下拉列表中为各个网络地址 / 子网掩码选 择**允许**或**拒绝**。

#### 提示

子网掩码值代表网络地址自左侧开始的位数。 例如, "255.255.255.0"的子网掩码值为 25。 如果您设定 **192.168.0.0/24** 和**允许**,您可以允许从 IP 地址为 "192.168.0.0"到 "192.168.0.255"的 电脑访问。

#### 注

如果您输入在用户菜单中的管理员框中设定的用户 名和密码,您甚至可以从 IP 地址的访问权限被设定 为**拒绝**的电脑访问摄像机。

#### OK/Cancel

请参阅第 30 页上的 "各个菜单共通的按钮"。

# 保存摄像机位置和动作

# — 预设位置菜单

当您在管理员菜单中单击 预设企 时,出现预设位置菜单。此菜单可让您保存摄像机的摇摄、倾斜和 变焦位置并设定位置 (摄像机的编程动作)。 预设位置菜单由 2 个选项卡构成:位置和预设巡视。

将显示预览画面。

每个设定项目均可分别设定到影像 1 和影像 2。

#### 注

- 当摄像机菜单 视频编解码器选项卡中的 SolidPTZ 设定为开时,预设位置菜单不可用。
- 当影像 2 的 SolidPTZ 设定为关时只能设定影像 1。
- · 当系统菜单-安装选项卡中的纵横比设定为16:9
   时,此功能不可用。当纵横比从3:4变为16:9
   时,所有预设位置将被删除。

# 位置选项卡 — 保存摇摄 / 倾斜 / 变焦 位置

管理摄像机

可保存摄像机位置 (摇摄、倾斜与变焦位置)。

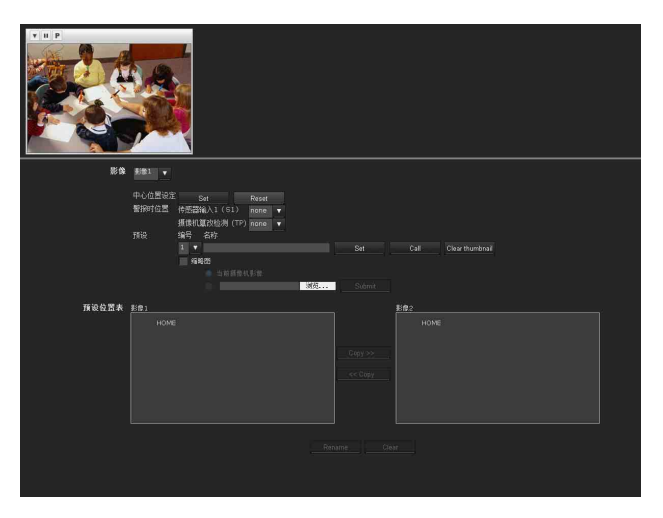

#### 预览画面

此画面用于监视影像和设定预设位置。 有关各按钮的详细说明,请参阅 Plug-in free viewer的控制栏 (第22页)。

#### 影像

选择要配置的影像。

#### 中心位置设定

将当前摄像机位置设定为中心位置。

#### Set

单击可将当前摇摄、倾斜和变焦位置保存为中心位置。若要将摄像机移动到中心位置,请单击控制面 板上的 • (第 21 页)。

#### Reset

单击可将中心位置复位为出厂设定位置。

#### 警报时位置

本机可将预设位置与传感器输入或摄像机篡改检测功能同步。 如果传感器输入或摄像机篡改检测功能检测到警 报,摄像机会自动移动到相应的预设位置。 如果您不想与任何预设编号同步,请选择 none。

传感器输入1(S1) 选择与来自传感器输入1的警报同步的预设位置。

摄像机篡改检测 (TP)

选择与摄像机篡改检测警报同步的预设位置。

#### 预设

管理摄像机

您可以配置和保存预设位置和缩略图。单击 Call 将 摄像机移动到指定的预设位置并单击 Clear thumbnail 以删除指定的预设位置的缩略图信息。

#### 编号

从下拉列表中选择预设编号1至8。

#### 名称

输入所选预设编号的预设位置名称,最多 32 个字符。

#### Set

单击可将当前摄像机位置保存到所选预设编号。 若要保存预设位置,请进行如下操作:

- 一边用预览浏览器检查影像,一边将摄像机移 动到要保存的位置。
- 2 选择要保存的预设编号,然后输入预设位置名称。
- **3** 单击 Set 按钮。 摄像机位置即被保存。

#### Call

单击可将摄像机移动到预设位置。

#### Clear Thumbnail

单击以删除指定的预设位置的缩略图。

#### 缩略图

勾选此复选框可在您注册预设位置时注册缩略图。

选择单选钮决定是将当前摄像机影像注册为缩略图 还是以指定影像注册。 若要指定影像,请单击**浏览**。然后单击 Submit。

#### 注

可用影像文件为 JPEG 格式。最大文件尺寸为 50KB。

#### 预设位置列表

通过单击预设,您可以查看预设位置的信息。

#### 复制

您可以复制视频 1 和视频 2 的预设位置。 选择想要复制的预设位置,然后单击**复制**。

#### Rename

选择想要重命名的预设位置,然后单击重命名。您 可以输入字符。按输入(回车)键确认。

#### Clear

您可以删除预设位置。

#### OK/Cancel

请参阅第30页上的"各个菜单共通的按钮"。

#### 注

只有警报时位置的设定项目可通过单击 OK/Cancel 来保存或取消。

# 预设巡视选项卡 — 设定位置巡视

摄像机依次向所编程的位置移动(巡视)。 最多可设定巡视 A 至 E 共计 5 个程序。

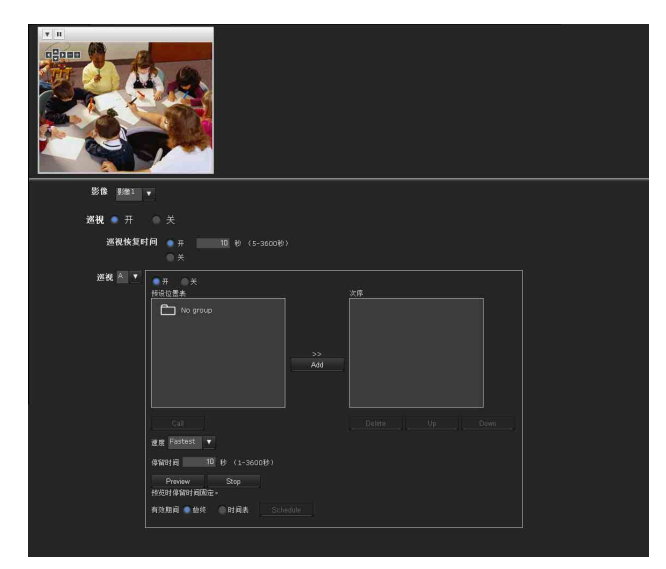

## 预览画面

此画面用于监视影像和设定预设巡视设定。 有关各按钮的详细说明,请参阅 Plug-in free viewer的控制栏 (第 22 页)。

#### 影像

选择要配置的影像。

#### 巡视

选择开启用巡视功能。

#### 巡视恢复时间

当**巡视**设定为开时,此项目被激活。 使用此项目,您可以选择在巡视停止(由于手动进 行了摇摄、倾斜和变焦操作,或因为警报触发摄像 机移动到预设位置)后,是否重新启动或停止巡视。

- **开:**指定巡视重新启动之前的等待时间,5和 3600秒之间。在指定的时间过去之后巡视自动重 新启动。
   **关**: 巡视不重新启动
- **关:**巡视不重新启动。

#### 巡视 A 至巡视 E

分别配置巡视 A 至巡视 E。 每个巡视设定由 5 个项目构成:**开 / 关、次序、速** 度、停留时间和有效期间。 从下拉列表中选择要配置的巡视。

#### 开:巡视工作。

**关:** 巡视不工作。

如果次序列表中未添加任何内容并且选择开时单击 确定,巡视功能将失败。

#### 次序

注

设定巡视次序。

使用位置选项卡保存的预设位置显示在**预设位置列** 表中。

从**预设位置列表**中选择预设位置,然后单击添加。 所选的预设位置即被添加到次序列表中。重复此步 骤按次序指定预设位置。

若要查看预设位置,请从**预设位置列表**中选择该预 设位置,然后单击**调用**。

若要从**次序**中删除预设位置,请选择该预设位置, 然后单击**删除**。

若要更改**次序**中的顺序,选择预设位置,然后单击 上或下。

#### 速度

从下拉列表的1至23之间或Fastest中选择摄像机移动速度。数值设定越高,摄像机移动越快。当设定为Fastest时可获得最快的速度。

#### 停留时间

输入摄像机在每个预设位置停留的时间,1和 3600秒之间。

#### Preview

预览所选巡视的移动顺序。 运行速度和停止时间不会影响预览操作。

#### Stop

停止预览。

#### 有效期间

选择巡视被激活的期间。

**始终:** 巡视可以随时被激活。 时间表:按照您所设定的时间表激活巡视。 单击 Schedule,将显示有效期间的菜单。 (第 66 页上的"设定时间表 — 时间表菜单"。)

#### 注

如果有效期间相互重叠,将无法设定巡视。

#### OK/Cancel

请参阅第 30 页上的 "各个菜单共通的按钮"。

# 通过电子邮件发送影像 — 电子邮件(SMTP)菜单 在管理员菜单中单击 电子邮件(SMTP)菜单。 使用电子邮件(SMTP)功能,可发送电子邮件,附

件为与外部传感器输入或内置检测功能联动拍摄的影像文件。影像文件也可定期发送。

电子邮件(SMTP)菜单由三个选项卡构成:共通、 警报发送和定期发送。

# 共通选项卡 — 设定电子邮件(SMTP) 功能

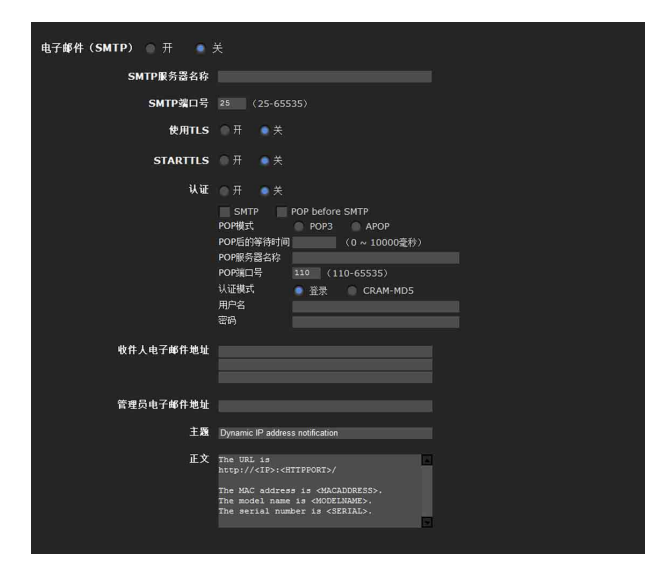

#### 电子邮件 (SMTP)

当您使用电子邮件 (SMTP) 功能时,选择开。

#### 注

当用电子邮件(SMTP)功能传输文件时,主浏览器中的帧频和操作性能可能会降低。

#### SMTP 服务器名称

输入最长为 64 个字符的 SMTP 服务器名称,或者 SMTP 服务器的 IP 地址。

#### SMTP 端口号

输入 25 至 65535 之间的端口编号。 标准端口编号为 25。如果启用了 TLS,则 SMTP 的 标准端口编号为 465。

#### 使用 TLS

若要通过 TLS 使用加密功能,请选择开。

#### 注

中国销售的型号不支持 TLS 功能。

#### STARTTLS

若要通过 STARTTLS 使用加密功能,请选择开。

#### 注

中国销售的型号不支持 STARTTLS 功能。

#### 认证

当您发送电子邮件时,选择是否需要验证。

- **关:**发送电子邮件时无需验证。
- 开:发送电子邮件时需要验证。
  从以下选项中选择一种认证方法并根据需要指定 POP 服务器名称、用户名和密码。
  SMTP:当需要 SMTP 认证时选择此项。
  POP before SMTP:当需要 POP before SMTP 认证时选择此项。

#### 注

当您将认证设定为开时,务必选择 SMTP 和 / 或 POP before SMTP。

#### POP 模式

在 POP 验证的验证方式中选择 POP3 或 APOP。

#### 注

中国销售的型号不支持 APOP 验证。

#### POP 后的等待时间

POP 验证完成后,设定 SMTP 验证前的 POP before SMTP 等待时间。超时时间长度可设定为 0 至 10000 毫秒。

#### POP 服务器名称

当在**认证**中选择了 POP before SMTP 时,此项必需。 输入 POP (接收邮件)服务器名称,最多 64 个字 符,或者输入 POP 服务器的 IP 地址。当发送电子邮 件的 SMTP 服务器使用 POP 用户账户执行认证时,此 设定必需。

#### POP 端口号

输入 110 至 65535 之间的端口号。 标准端口编号为 110。如果启用了 TLS,则 POP3 的 标准端口编号为 995。

#### 认证模式

在 SMTP 验证的验证方式中选择登录或 CRAM-MD5。

#### 注

中国销售的型号不支持 CRAM-MD5 验证。

#### 用户名、密码

输入拥有邮件账户的用户的用户名和密码,最多 64 个字符。当发送电子邮件的 SMTP 服务器执行认证 时,此设定必需。

#### 收件人电子邮件地址

输入收件人电子邮件地址,最多 64 个字符。 您可以最多指定三个收件人电子邮件地址。

#### 管理员电子邮件地址

输入管理员电子邮件地址,最多 64 个字符。 该地址用于回复电子邮件以及从邮件服务器发送系 统信息。

#### 主题

输入最长为 64 个字符的电子邮件主题 / 标题。 当警报发送选项卡的警报发送设定为开时,响应警 报检测而发送的电子邮件将在主题中标明警报类 型。S1 表示传感器输入检测, TP 表示摄像机干扰检 测, MD 表示动作检测可用。

#### 正文

输入电子邮件的文本,最多 384 个字符。(1个换行 符相当于 2 个字符。)

#### OK/Cancel

请参阅第 30 页上的 "各个菜单共通的按钮"。

#### 警报发送选项卡 — 设定检测警报时 的电子邮件发送摸式

设定为与外部传感器输入或内置检测功能的警报检 测联动发送电子邮件。

#### 注

当激活两个以上的下列设定时,摄像机仅同时创建 两个静止影像。除非已发送前两个静止影像之一, 否则无法创建第三个静止影像。

#### 电子邮件(SMTP)菜单

- 警报发送选项卡**警报发送**(当文件添附设定为 开时)。
- 定期发送**定期发送**

#### FTP 客户端菜单

- 警报发送选项卡警报发送
- 定期发送**定期发送**

#### 触发菜单

- 邮件 (SMTP)
- FTP 客户端

| <b>警报发送 ●</b> 开 ● 关 |                                           |
|---------------------|-------------------------------------------|
| 文件添附                | ● 开 ◎ 关                                   |
| 影像文件名               |                                           |
| 后缀                  | ● 无                                       |
|                     | <ul> <li>● 曰期/时间</li> <li>● 序号</li> </ul> |
|                     |                                           |
| 警报                  | 传感器输入1                                    |
|                     | ■ 捐 <b>儲机等改检到</b><br>  间隔 00 小时 30 分钟     |
|                     |                                           |
|                     | <b>动作检测</b> Detection                     |
| 有效期间                | 如终                                        |
|                     | ● 时间表 Schedule                            |
|                     |                                           |
|                     |                                           |

#### 警报发送

选择开设定发送与警报检测联动的电子邮件。

#### 文件添附

设定是否将影像文件(JPEG 文件)作为电子邮件附件发送。

管理摄像机

选择**开**时,将添附使用以下设定生成的影像文件。 选择**关**时,仅发送正文。

#### 影像文件名

输入您想对作为电子邮件附件的影像指定的文件 名。您最多可以使用 10 个字母数字式字符、- (连 字符)和\_(下划线)来命名。

#### 后缀

- 选择要添加到文件名的后缀。
- 无:不添加后缀。影像文件名被指定到要通过电子 邮件发送的影像。
- **日期 / 时间:**将日期 / 时间后缀添加到影像文件名。

日期 / 时间后缀由年的后两位(2位)、月 (2位)、日期(2位)、小时(2位)、分钟 (2位)、秒钟(2位)和连续数字(2位) 组成,这样共有14位数字添加在影像文件名的 后面。

**序号:** 在 0000000001 和 4294967295 之间的一个 10 位数连续号码和固定的两位数字 00 被添加到 影像文件名。

#### 序号清除

单击 Clear 将序号后缀重设为 1。

#### 警报

选择与电子邮件通知联动的警报。

**传感器输入 1:** 连接在摄像机 I/0 端口的传感器输 入上的外部传感器。

- **摄像机篡改检测:**如果摄像机检测到篡改,例如方 向变化或喷雾,则触发警报。
- 间隔:指定间隔过后开始发送电子邮件,直至清除 摄像机篡改检测设定或关闭检测设定。您可以在 30 分钟至 24 小时(一天)之间设定小时(H) 和分钟(M)。

当文件附件设定为开时,文件只会附加到第一封 邮件,不会附加到后面的邮件。

动作检测:动作检测功能检测到警报。 单击 Detection,将显示用于设定动作检测功能 的动作检测菜单(第67页)。

#### 有效期间

设定警报检测有效的期间。

始终:警报检测总是有效。

**时间表:**可以指定警报检测有效的期间。 单击 Schedule,显示有效期间的菜单。(第 66 页 上的"设定时间表——时间表菜单")

#### OK/Cancel

请参阅第 30 页上的 "各个菜单共通的按钮"。

### 定期发送选项卡 — 设定定期电子邮 件发送模式

您可以设定定期发送电子邮件。

#### 注

当激活两个以上的下列设定时,摄像机仅同时创建 两个静止影像。除非已发送前两个静止影像之一, 否则无法创建第三个静止影像。

#### 电子邮件(SMTP)菜单

- 警报发送选项卡**警报发送**(当文件添附设定为 开时)。
- 定期发送定期发送
- FTP 客户端菜单
  - 警报发送选项卡警报发送
- 定期发送**定期发送**

#### 触发菜单

- 邮件 (SMTP)
- FTP 客户端

# 

#### 定期发送

当您想使用定期电子邮件发送功能时选择开。

#### 影像文件名

输入作为电子邮件附件的影像文件名,最多 10 个字 母数字式字符、- (连字符)和 \_ (下划线)。 实际的影像文件名将是带有后缀和扩展名.jpg的指 定影像文件名。

#### 后缀

选择后缀添加到电子邮件发送时使用的文件名。

- 无:发送的文件名将是影像文件名。
  日期/时间:将日期/时间后缀添加到影像文件名。
  日期/时间后缀由年(2位)、月(2位)、日期(2位)、小时(2位)、分钟(2位)、
  种钟(2位)和连续数字(2位)组成,这样共有14位数添加在影像文件名的后面。
- **序号:** 在 0000000001 和 4294967295 之间的一个 10 位数连续号码和固定的两位数字 00 被添加到 影像文件名。

#### 序号清除

单击 Clear 将序号后缀重设为 1。

#### 间隔

输入您想定期发送电子邮件的间隔。您可以在 30 分 钟至 24 小时 (一天)之间设定小时 (H)和分钟 (M)。

#### 有效期间

设定定期发送有效的期间。

**始终:**定期发送总是有效。 时间表:可以指定定期发送有效的期间。 单击 Schedule,将显示有效期间的菜单。 (第 66 页上的"设定时间表——时间表菜单")

#### OK/Cancel

请参阅第 30 页上的 "各个菜单共通的按钮"。

管理摄像机

- 定期发送定期发送

- 邮件 (SMTP)

# — FTP 客户端菜单

当您单击管理员菜单中的 FTP 客户端 时,出现 FTP 客 户端菜单。

使用此菜单设定捕捉并发送静止影像到 FTP 服务 器。使用 FTP 客户端功能, 可将与外部传感器输入 或内置检测功能联动拍摄和录制的影像文件发送到 FTP 服务器。影像文件也可定期发送。

FTP 客户端菜单由三个选项卡构成: 共通、警报发送 和定期发送。

# 共通选项卡 — 设定 FTP 客户端功能

| FTP客户端功能 🍨 | 开 ○ 关     |  |
|------------|-----------|--|
| FTP服务器名称   |           |  |
| 用户名        |           |  |
| 密码         |           |  |
| 重新输入密码     |           |  |
| 被动模式       | · ○ 开 ● 关 |  |

#### FTP 客户端功能

若要激活 FTP 客户端功能,请选择开。

#### 注

当文件通过 FTP 客户端功能传送时, 主浏览器上帧 频和可操作性可能下降。

#### FTP 服务器名称

输入上传静止影像的 FTP 服务器名称 (最多 64 个字 符)或FTP 服务器的 IP 地址。

#### 用户名

输入 FTP 服务器的用户名, 最多 64 个字符。

#### 密码

输入 FTP 服务器的密码, 最多 64 个字符。

#### 重新输入密码

为了确认密码, 请输入您在密码框中输入的相同字 符。

#### 被动模式

设定当连接到 FTP 服务器时是否使用 FTP 服务器的 被动模式。选择开以使用被动模式连接到 FTP 服务 器。

#### OK/Cancel

请参阅第30页上的"各个菜单共通的按钮"。

# 警报发送选项卡 — 设定检测警报时 的 FTP 客户端动作

设定为将影像文件转发到与外部传感器输入或内置 检测功能的警报检测联动的指定 FTP 服务器。

#### 注

当激活两个以上的下列设定时,摄像机仅同时创建 两个静止影像。除非已发送前两个静止影像之一, 否则无法创建第三个静止影像。

#### 电子邮件(SMTP)菜单

- 警报发送选项卡警报发送(当文件添附设定为 开时)。
- 定期发送定期发送

#### FTP 客户端菜单

- 警报发送选项卡**警报发送**

#### 触发菜单

- FTP 客户端

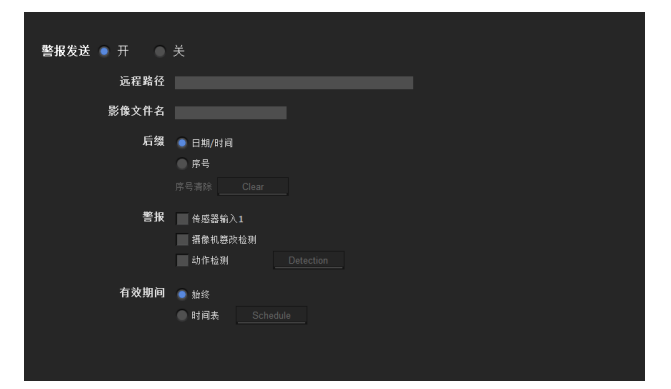

#### 警报发送

选择开将与警报检测联动的影像文件发送到 FTP 服 务器。

#### 远程路径

输入目标路径,最多64个字符。

#### 影像文件名

输入向 FTP 服务器发送影像时指定到影像的文件 名。您最多可以使用 10 个字母数字式字符、- (连 字符)和 (下划线)来命名。

#### 后缀

选择要添加到文件名的后缀。

#### **日期 / 时间:** 将日期 / 时间后缀添加到影像文件 名。 日期 / 时间后缀由年(2位)、月(2位)、

日期(2位)、小时(2位)、分钟(2位)、 秒钟(2位)和连续数字(2位)组成,这样共有14位数添加在影像文件名的后面。

**序号:** 在 0000000001 和 4294967295 之间的一个 10 位数连续号码和连续的两位数字被添加到影 像文件名。

#### 提示

添加到日期 / 时间和序号中的连续数字用于识别以 连续警报事件创建的各个文件。

#### 序号清除

单击 Clear 将序号后缀重设为 1。

#### 警报

管理摄像机

选择与向 FTP 服务器转发文件联动的警报。

- 传感器输入 1: 连接在摄像机 I/0 端口的传感器输 入上的外部传感器。
- **摄像机篡改检测:**如果摄像机检测到篡改,例如方 向变化或喷雾,则触发警报。
- 动作检测:通过动作检测功能检测到的警报。 单击 Detection,将显示用于设定动作检测功能 的动作检测菜单(第67页)。

#### 注

在**预设位置-警报联动位置**菜单中设定预设位置时, 如果摄像机移动到预设位置,则警报无效。

#### 有效期间

设定警报检测有效的期间。

始终:警报检测总是有效。

**时间表:**可以指定警报检测有效的期间。 单击 Schedule,将显示有效期间的菜单。 (第 66 页上的"设定时间表——时间表菜单")

#### OK/Cancel

请参阅第30页上的"各个菜单共通的按钮"。

#### 定期发送选项卡 — 设定定期 FTP 客户 端活动

可以设定定期向 FTP 服务器发送影像文件(JPEG 文件)。

注

当激活两个以上的下列设定时,摄像机仅同时创建 两个静止影像。除非已发送前两个静止影像之一, 否则无法创建第三个静止影像。

#### 电子邮件(SMTP)菜单

- 警报发送选项卡**警报发送**(当文件添附设定为 开时)。
- 定期发送**定期发送**

#### FTP 客户端菜单

- 警报发送选项卡警报发送
- 定期发送**定期发送**

#### 触发菜单

- 邮件 (SMTP)
- FTP 客户端

| 定期发送 💿 开 🛛 🕥 |                                                                                                    |
|--------------|----------------------------------------------------------------------------------------------------|
| 远程路径         |                                                                                                    |
| 影像文件名        |                                                                                                    |
| 后缀           | ◎ 无<br>◎ 日和/时间<br>序号<br>序号系称 Clear                                                                                                    |
| 拔式           | <ul> <li>金田墳式</li> <li>道视模式</li> <li>同版</li> <li>00 分钟</li> <li>10 秒</li> <li>(截型: 12)、最考: 24/0时间隔)</li> <li>有效期间</li> <li>14歳</li> <li>計画表</li> <li>Schedule</li> </ul> |

#### 定期发送

当您想使用定期发送功能时选择开。

#### 远程路径

输入远程路径,最多64个字符。

#### 影像文件名

输入发送到 FTP 服务器的影像的文件名,最多 10 个 字母数字式字符、- (连字符)和\_(下划线)。 实际的影像文件名将是带有后缀和扩展名.jpg的指 定影像文件名。

#### 后缀

选择在发送到 FTP 服务器上的文件名添加的后缀。

无:发送的文件名将是影像文件名。

**日期 / 时间:**将日期 / 时间后缀添加到影像文件名。

日期和时间后缀由年(2位)、月(2位)、

日期(2位)、小时(2位)、分钟(2位)、 秒钟(2位)和连续数字(2位)组成,这样共 有14位数添加在影像文件名的后面。

**序号:** 在 0000000001 和 4294967295 之间的一个 10 位数连续号码和固定的两位数字 00 被添加到 影像文件名。

#### 序号清除

单击 Clear 将序号后缀重设为 1。

#### 模式

选择定期发送模式。

- **定期模式**:根据所指定的间隔和**有效期间**定期发送 影像文件。
- **巡视模式:**在巡视期间,每次摄像机移动到一个预 设位置时发送影像文件。

#### 间隔

输入您想向 FTP 服务器定时发送影像的时间间隔。 您可以在 1 秒钟至 24 小时(一天)之间设定时 (H)、分(M)和秒(S)。

#### 注

实际的间隔可能会超过设定值,这取决于影像尺 寸,影像质量设定,比特率和网络环境。

#### 有效期间

设定定期发送有效的期间。

始终: 定期发送总是有效。

**时间表:**可以指定定期发送有效的期间。 单击 Schedule 显示有效期间的菜单。(第 66 页 上的"设定时间表 — 时间表菜单")

#### OK/Cancel

请参阅第30页上的"各个菜单共通的按钮"。

# 从浏览器设定操作 — 触发 <sup>菜单</sup>

在管理员菜单中单击 **脸发**显示触发菜单。 此菜单可以选择在主浏览器上单击触发面板上的按 钮时可执行的活动。

#### 注

当激活两个以上的下列设定时,摄像机仅同时创建 两个静止影像。除非已发送前两个静止影像之一, 否则无法创建第三个静止影像。

#### 电子邮件(SMTP)菜单

- 警报发送选项卡**警报发送**(当文件添附设定为 开时)。
- 定期发送**定期发送**

#### FTP 客户端菜单

- 警报发送选项卡警报发送
- 定期发送**定期发送**

#### 触发菜单

- 邮件 (SMTP)
- FTP 客户端

子邮件(SMTP) e-Mail (SMTP) P客户端 FTP client

#### 电子邮件(SMTP)

勾选此框可从主浏览器的触发面板中选择电子邮件(SMTP)。

通过单击**电子邮件(SMTP)**,可捕捉单击时刻的静止影像,并将附有影像文件的电子邮件发送到指定的邮件地址。

当您单击 e-Mail (SMTP)时,显示触发 - 电子邮件 (SMTP)菜单。您可以在此设定必要的选项。设定选 项和设定步骤与电子邮件 (SMTP)菜单相同 (第 60 页)。

| 触发-电子邮件(SMTP) |                                                                                                    |
|---------------|----------------------------------------------------------------------------------------------------|
| SMTP服务器名称     |                                                                                                    |
| SMTP端口号       | (25-65535)                                                                                                 |
| 使用TLS         | ●开 ◎关                                                                                                    |
| STARTTLS      | ● 开 ● 关                                                                                                    |
| 认证            | ◎开 ●关                                                                                                    |
|               | SMTP POP before SMTP                                                                                       |
|               | РОР模式                                                                                                    |
|               | POPE的等待时间 300 (0~10000室秒)<br>POPE名称                                                                        |
|               | POP端口号 (110-65535)                                                                                         |
|               | い<br>い<br>で<br>で<br>の<br>の<br>示<br>の<br>の<br>の<br>の<br>の<br>の<br>の<br>の<br>の<br>の<br>の<br>の<br>の<br>の<br>の |
|               | 用户名                                                                                                    |
|               | 密码                                                                                                    |
|               |                                                                                                    |
| 收件人电子邮件地址     |                                                                                                    |
|               |                                                                                                    |
|               |                                                                                                    |
| 管理员电子邮件地址     |                                                                                                    |
|               |                                                                                                    |
| 主題            |                                                                                                    |
| 正文            |                                                                                                    |
|               |                                                                                                    |
|               |                                                                                                    |
|               |                                                                                                    |
| 影像文件名         |                                                                                                    |
|               |                                                                                                    |
| 后缀            | 一 无                                                                                                    |
|               |                                                                                                    |
|               |                                                                                                    |
|               | Jチ芍/育味 Clear                                                                                               |

#### FTP 客户端

勾选此框可从主浏览器的触发面板中选择 FTP 客户端。

通过单击 FTP 客户端,可以捕捉单击时刻的静止影像,并将影像文件发送到 FTP 服务器。

当您单击 FTP client 时,显示**触发 - FTP 客户端**菜 单。您可以在此设定必要的选项。设定选项和设定 步骤与 FTP 客户端菜单相同 (第 63 页)。

| 触发-FTP客户端 |                                    |
|-----------|------------------------------------|
| FTP服务器名称  |                                    |
| 用户名       |                                    |
| 密码        |                                    |
| 重新输入密码    |                                    |
| 被动模式      | ◎开 ●关                              |
| 远程路径      |                                    |
| 影像文件名     |                                    |
| 后缀        | ● 无<br>日期/时间<br>序号<br>序号清除   Clear |

# 设定时间表 — 时间表菜单

当您在管理员菜单中单击 时间表 时,显示时间表菜 单。

时间表菜单由四个选项卡组成:预设位置(影像 1)、预设位置(影像 2)、电子邮件和 FTP。

此菜单与您在以下菜单中单击Schedule设定**有效期** 间时所显示的时间表菜单相同。

- 预设位置(影像1或2):预设位置菜单的位置巡视 中的时间表
- **电子邮件:**电子邮件 (SMTP) 菜单的警报发送或定 期发送选项卡中的时间表
- FTP: FTP 客户端菜单的警报发送或定期发送选项卡中的 Schedule
- 例如: 在时间表菜单中设定电子邮件 (SMTP) (定 期发送) 时

| 电子邮件(SMTP)-警报时间表 |                                    |
|------------------|------------------------------------|
|                  | 每天使用相同的时间表。                        |
|                  | 开始时间 00 : 00 - 结束时间 24 : 00        |
|                  | ✔ 星期── 开始时间 00 : 00 - 结束时间 24 : 00 |
|                  | ✔ 星期二 开始时间 00 : 00 - 结束时间 24 : 00  |
|                  | ✓ 星期三 开始时间 00 : 00 - 结果时间 24 : 00  |
|                  | ✔ 星期四 开始时间 00 : 00 - 结束时间 24 : 00  |
|                  | ✓ 星期五 开始时间 00 : 00 - 结束时间 24 : 00  |
|                  | ✓ 星期六 开始时间 00 : 00 - 结束时间 24 : 00  |
|                  | ✓ 星期日 开始时间 00 : 00 - 结束时间 24 : 00  |
|                  |                                    |
| 电子邮件(SMTP)-定期时间表 |                                    |
|                  | 每天使用相同的时间表。                        |
|                  | 开始时间 00 : 00 - 结束时间 24 : 00        |
|                  | ✓ 星期→ 开始时间 00 : 00 - 结束时间 24 : 00  |
|                  | ✓ 星期二 开始时间 00 : 00 - 结束时间 24 : 00  |
|                  | ✓ 星期三 开始时间 00 : 00 - 结束时间 24 : 00  |
|                  | ✓ 星期四 开始时间 00 : 00 - 结束时间 24 : 00  |
|                  | ✓ 星期五 开始时间 00 : 00 - 结束时间 24 : 00  |
|                  | ✓ 星期六 开始时间 00 : 00 - 结束时间 24 : 00  |
|                  | ✔ 星期日 开始时间 00 : 00 - 结束时间 24 : 00  |
|                  |                                    |

#### 每天使用相同的时间表

当勾选此项目时,相同的**开始时间**和结束时间应用 于所有日期。在此情况下,无法在 Mon (星期一) 至 Sun (星期日)的日期中输入**开始时间**和结束时 间。

#### Mon (星期一)至 Sun (星期日)

勾选日期右边的时间段是时间表的有效期。

#### 开始时间、结束时间

指定开始时间和结束时间。

#### OK/Cancel

请参阅第30页上的"各个菜单共通的按钮"。

#### л **力** У

# 设定传感器输入/摄像机篡 改检测/动作检测

# – 事件检测菜单

当您单击管理员菜单中的**事件检测**时,会出现事件 检测菜单。事件检测菜单由三个选项卡组成:**传感** 器输入、摄像机篡改检测和动作检测。

# 传感器输入选项卡 — 设定传感器输入

传感器输入模式 传感器输入1 ● 常开 ● 常闭

#### 传感器输入模式

设定检测到的输入到摄像机传感器输入端子的信号的方向。

常开: 当传感器输入短路时检测警报。 常闭: 当传感器输入断路时检测警报。

#### OK/Cancel

请参阅第30页上的"各个菜单共通的按钮"。

## 摄像机篡改检测选项卡 — 设定摄像机 篡改检测

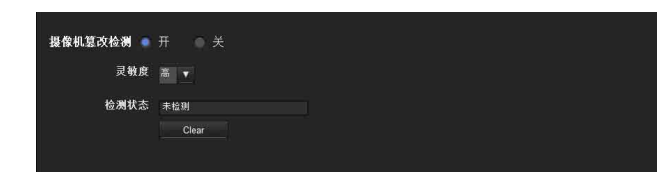

#### 摄像机篡改检测

选择开,激活检测摄像机篡改(如方向变化或喷雾)

的功能。选择**开**时,可以选择灵敏度。

- **灵敏度:**将摄像机篡改检测的灵敏度设定为高、中、 低。
- **检测状态:**打开摄像机篡改检测选项卡时显示时间 的篡改检测状态。若要清除检测状态,请单击 Clear 按钮。

#### OK/Cancel

请参阅第30页上的 "各个菜单共通的按钮"。

#### 注

- 在以下情况中可能会延迟摄像机篡改检测功能的激 活。
- 当摄像机菜单-图像选项卡中的自动慢速快门启 用时。

- 当摄像机菜单-视频编解码器选项卡中视频1的 影像尺寸如下时。
   2048 × 1536
  - $1920 \times 1080$
  - $1600 \times 1200$
  - $1680 \times 1056$
  - $1440 \times 912$
  - $1280 \times 1024 \\ 1280 \times 960$
- 当摄像机菜单-视频编解码器选项卡中的**修剪**设 定为**开**时。

# 动作检测选项卡 — 设定动作检测

动作检测功能检测摄像机影像中的移动物体并输出警报。

#### 注

 实际使用之前,请执行操作测试并确认动作检测 功能正确工作。

视功能设定而定,可能不显示动作检测菜单。若要显示动作检测菜单,请如下配置。 设定动作检测并将以下设定改为关以外的项目后,动作检测无效。
系统菜单-安装选项卡(第34页)
显示器输出:关。
摄像机菜单-视频编解码器选项卡(第38页)
修剪:关。

- 『舅: 天。 - SolidPTZ: 关。
- 影像 2 的编解码器:关。

#### 第一次显示动作检测菜单时

当您单击**动作检测**时,会显示"Security Warning"。 当您单击 Yes 时,将安装 ActiveX control,并且显 示动作检测菜单。

#### 注

- 如果在 Internet Explorer 的Local Area Network (LAN)设定中启用了 Automatic configuration, 可能不会显示影像。在此情况下,禁用 Automatic configuration 并手动设定代理服务器。有关设定 代理服务器的说明,请咨询您的网络管理员。
- 当您安装 ActiveX Control 时,应该以管理员身份 登录电脑。
- 如果您使用 Windows XP Service Pack 2 或更新版本、Windows Vista 或 Windows 7,在单击动作检测时可能会出现信息条或"Security Warning"。有关详细说明,请参阅第8页上的"当使用 Windows XP Service Pack 2 或更新版本时"中的"安装 ActiveX Control"部分、第10页上的"当使用 Windows Vista 时"中的"安装 ActiveX Control"部分或第13页上的"当使用 Windows 7 时"中的"安装 ActiveX Control"部分。

# 动作检测的设定项目

使用此设定选项卡可在观察摄像机影像时设定动作 检测功能的条件。此菜单与您在电子邮件 (SMTP) 菜单或 FTP 客户端菜单的警报传输上单击检测时显 示的设定菜单相同。

在设定项目列表中单击所需项目设定对应的检测区 域。

监视器屏幕

检测敏感度

设定项目列表

设定区域

#### 检测目标

检测区域

检测响应 检测尺寸

预设位置或所有 PTZ 位置

#### VMD 设定 (VMD: 动作检测)

设定动作检测的检测区域、检测响应、检测响应速 度和检测尺寸。

在设定项目列表中单击所需项目设定对应的检测区 域。

#### 检测区域

指定动作检测的有效范围。

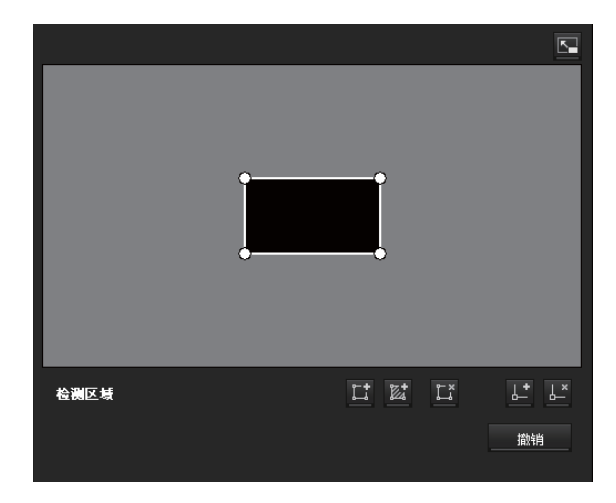

#### 注

监视器画面上显示的框不会显示在发送或以动作检 测记录的影像文件上。

#### 配置检测区域

以下步骤用于配置动作检测区域:

1 使用以下按钮指定活动区域和非活动区域。

#### □ 添加检测区域

单击此按钮将在画面中央添加活动区域窗口。 当您将光标放置在此区域时,光标变为十字箭 头、您可以拖曳来移动区域。 当您将光标放置在此区域的顶点时,光标变为 ↔,您可以拖曳来移动顶点。

#### 🖾 添加非检测区域

单击此按钮将在画面中央添加非活动区域窗 

当您将光标放置在此区域时,光标变为十字箭 头、您可以拖曳来移动区域。

当您将光标放置在此区域的顶点时,光标变为 ↔,您可以拖曳来移动顶点。

#### 🕻 删除区域

单击此按钮会将光标变为按钮。当光标变为按 钮时,单击该区域的一部分可以删除该区域。 删除后,光标将返回到其原始形式。若要退出 此操作,再次单击此按钮。

#### ↓ 添加顶点

单击此按钮会将光标变为按钮。在此状态下, 当您单击区域的侧边部分时,顶点将被添加到 该点。添加后,光标将返回到其原始形式。若 要退出此操作,再次单击此按钮。

#### ↓ 添加 / 删除顶点

单击此按钮会将光标变为按钮。在该状态下, 当您单击区域顶点的一部分时,添加到该点的 顶点将被删除。删除后,光标将返回到其原始 形式。若要退出此操作,再次单击此按钮。

#### 注

顶点可沿向外方向移动,但无法向区域内部移 动。

#### 检测敏感度

设定动作检测的灵敏度。

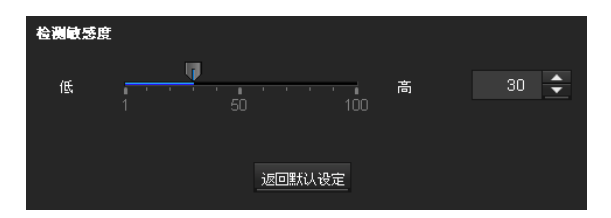

可以指定1至100之间的数值。 单击返回默认设定会将数值更改为默认值。

#### 检测响应

设定动作检测的响应速度。

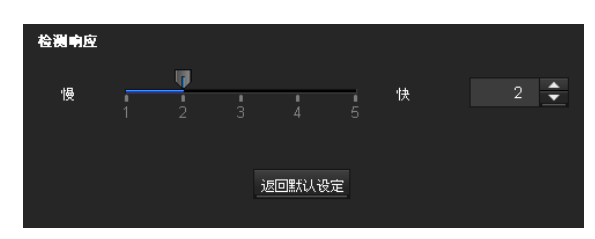

可以指定1至5之间的数值。 单击**返回默认设定**会将数值更改为默认值。

#### 检测尺寸

指定动作检测的最小检测尺寸和最大检测尺寸。若 要指定检测尺寸,您可以输入数值或拖动区域的顶 点。

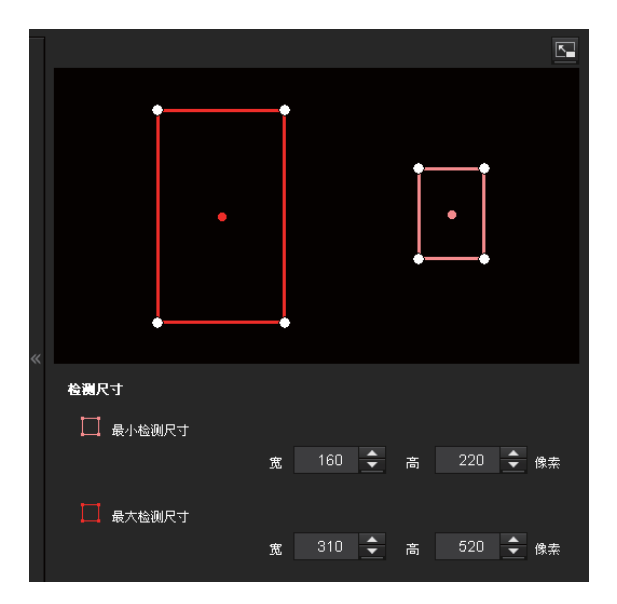

区域尺寸以像素为单位测量。

- 当您将光标放置在此区域时,光标变为十字箭头,您可以拖曳来移动到最小检测尺寸区域和最大检测尺寸区域。
- ・ 当您将光标放置在区域顶点上时,光标变为 ↔。
   拖曳和移动顶点以调节检测尺寸。

#### OK/Cancel

请参阅第30页上的"各个菜单共通的按钮"。

# 配置浏览器 — 浏览器菜单

单击管理员菜单中的 效路器 以显示浏览器菜单。 使用此菜单,您可以选择要使用的浏览器并配置高 级设定。浏览器菜单由两个选项卡组成:版式和 HTML 输出。

# 版式选项卡

| 主页                 | ActiveX view                                                                                                    | ver                                                                                                    |                           |                  |   |  |   |
|--------------------|----------------------------------------------------------------------------------------------------|----------------------------------------------------------------------------------------------------|---------------------------|------------------|---|--|---|
|                    | Plug-In free                                                                                                    | viewer                                                                                                    |                           |                  |   |  |   |
|                    | BÆX /us                                                                                                    | er/                                                                                                    |                           |                  |   |  |   |
|                    |                                                                                                    |                                                                                                    |                           |                  |   |  |   |
|                    |                                                                                                    |                                                                                                    |                           |                  |   |  |   |
| 标题                 | ●升 ◎3                                                                                                    | ŧ                                                                                                    |                           |                  |   |  |   |
|                    | 按钮型式 💿 标                                                                                                    | 准 🥘 简单.                                                                                                    |                           |                  |   |  |   |
|                    | 标志                                                                                                    |                                                                                                    |                           | 浏览               |   |  |   |
|                    | 背景颜色1 #000                                                                                                    | 000                                                                                                    |                           |                  |   |  |   |
|                    | 背景颜色2 #262                                                                                                    | 626                                                                                                    |                           |                  |   |  |   |
| 摄像机列表              | ●开 ◎ :                                                                                                    | ŧ                                                                                                    |                           |                  |   |  |   |
|                    | 型式 💿 标准                                                                                                    | i 🔘 21 4                                                                                                    |                           |                  |   |  |   |
|                    | 背景颜色 #1111                                                                                                    |                                                                                                    |                           |                  |   |  |   |
|                    | 编号 摄像机计                                                                                                    | etut                                                                                                    |                           | 注释               |   |  |   |
|                    |                                                                                                    |                                                                                                    |                           |                  |   |  |   |
|                    | Notes Wildings                                                                                                    |                                                                                                    | 1101-1                    | 14 59            |   |  |   |
|                    | 1<br>1                                                                                                    | 40                                                                                                    | SML1                      | )±##             |   |  |   |
|                    | 2                                                                                                    |                                                                                                    |                           |                  |   |  |   |
|                    | 3                                                                                                    |                                                                                                    |                           |                  |   |  |   |
|                    |                                                                                                    |                                                                                                    | -                         | _                | _ |  | × |
| Text               | Text1文字                                                                                                    |                                                                                                    |                           |                  |   |  |   |
|                    | Text2文字                                                                                                    |                                                                                                    |                           |                  |   |  |   |
|                    | Text3文字<br>Text1嵌接                                                                                                    |                                                                                                    | _                         |                  |   |  |   |
|                    | Text2链接                                                                                                    |                                                                                                    |                           |                  |   |  |   |
|                    | Text3链接                                                                                                    |                                                                                                    |                           |                  |   |  |   |
|                    | 入于6988 #111111<br>背景颜色1 #000000                                                                                                    |                                                                                                    |                           |                  |   |  |   |
|                    | 背景颜色1 #000                                                                                                    |                                                                                                    |                           |                  |   |  |   |
|                    | 背景颜色1 #000<br>背景颜色2 #262                                                                                                    | 626                                                                                                    |                           |                  |   |  |   |
|                    | 背景颜色1 #000<br>背景颜色2 #262<br>2 如果选择摄像4                                                                                                    | 000<br>626<br>凡,则显示主称                                                                                                    |                           |                  |   |  |   |
| 监视器                | 背景颜色1 #000<br>背景颜色2 #262<br>✔ 如果选择摄像4<br>初始串流                                                                                                    | 000<br>626<br>凡,则显示注释<br>● Jpeg   Jp                                                                                                    | eg/Flash                  | ActiveX          |   |  |   |
| 监视器                | 背景颜色1 #000<br>背景颜色2 #262<br>✔ 如果选择摄像4<br>初始串流<br>初始影像尺寸                                                                                                    | ooo<br>626<br>机,则显示注释<br>① Jpeg ① Jp<br>640 x 360                                                                                                    | eg/Flash                  | ActiveX          |   |  |   |
| 监视器                | 背景颜色1 €000<br>背景颜色2 €262<br>✔ 如果选择摄盘4<br>初始串流<br>初始影像保寸<br>初始影像编辞码器                                                                                                    | 000<br>626<br>3. , 则显示注释<br>3. 3peg 3p<br>640 x 360<br>5 数称1 更計                                                                                                    | eg/Flash<br>T             | ActiveX<br>影徽3   |   |  |   |
| 监视器                | 背景颜色1 €000<br>育景颜色2 €262<br>▼如果选择摄像4<br>初始串流<br>初始影像尺寸<br>初始影像编解码器<br>初始PTZ                                                                                                    | 000<br>626<br>A, 风显示注销<br>Jpeg Jp<br>640 x 360<br>参 影散1 影绪<br>无PTZ<br>区域资焦                                                                                                    | eg/Flash<br>12            | ● ActiveX<br>影響3 |   |  |   |
| 监视器                | 背景颜色1 1000<br>背景颜色2 1253<br>☞ 如果连择摄像+<br>初始串流<br>初始影像尺寸<br>初始影像缤解码器<br>初始PTZ                                                                                                    | 000<br>626<br>Jpeg Jp<br>640 x 360<br>・<br>天PTZ<br>区域交用<br>PTZ投動栏                                                                                                    | eg/Flash<br>2             | ActiveX<br>影撒3   |   |  |   |
| 监视器                | 背景師色1 1000<br>背景師色2 2262<br>▼ 如果送採損費<br>(初始事流<br>初始影像尺寸<br>初始影像尺寸<br>初始影で<br>(初始)                                                                                                    | 000<br>626<br>4, 回提示注释<br>540 x 360<br><sup>5</sup><br>数数1 影約<br>元PTZ<br>区域策集<br>PTZ投動性<br>失輩用央                                                                                                    | eg/Flash<br>\$2           | ● ActiveX<br>影像3 |   |  |   |
| 监视器                | 背景師色1 1000<br>背景師色2 2262<br>▼ 如果送採損費<br>初始事流<br>初始影像尺寸<br>初始影像現寸<br>初始影像<br>初始やTZ                                                                                                    | 000<br>626<br>小 四昰示注释<br>900g 30<br>640 x 360<br>章 影教主 影频<br>元PT2<br>经制度<br>关键用度<br>15 于<br>和 546                                                                                                    | eg/Flash<br>\$2           | ● ActiveX<br>影像3 |   |  |   |
| 监视器                | 背景鎮道1 1000<br>背景鎮道2 1262<br>■ 如果送择攝整1<br>初始串流<br>初始影像尺寸<br>初始影像実材<br>初始影像<br>初始形式<br>初始影像                                                                                                    | 000<br>626<br>3000 第25日<br>500 x 360<br>500 x 360                                                                                                    | eg/Flash<br>\$2           | ActiveX<br>影響3   |   |  |   |
| <u>监</u> 视漭        | 背景鎮道1 1000<br>皆景鎮道2 1262<br>■ 如果送移播盤1<br>初始果淡<br>初始影淡泉尺寸<br>初始影淡泉尺寸<br>初始影淡泉<br>初始形式<br>初始形式<br>初始影淡                                                                                                    | 000<br>626<br>300g 30<br>560×300<br>501×300<br>501×500<br>501×500<br>501×500<br>501×500<br>501×500<br>501×500<br>501×500<br>501×500<br>501×500<br>501×500<br>501×500<br>501×500                                                                                                    | eg/Flash<br>\$2           | ActiveX<br>影響3   |   |  |   |
| 监视器                | 谷景航道1 1000<br>肖景航道2 1202<br>ド 加串送経 48<br>初始串波<br>初始影像尺寸<br>初始影像、尺寸<br>初始影像、現<br>初始影像<br>前<br>り<br>前<br>男<br>前<br>の<br>は<br>昭<br>十<br>四<br>の<br>に<br>総<br>北<br>昭<br>し<br>1<br>2<br>1<br>の<br>は<br>昭<br>七<br>昭<br>七<br>昭<br>七<br>昭<br>七<br>昭<br>七<br>昭<br>七<br>昭<br>七<br>昭<br>七<br>昭<br>七<br>昭<br>七<br>昭<br>七<br>四<br>七<br>昭<br>七<br>昭<br>七<br>四<br>七<br>昭<br>七<br>四<br>七<br>昭<br>七<br>四<br>七<br>四<br>七<br>昭<br>七<br>四<br>七<br>四<br>二<br>四<br>七<br>四<br>七<br>四<br>七<br>四<br>七<br>四<br>七<br>四<br>七<br>四<br>七<br>四<br>七<br>四<br>七<br>四<br>七<br>四<br>七<br>四<br>七<br>四<br>七<br>四<br>七<br>四<br>七<br>四<br>七<br>四<br>七<br>四<br>七<br>四<br>七<br>四<br>七<br>四<br>七<br>四<br>七<br>四<br>七<br>四<br>七<br>四<br>五<br>四<br>七<br>四<br>七<br>四<br>七<br>四<br>二<br>四<br>二<br>四<br>二<br>四<br>七<br>四<br>二<br>四<br>二<br>四<br>二<br>四<br>二<br>四<br>二<br>四<br>二<br>四<br>二<br>二<br>四<br>二<br>二<br>四<br>二<br>二<br>四<br>二<br>四<br>四<br>二<br>四<br>四<br>二<br>四<br>四<br>二<br>四<br>四<br>二<br>四<br>四<br>二<br>四<br>二<br>四<br>二<br>二<br>二<br>四<br>二<br>二<br>二<br>二<br>二<br>二<br>二<br>二<br>二<br>四<br>四<br>二<br>二<br>二<br>二<br>二<br>二<br>二<br>二<br>二<br>二<br>二<br>二<br>二 | 000<br>225<br>4, 明显示注释<br>5, 明显示注释<br>5, 新加<br>5, 新加<br>5, | eg/Flash<br>2             | ● ActiveX<br>影像3 |   |  |   |
| 监视器                | 骨骨髓道: 2000年2 2000<br>骨骨髓道: 2000年3 2000<br>初始制造: 2000年3 2000<br>初始制造: 2000年3 2000<br>初始制造: 2000年3 2000<br>初始制造: 2000年3 2000年3 2000年3 2000年3 2000年3 2000<br>初始制造: 2000年3 2000年3 2000年3 2000年3 2000年3 2000年3 2000<br>初始制造: 2000年3 2000年3 2000年3 2000年3 2000年3 2000年3 2000<br>初始制造: 2000年3 2000年3 2000年3 2000年3 2000年3 2000年3 2000年3 2000<br>初始制造: 2000年3 2000年3 2000年3 2000年3 2000年3 2000年3 2000年3 2000<br>初始制造: 2000年3 2000年3 2000年3 2000年3 2000年3 2000年3 2000<br>初始制造: 2000年3 2000年3 2000年3 2000年3 2000年3 2000年3 2000<br>初始制造: 2000年3 2000年3 2000年3 2000年3 2000年3 2000年3 2000年3 2000<br>初始制造: 2000年3 2000年3 2000年3 2000年3 2000年3 2000年3 2000<br>初始制造: 2000年3 2000年3 2000年3 2000年3 2000年3 2000年3 2000年3 2000<br>初始制造: 2000年3 2000年3 2000年3 2000年3 2000年3 2000<br>7 0001000000000000000000000000000000                                                                                                    | 000<br>262<br>(中国)<br>(日本)<br>(日本)<br>(日本)<br>(日本)<br>(日本)<br>(日本)<br>(日本)<br>(日本                                                                                                    | eg/Flash<br>▼<br>\$2      | ActiveX<br>影響3   |   |  |   |
| <u>堂</u> 祝贤        | 計量額回1 2000<br>計量額回2 2000<br>初期後期後<br>初始期後<br>初始期後<br>初始期後<br>初始期後<br>日<br>初始期後<br>日<br>日<br>日<br>日<br>日<br>日<br>日<br>日<br>日<br>日<br>日<br>日<br>日                                                                                                    | 000<br>225<br>和, 院園示注新<br>500 x 360<br>5 新歌1 新<br>予PTZ<br>5 反成策第<br>7 天間物史<br>15 平<br>新建設像<br>海空的<br>空白<br>学生的<br>集正并伯用流<br>音聖: 30                                                                                                    | eg/Flash<br>文2:           | ActiveX<br>影物3   |   |  |   |
| 堂祝器                | 計量時間1 2000<br>計算時間2 2000<br>10時前時間<br>初始制度及可<br>初始制度及詳明<br>初始制度<br>初始制度<br>初始制度<br>初始制度<br>目前<br>目前<br>目前<br>目前<br>目前<br>目前<br>目前<br>目前<br>目前<br>目前<br>目前<br>目前<br>目前                                                                                                    | 000<br>225<br>A, 院団示注約<br>500 x 360<br>5 新聞: 新<br>7 F7Z<br>区域策略<br>F7Z(8)相任<br>关量相快<br>15<br>4 世子始串流<br>音聲: 30<br>7 用 炎<br>※ 用 炎<br>※                                                                                                    | eg/Flash<br>\$2           | ActiveX<br>影像3   |   |  |   |
| 监视器<br>            | 計量統約1 2002 2023   計量統約1 2002 2023   初始未成   初始未成   初始未成   初始未成   初始未成   初始未成   初始未成   初始未成   初始未成   初始未成   初始未成   初始未成   初始未成   初始未成   初始未成   初始未成   初始未成   初始未成   初始未成                                                                                                    | 000<br>225<br>300<br>500<br>500<br>500<br>500<br>500<br>500<br>50                                                                                                    | eg/Flach<br>\$2           | ActiveX<br>影像3   |   |  |   |
| <b>监</b> 쯳챯        | 背景範疇2.2 12022<br>2 1222<br>初始集後<br>初始集後及<br>初始集後及<br>初始集後及<br>初始集後<br>政<br>初始集後<br>初始集後<br>初始集後<br>初始集後<br>一<br>2<br>2<br>2<br>2<br>2<br>2<br>2<br>2<br>2<br>2<br>2<br>2<br>2<br>2<br>2<br>2<br>2<br>2                                                                                                    | 000<br>2225<br>3., 明显示注释<br>5.00 x 350<br>5.00 x 350<br>5.00 x                                                                                                    | eg/Flach<br>文<br>定<br>2   | ActiveX          |   |  |   |
| <b>监视器</b>         | 背景新闻21 2002 1 2002<br>1 2002 1 2003<br>初始集後<br>初始集後<br>現本近年第<br>初始<br>新後<br>東<br>初始<br>新                                                                                                    | 000<br>223<br>A, 明显示注释<br>500 x 360<br>5 新社 1 新修<br>不FTZ<br>CLU交兆<br>PTZ(8)相任<br>PTZ(8)相任<br>15 F<br>基出命<br>化理文格(URL)<br>日均循統<br>定日<br>文集 化本来完<br>音聖: 30<br>※ 新 父<br>※ 新 父<br>※ 新 次<br>※ 新 次<br>※ 新 次<br>※ 新 次<br>※ 新 次<br>※ 新 次<br>※ 新 次<br>※ 新 次<br>※ 新 次<br>※ 新 次<br>※ 新 次<br>※ 新 次<br>※ 新 次<br>※ 新 次<br>※ 新 次<br>※ 新 次<br>※ 新 次<br>※ 新 次<br>※ 新 次<br>※ 新 次<br>※ 新 次<br>※ 新 次<br>※ 新 次<br>※ 新 次<br>※ 新 次<br>※ 新 次<br>※ 新 次<br>※ 新 次<br>※ 新 次<br>※ 新 次<br>※ 第 約<br>※ 第 約<br>※ 第 約<br>※ 第 1<br>※ 第 1<br>※ 1<br>※ 1<br>※ 1<br>※ 1<br>※ 1<br>※ 1<br>※ 1<br>※                                                                                                    | eg/Flach<br>\$2           | ActiveX          |   |  |   |
| 堂祝器                | 計量時間2 2002 2 2223<br>計量時間2 2 2223<br>初始集後<br>可用為指導<br>初始制修<br>取始制修<br>取<br>加<br>加<br>加<br>加<br>加<br>加<br>加<br>加<br>加<br>加<br>加<br>加<br>加                                                                                                    | 000<br>225<br>30 (1) (1) (1) (1) (1) (1) (1) (1) (1) (1)                                                                                                    | eg/Flash<br>,<br>p2<br>静音 | ▲ ActiveX<br>影響3 |   |  |   |
| 监 <del>0</del> 6 运 | 計量額面2 2002<br>計量額面2 2 222<br>初始集後<br>初始集後<br>77<br>77<br>77<br>77<br>77<br>77<br>77<br>77<br>77<br>7                                                                                                    | 000<br>225<br>지, 明显示注詞<br>240 × 360<br>5 形称1 影響<br>지만(文明 / 10<br>5 · 10<br>5 · 10<br>5                                                                                                    | eg/Flash<br>,<br>p2<br>静島 | ● ActiveX<br>影響3 |   |  |   |
| 监视器                | 計量額額1 2002 2 2223<br>計算量額額2 2 2223<br>初始集後<br>初始集後<br>初始集後<br>初始集後<br>初始集後<br>初始集後<br>初始集後<br>一<br>一<br>一<br>一                                                                                                    | 000<br>285<br>285<br>300<br>300<br>300<br>300<br>300<br>300<br>300<br>300<br>300<br>30                                                                                                    | eg/Flach                  | ActiveX<br>影像3   |   |  |   |

#### 主页

设定访问时要显示的浏览器或主页。

ActiveX viewer: 在访问时显示 ActiveX viewer。 Plug-in free viewer: 在访问时显示 Plug-in free viewer。 **自定义:**选择要显示的主页。 若要将主页 HTML 文件存储在内置闪存内,请使 用附送的 CD-ROM 光盘中所含的 SNC 工具箱的自 定义主页功能。

若要显示您的自定义主页,请执行以下操作:

- 1 选择自定义。
- **2** 在路径右侧的文本框中输入最多 64 个字符的 HTML 文件路径。
- 3 在已选存储器中选择存储主页的存储器。 您可以选择闪存或 CF 存储卡。

#### 标题

配置浏览器画面顶部显示的栏菜单的设定。选择**开** 以显示标题,选择**关**则隐藏。

#### 提示

即使当您选择关时,通过在网络浏览器的地址框中输入以下 URL,仍可显示管理员菜单。

例如: 当摄像机的 IP 地址被设定为 192.168.0.100 时

http://192.168.0.100/<TAG>/l4/index.html

- 根据您想要使用的语言在 <TAG> 中输入以下数值。 en: 英语
- en: 夹山
- ja: 日语
- fr:法语
- de: 德语
- it: 意大利语
- es: 西班牙语

zh\_hant: 中文 (繁体中文字符) zh\_hans: 中文 (简体中文字符)

#### 按钮型式

Ko: 韩文

选择标准或简单。

#### 标志

若要设定标志影像,请单击**浏览**并指定要显示的影像。可使用的影像文件格式为 GIF、PNG、JPEG。最大文件尺寸为 50 KB。上传的影像显示为 150 × 480 像素。单击删除标题标志,删除系统菜单初始化选项卡上设定的标志(第 35 页)。

#### 文字颜色、背景颜色1和背景颜色2

指定背景颜色和字体颜色。 若要指定颜色,请输入"#",接着输入6位十六进 制数的 RGB 值。 # 后的头2位数代表红色,次2位数代表绿色,最后 2位数代表蓝色。指定各色彩的亮度。有256个亮度 等级可供选择(00-FF)。

#### 摄像机列表

您可以在摄像机列表中注册摄像机。通过在浏览器 画面上选择已注册的摄像机,您可以从已注册的摄 像机观看影像。

#### 注

仅当选择 Plug-in free viewer 作为主页时,才可 设定摄像机列表。

#### 开/关

选择开以显示摄像机列表,选择关则隐藏。

#### 型式

您可以配置摄像机列表型式。

#### 背景颜色

指定摄像机列表的背景颜色。指定颜色的方法与指 定标题颜色的方法相同。

#### 在摄像机中注册

在摄像机列表上指定编号,并且设定各摄像机的 IP 地址、端口号和注释。

Insert: 单击可在摄像机列表中注册摄像机。

Modify: 单击可编辑所选的摄像机列表。

- Delete: 单击可删除所选的摄像机列表。
- Down:单击此项目可以减小表示已注册摄像机编号的数字。
- **Up**:单击此项目可以增大表示已注册摄像机编号的数字。

#### Text

#### 注

仅当选择 Plug-in free viewer 作为主页时,才可 设定摄像机列表。

Text1 文字、Text2 文字和 Text3 文字 在浏览器画面上输入要显示的文字。

#### Text1 链接、Text2 链接和 Text3 链接 指定链接的 URL 以对文字指定链接。

#### 文字颜色、背景颜色1和背景颜色2

指定文字的字体颜色和背景颜色。指定颜色的方法 与指定标题颜色的方法相同。

#### 如果选择摄像机,则显示注释

选择此选项可在浏览器画面上显示注释。

#### 监视器

配置 Plug-in free viewer 的摄像机影像显示部分 的设定。

#### 注

仅当选择 Plug-in free viewer 作为主页时,才可 设定摄像机列表。

#### 初始串流

设定串流摄像机影像的显示方式。

#### 初始影像尺寸

设定摄像机初始影像尺寸。

#### 初始影像编解码器

设定初始编解码器模式。

- 影像 1: 串流开始时,显示摄像机菜单-视频编解 码器选项卡的影像 1 中设定的影像。
- 影像 2: 串流开始时,显示摄像机菜单-视频编解 码器选项卡的影像 2 中设定的影像。
- 影像 3: 串流开始时,显示摄像机菜单-视频编解 码器选项卡的影像 3 中设定的影像。

#### 注

如果选择视频编解码器关闭的影像,将切换至影像 1。

#### 初始 PTZ

设定串流的摇摄 / 倾斜 / 变焦操作模式。 无 PTZ: 串流开始时 PTZ 不可用。 区域变焦: 当串流开始时区域变焦可用。 PTZ 控制栏: 串流开始时显示 PTZ 操作栏。 矢量拖曳: 串流开始时矢量拖曳可用。

#### 初始帧频

设定摄像机初始影像帧频。

#### 初始影像

设定最初显示在摄像机影像显示区域的影像。

- **静止影像:**从摄像机获取 JPEG 静止影像,并在开 机时显示。
- 指定影像 (URL): 在开机时通过 URL 指定所需的静止影像。
- 自动播放: 自动运行开始播放。
- **空白:**在开机时无显示。
- **单击以开始串流:**在选择了**静止影像**或**指定影像**时 勾选此项目,您可在通过单击影像开始播放。

#### 提示

如果菜单显示为关,则无法选择空白。

#### 初始声音

设定串流开始时的初始音量。勾选静音消除声音。

#### 注

仅当在 Plug-in free viewer 控制栏的设定的 Streaming method 中选择 SNC ActiveX viewer, 此设定才有效。但是,本机不具备音频功能。

#### 显示菜单

设定是否在摄像机影像区域底部显示或隐藏操作按钮。 选择**开**,显示菜单,选择**关**,隐藏菜单。

选择开时,可设定下列项目:

**声音:**显示**声音**设定菜单(如果勾选)。

#### 注

本机不具备音频功能。

**捕捉影像:**显示**捕捉影像**按钮(如果勾选)。 **影像编解码器:**显示**影像编解码器**设定菜单(如果 勾选)。

#### OK/Cancel

请参阅第30页上的"各个菜单共通的按钮"。

# HTML 输出选项卡

如果监视器用于个人用途,则此选项卡可用于输出 HTML 和脚本的示例源。有关设定的详细说明,请参 阅版式选项卡的 "监视器"。

| Preview  | Default<br>/参尺寸+                                                       | 会入式税本<br>Sampt System staffansampt warhing /112:112:3111:350 pc Staffandiewe jc - Kungdong<br>F100-0719 (Kr + Key Key Key Key Key Key Key Key Key Key |
|----------|------------------------------------------------------------------------|----------------------------------------------------------------------------------------------------|
| 初始串流     | Jpeg Jpeg/Flash                                                        | ActiveX                                                                                                    |
| 初始影像尺寸   | 640 x 360 🔻                                                            |                                                                                                    |
| 初始影像编解码器 | ● 影像1 (○) 影像2 (○)                                                      | \$i@3                                                                                                    |
| 初始PTZ    | @ 无РТΖ                                                                 |                                                                                                    |
|          | <ul> <li>区域変集</li> <li>三、、、、、、、、、、、、、、、、、、、、、、、、、、、、、、、、、、、、</li></ul> |                                                                                                    |
|          | PTZ控制栏<br>会 失型摘要                                                       |                                                                                                    |
| 初始帧频     | 15 🔻                                                                   |                                                                                                    |
| 初始影像     | ● 静止影像                                                                 |                                                                                                    |
|          | ● 指定影像 (URL)                                                           |                                                                                                    |
|          | 自动播放                                                                   |                                                                                                    |
|          | 0 28<br>                                                               |                                                                                                    |
|          | ✓ 单击开始串流                                                               |                                                                                                    |
| 初始声音     | 音里: 30 静音                                                              |                                                                                                    |
| 並不未早     | ● 井 ○ 关<br>▼ 車次                                                        |                                                                                                    |
|          | ✓ #40% ✓ 影像尺寸                                                          |                                                                                                    |
|          |                                                                        |                                                                                                    |
|          | 🔽 预设位置                                                                 |                                                                                                    |
|          | ✓ 触发                                                                   |                                                                                                    |
|          | ✓ P143240                                                              |                                                                                                    |
|          | ✓ 捕捉影常                                                                 |                                                                                                    |
|          | 🗾 影像编解码器                                                               |                                                                                                    |

#### 监视器

显示预览。 预览:根据当前设定在监视器上显示预览。 默认:将设定复位为浏览器 - 版式选项卡中的设 定。

#### 注

预览画面上不使用所选影像尺寸。

#### 嵌入式脚本

显示脚本的示例源。

#### HTML 示例

显示 HTML 的示例源。
### 其他

本章节说明附送CD-ROM光盘上应用程序软件和命令的使用方法。

### 使用 SNC 工具箱

对 SNC 工具箱中除网络选项卡以外的功能进行说明。

若要安装 SNC 工具箱、指定 IP 地址和设定网络,请参阅"准备"中的第6页上的"给本摄像机指定 IP 地址"。

#### 注

- 如果您的电脑使用个人防火墙或防病毒软件,SNC 工具箱可能无法正确工作。在此情况下,禁用软 件或使用其它方法给摄像机指定 IP 地址。有关示 例,请参阅第 82 页上的"用 ARP 命令为摄像机指 定 IP 地址"。
- 如果您使用 Windows XP Service Pack 2 或更新版本、Windows Vista 或 Windows 7,请禁用Windows Firewall 功能。否则 SNC 工具箱将无法正确工作。有关设定,请参阅第 8 页上的"当使用 Windows XP Service Pack 2 或更新版本时"中的"配置 Windows Firewall"部分、第11页上的"当使用 Windows Firewall"部分或第 13页上的"当使用 Windows Firewall"部分。
- 中国销售的型号不支持 SSL 功能。

#### 启动 SNC 工具箱

从 Windows 的 Start 菜单中选择 Program, 然后依次 选择 SNC 工具箱和 SNC 工具箱。

SNC 工具箱启动。

出现主画面。SNC工具箱能够检测出连接到本地网络的摄像机并在网络选项卡窗口上列出。

当您使用 Windows Vista 时,可能会出现"User Account Control – An unidentified program wants access to your computer"信息。在此情况 下,请单击 Allow。

### 如何使用 SNC 工具箱

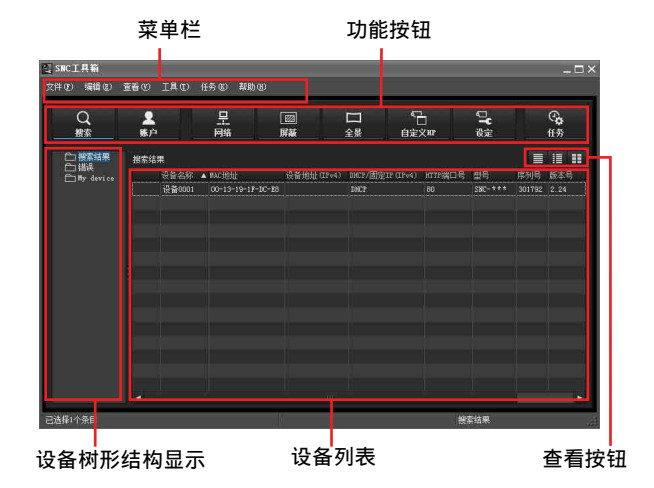

#### 菜单栏

可从此处选择所有功能。

- 文件(F)菜单
- 导入: 读取设备列表文件 (CSV 格式)。
- **导出:**在 CSV 格式文件中输出设备列表。
- 关闭:退出 SNC 工具箱。
- 编辑(E)菜单
- **剪切:**剪切设备或文件夹。 **复制:**复制设备或文件夹。 粘贴:粘贴设备或文件夹。 全选:选择设备列表中的所有设备。 添加文件夹:创建文件夹。 添加设备条目:手动注册设备。 修改设备条目:编辑设备信息。 移除:从文件夹中移除设备。 删除:删除设备或文件夹。

#### 查看(V)菜单

- 状态栏:切换显示 / 隐藏画面底部的状态。 标准:显示设备详细信息。 小快照:以小缩略图显示设备详细信息。 大快照:以大缩略图列出设备。 列设定:显示要显示在列表上的项目的设定画面。
- 工具(T)菜单
- 搜索:再次搜索设备。
- **设备账户:**显示设备相关用户名和密码的管理 画面。
- 网络设定:显示修改所选设备地址设定的画面。
- 设备设定:显示所选设备的设定画面。
- 隐私屏蔽:显示隐私屏蔽画面。
- 对本产品不可用。
- **全景制作器**:显示全景制作器画面。
- 对本产品不可用。
- **自定义主页:**显示自定义主页画面。

**固件升级:**显示固件升级画面。

#### 初始化设备:

重新启动:重启设备。 出厂默认设定:初始化设备至出厂默认设定。 备份设定数据:在电脑上备份设定数据。 设备主页:连接到设备。 设备日志: 系统日志:获取设备的系统日志。 存取日志:获取设备的存取日志。 工具日志:获取 SNC 工具箱日志。 选项:显示修改 SNC 工具箱设定的画面。

#### 任务(K)菜单

任务列表:显示任务列表画面。 添加任务:显示任务向导画面。 修改任务:显示任务编辑画面。 删除任务:删除任务。

帮助(H)菜单 版本:显示 SNC 工具箱版本信息。

**功能按钮** 功能按钮用于更新列表和显示对话框。

#### Q <sub>搜索</sub> 搜索

更新搜索结果中的设备列表。

**♀** <sup>账户</sup> 账户 设定各设备的管理员。

**上一一屏蔽** 显示**隐私屏蔽**对话框。 对本产品不可用。

■ **全景** 显示**全景制作器**对话框。 对本产品不可用。

**设定 设定** 记录 **设**定 **记**示设备的设定画面。

低。

显示任务列表对话框。

#### 设备树形结构视图

此功能可自定义文件夹。My device (我的设备)的 注册详情可以树形结构格式显示。

#### 搜索结果文件夹

当选择此文件夹时,启动时或通过**搜索**检测到的相同区段中的设备将显示在设备列表中。

#### 错误文件夹

当选择此文件夹时, My device (我的设备)文件夹 中注册的无法连接的设备将显示在设备列表中。 并且,如果在网络上找不到注册的设备,该设备也 会被注册在此文件夹中。

#### My device (我的设备) 文件夹

当选择此文件夹时,搜索结果文件夹中的或手动注 册的设备将显示在设备列表中。

#### 设备列表

在设备树形结构视图中所选择的文件夹中注册的设 备将显示在列表中。

#### 设备名称

显示单个设备名称。

状态(仅限于错误文件夹和 My device(我的设备) 文件夹) 您可以检查当前连接状态。

MAC 地址 您可以检查设备的 MAC 地址。

设备地址 您可以检查设备的 IP 地址。

#### 端口号

您可以检查设备的端口号。

DHCP/固定 IP 显示所选设备的 IP 地址是 DHCP 还是固定 IP。

**型号** 显示型号名称。

**编号** 显示序列号。

**版本号** 显示固件版本。

**管理员名称** 显示管理员用户名。

#### 提示

- 执行了 SSL 通信的摄像机上在其 IP 地址左侧带 有 🗛 。
- 中国销售的型号不支持 SSL 功能。

#### 查看按钮

您可以更改设备列表的显示格式(第76页)。

其他

### 在 My device (我的设备)中注册

设备树形结构有三个默认文件夹: 搜索结果、错误和 My device (我的设备)。 搜索结果文件夹和错误文件夹是固定的,所以您无 法编辑内容或重命名文件夹。 My device (我的设备)文件夹可以重命名,并且您 可以添加、删除和移动文件夹。

#### 搜索结果文件夹

显示通过搜索检测到的设备。

#### 错误文件夹

显示未连接的设备。

#### My device (我的设备) 文件夹

您可以使用任一文件夹分类和管理设备。

#### 添加文件夹

- 1 选择要添加文件夹的父文件夹。
- 2 右击鼠标并从显示的菜单中选择添加文件夹。 文件夹即被添加。输入您所选的文件夹名称。

#### 注册设备

若要注册设备,请按照以下步骤操作:

- 通过添加设备条目对话框注册
- 通过拖放方式注册
- 通过复制和粘贴方式注册

#### 通过添加设备条目对话框注册

- 1 选择文件夹以注册设备。
- 2 右击鼠标并从显示的菜单中选择添加设备条目。 出现添加设备条目对话框。

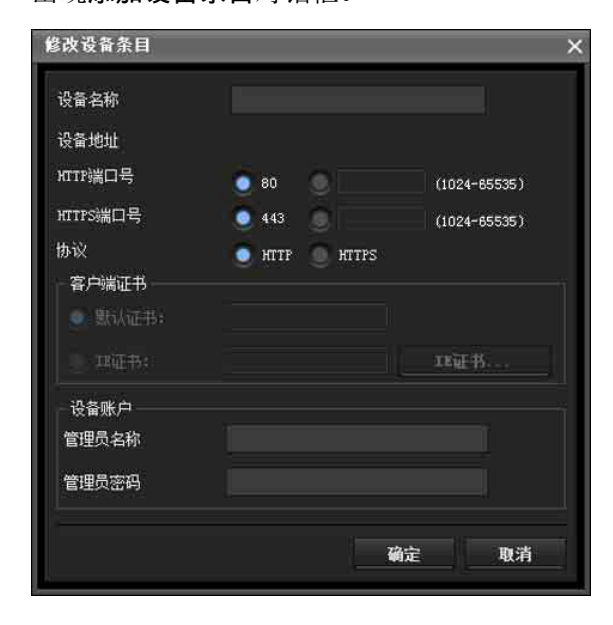

3 输入下列项目: 设备名称:输入您所选择的设备名称。
设备地址:输入要注册的设备的地址。
HTTP端口号:通常应选择 80。设定 80 以外的 值时,选择文本框并输入端口号。
HTTPS端口号:通常选择 443。设定 443 以外的 值时,选择文本框并输入端口号。
设备账户:在管理员名称字段和管理员密码字 段中分别输入将访问设备的管理员的用户名和 密码。

#### 4 单击确定完成注册。

#### 通过拖放方式注册

若要添加设备,从搜索结果文件夹中的设备列表中 选择设备,并拖放到要注册设备的目的文件夹。

#### 通过复制和粘贴方式注册

从搜索结果文件夹中的设备列表中选择设备并右击 鼠标。从显示的菜单中选择**复制**(或从编辑菜单中 选择**复制**)。然后,选择要注册的目标文件夹并右击 鼠标。从显示的菜单中选择粘贴。

#### 重命名设备 / 文件夹

选择要重命名的文件夹或设备并右击鼠标。从显示的菜单中选择**重命名**。设备/文件夹名称高亮显示。 输入新名称。

#### 删除设备 / 文件夹

从设备列表或设备树形结构中选择要删除的设备 / 文件夹并右击鼠标。从显示的菜单中选择**删除**(或 从编辑菜单中选择删除)。

#### 移动设备 / 文件夹

您可以按照以下任一方法移动设备 / 文件夹:

- 从设备列表或设备树形结构中选择设备 / 文件夹 并拖放到要移动到的目的文件夹,即可移动设备 / 文件夹。
- 从设备列表或设备树形结构中选择设备 / 文件夹 并右击鼠标。从显示的菜单中选择剪切(或从编 辑菜单中选择剪切)。然后,选择要移动到的目的 文件夹并选择粘贴。

其他

### 更改设备列表显示方式

#### 详情显示

从查看菜单选择标准或单击三设定为详情显示。

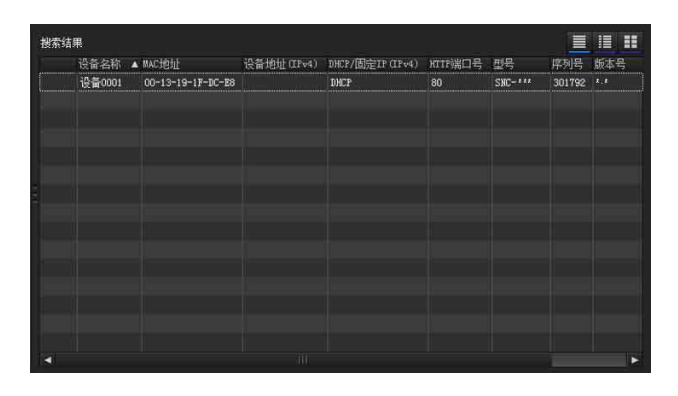

#### 带有缩略图的详情显示

从查看菜单选择快照(S)或单击 🛄 设定为带有 缩略图的详情显示。

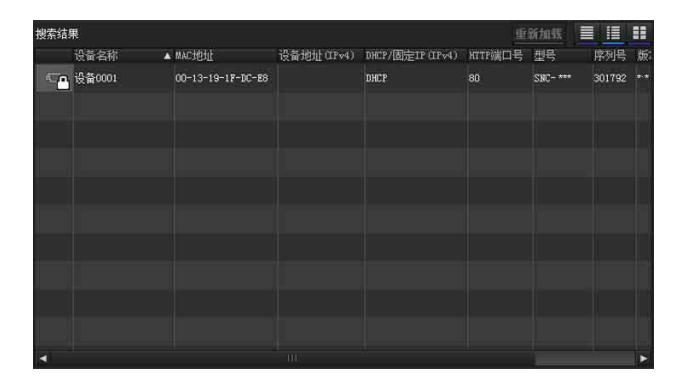

#### 以大缩略图显示

从查看菜单选择快照(L)或单击 🛄 设定为带有 大缩略图的详情显示。

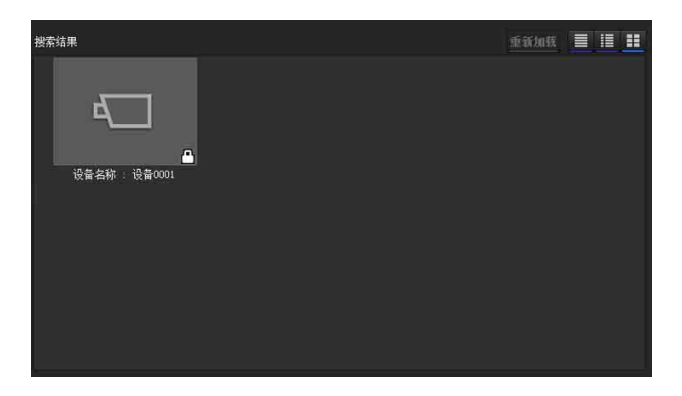

#### 修改要显示在列表上的项目

从查看菜单选择列设定以显示 "列设定"对话框。

| 列设定               |            |             | ×       |
|-------------------|------------|-------------|---------|
| 複索结果列             |            | My device50 |         |
| IIACt创业           | 客户端证书      | 🗸 MACirlin  | 客户端证书   |
| ✓ 设备地址(IPv4)      | ✓ 型号       | ✔ 设备地址      | ✔ 版本号   |
| 设备地址 (IPv6)       | ✓ 序列号      | ✓ DHCP/固定IP | ✔ 管理员名称 |
| ✔ DHCP/固定IP(IPv4) | ✔ 飯本号      | ✓ 端口号       | ✔ 状态    |
| DHCP/固定IP(IPv6)   | ✔ 管理员名称    | ✓ 整号        |         |
| ✓ HITP端口号         | NICEDIPHEN | ✓ 序列号       |         |
|                   |            |             |         |
|                   |            |             | 确定 取消   |
|                   |            |             |         |

勾选您想要显示的项目并从您想隐藏的项目上移除勾选标记。

更改后单击**确定**。新设定将反映到列表中并且显示 将返回到主画面。

#### 更新缩略图影像

若要显示缩略图,请选择想更新缩略图的摄像机并 单击**重新加载**将当前的摄像机影像显示为缩略图。

#### 设定 SNC 工具箱选项

从**工具**菜单选择**选项**以显示 "选项"对话框。此对 话框由三个选项卡构成:一般、网络和日志。

一般选项卡

| 选项           |     | ×     |
|--------------|-----|-------|
| 一般 网络        | 日志  |       |
| 语言 Chinese   | V   |       |
| 影认设备账户       |     |       |
| 管理员名称        |     |       |
|              |     |       |
| 🗾 关闭主窗口时显示警告 | 对话框 |       |
| 指定IP时提醒风险    |     |       |
|              |     |       |
|              |     |       |
|              |     |       |
| >            | 确定  | 取消 应用 |
|              |     |       |

**语言** 设定语言。

#### 默认设备账户

对各设备设定访问设备的管理员的用户名和密码初始值。

关闭主窗口时显示警告对话框:选择此项可显示警告信息。 指定 IP 时提醒风险:选择此项可显示警告信息。

网络选项卡

| Į.                     |               |       |             |           |      |
|------------------------|---------------|-------|-------------|-----------|------|
| 一般 [                   | 网络            | 日志    |             |           |      |
| 使用http代理               | 服务器           |       | 使用FTF代      | 里服务器      |      |
|                        |               |       |             |           |      |
|                        |               |       | 代理服务器地加     |           |      |
| 代理服务器偏口                |               |       | 代理服务器减口     |           |      |
| <sup>0</sup>           |               |       |             |           |      |
| SLIG定<br>默认客户端证书:      |               |       |             | 18जन      | i    |
|                        | 中或主窗口中的SSL错   | 韻     |             | ● 继续      | 0 取消 |
| 口何处理计划任务               |               |       |             |           |      |
| D何处理计划任务               | L 功能仅为 SSL 时, | 允许自动人 | ↓ HTTP 协议切换 | 至 HTTPS 甘 | NŻ   |
| □何处理计划任务<br>■ 当设备的 SSI | L 功能仅为 SSL 时, | 允许自动从 | ↓ HTTP 协议切换 | 至 HTTPS 世 | NiX  |

配置 HTTP 代理服务器和 FTP 代理服务器。

使用 HTTP 代理服务器时,勾选使用 HTTP 代理服务器。

使用 FTP 代理服务器时,勾选使用 FTP 代理服务器。 若要自动检测代理服务器,请将自动检测选择为 开。

如果您不自动检测代理服务器,请将自动检测选择 为关并输入代理服务器地址和代理服务器端口号。

#### IP 配置

选择组合使用 IPv6 和 Ipv4 时 IPv4 或 IPv6 的优先 度。

#### SSL 设定

配置 SSL 设定。

默认客户端证书: 输入要使用的客户端证书。

- 如何处理计划任务中或主窗口中的 SSL 错误:选择 继续或取消。
- 当设备的 SSL 功能仅为 SSL 时,允许自动从 HTTP 协议切换至 HTTPS 协议:如有必要勾选此框。

#### 注

- 当您改变 SSL 设定后,请重新开启 SNC 工具箱。
- 中国销售的型号不支持 SSL 功能。

#### 日志选项卡

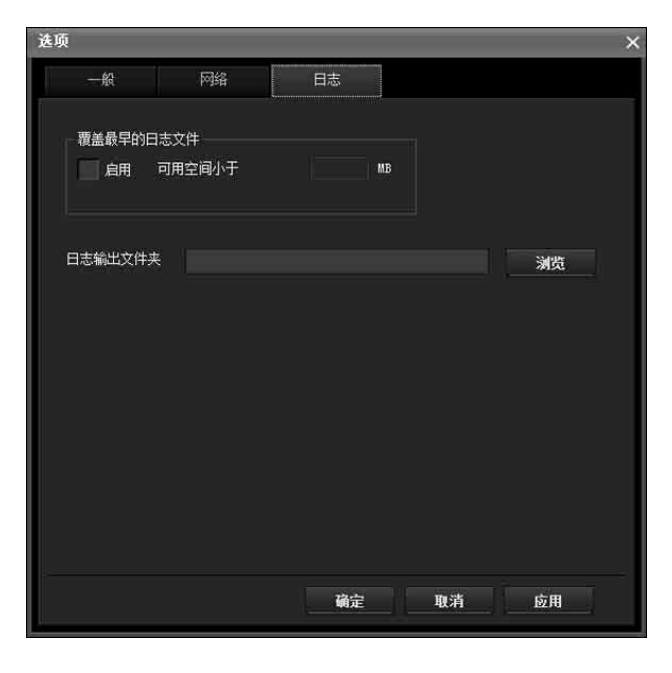

#### 覆盖最早的日志文件

若要设定日志文件的大小,请勾选**启用**并指定日志 文件的最小所需空间。

#### 日志输出文件夹

单击**浏览**显示文件夹选择对话框。指定要保存日志 的文件夹。

#### 使用自定义主页 — 设定自定义主页

SNC 工具箱的自定义主页功能可将制作的主页存储 在摄像机中并观看。

#### 有关创建主页的注意事项

当您创建主页时,请注意以下几点。

- 文件名包含扩展名在内最多可输入 24 个字符。
- 主页的文件大小应为 2.0 MB 或更低。
- 若要观看所制作的主页,请在浏览器菜单的版式 选项卡中设定主页。

#### 使用自定义主页将主页上传到摄像机

- 从设备列表中选择要上传的设备。
   您可以同时选择多个设备。
- 2 单击自定义主页。 "自定义主页"对话框打开。 仔细阅读说明。

#### 注

如果无法使用代理服务器与摄像机建立通信, 可以不使用代理服务器,将摄像机连接到本地 网络并运行自定义主页。

| É | 自定义      | 义主页          |                   | _       |        |           |       | -      |   |
|---|----------|--------------|-------------------|---------|--------|-----------|-------|--------|---|
|   |          | 设备名称         | MAC地址             | 设备地址    | 序列号    | 型号        | 状态    |        |   |
|   |          | 设备0001       | 00-13-19-1F-DC-E8 |         | 301792 | SNC-      |       |        |   |
|   |          |              |                   |         |        |           |       |        |   |
|   |          |              |                   |         |        |           |       |        |   |
|   |          |              |                   |         |        |           |       |        |   |
|   |          |              |                   |         |        |           |       |        |   |
|   |          |              |                   |         |        |           |       |        |   |
|   |          |              |                   |         |        |           |       |        |   |
| ì | 请输)      | 入存储自定:       | 义主页文件的源文件夹        |         |        |           |       |        |   |
|   |          |              |                   |         |        |           |       | 224106 |   |
|   |          |              |                   |         |        |           |       | 300    |   |
|   |          |              |                   |         |        | 并         | 行上传数: |        | V |
|   | 自定       | 义主页的总        | 容量必须小于2.OMB,      | 且在设备的内存 | 中需要有   | 72.5MB以上的 |       |        |   |
|   | 可用<br>设备 | 全旧。<br>的影像记忆 | "功能必须设定为"关"       |         |        |           |       |        |   |
|   | 安装       | 完成后设备        | 将重新启动。            |         |        |           |       |        |   |
|   |          |              |                   |         |        |           | 3     | 开始上传   |   |
|   |          |              |                   |         |        |           |       |        |   |
|   |          |              |                   |         |        |           |       | 取消     |   |
|   |          |              |                   |         |        |           |       |        |   |

- 3 输入存储您主页的路径。
- **4** 单击开始上传。 开始将主页文件上传到摄像机。
- 5 单击**取消**退出程序。

#### 使用固件升级

使用 SNC 工具箱的固件升级功能可升级设备的固件。

#### 开始固件升级

- 从设备列表中选择要升级固件的设备。 您可以同时选择多个设备。
- **2** 右击鼠标。从显示的菜单中单击**固件升级**。 显示固件升级画面。

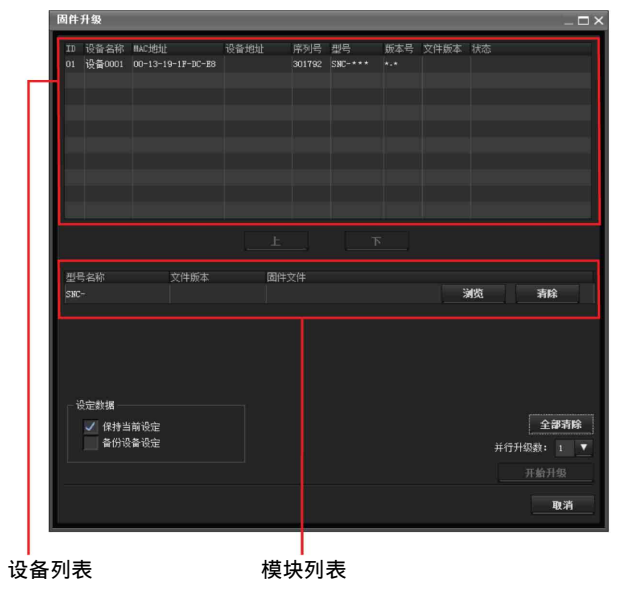

#### 提示

使用以下方法也可显示固件升级画面: • 从**工具**菜单中选择**固件升级**。

#### 设备列表

选择要升级的设备。 升级正在进行时显示进度栏。 状态字段表示当前状态。

#### 模块列表

若要显示对话框,请单击型号右侧的**浏览**按钮以更新(列于模块列表中)。从对话框选择目标 SVU 文件。 一个型号可选择一个文件。

#### 升级

- 1 用上和下设定设备执行更新的顺序。
- 2 单击浏览并对各型号选择升级文件。
- **3** 在并行升级数中选择要升级设备的数量。
- 4 若要备份摄像机设定,请勾选备份设备设定。
- **5** 单击**开始上传**。 升级开始。

#### 注

- 若要停止升级,请单击**停止升级**。 为了保护某些设备,在升级过程中,无法取消升级。
- 设备在升级后重启之前,请勿关闭电源。

#### 使用计划任务

您可以指定更改设备设定或执行固件升级的时间或间隔。

单击**任务**显示任务列表,显示可执行的计划任务的 列表。

| f | £ 务列表 |      |    |     |        |        |    |   | _ 🗆 × |
|---|-------|------|----|-----|--------|--------|----|---|-------|
| ſ | 任务名称  | 设备名称 | 动作 | 时间表 | 下次运行时间 | 上次运行信息 | 状态 |   |       |
| I |       |      |    |     |        |        |    |   |       |
| I |       |      |    |     |        |        |    |   |       |
| I |       |      |    |     |        |        |    |   |       |
| I |       |      |    |     |        |        |    |   |       |
| I |       |      |    |     |        |        |    |   |       |
| I | 添加    |      |    | 删除  |        |        |    |   | 停止    |
|   |       |      |    |     |        |        |    | _ | 取消    |

#### 任务列表

显示可执行的计划任务的列表。

#### 添加

显示任务向导。

#### 修改

您可以编辑任务。

#### 删除

您可以删除任务。

#### 开始

预约任务。

#### 停止

您可以取消任务预约。

#### 取消

关闭任务列表。

#### 创建任务

单击添加。
 显示任务向导。

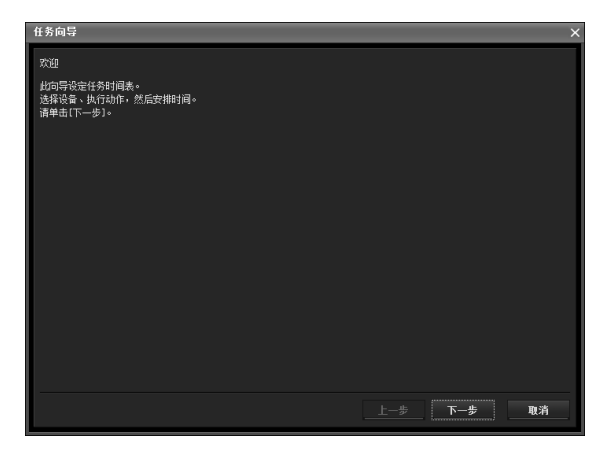

- 2 单击下一步。
- 3 选择指定任务的设备。

显示注册在 My device (我的设备)中的设备 列表。从 My device (我的设备)列表中选择 您想指定任务的设备,并注册在任务列表中的 设备中。

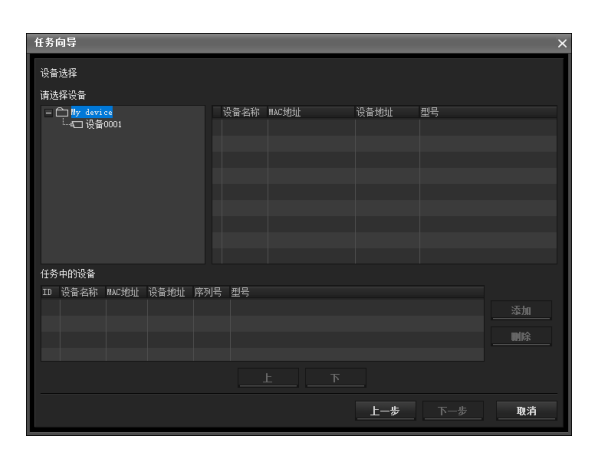

My device (我的设备):显示注册在我的设备中的摄像机列表。

**任务中的设备:**显示设定为执行任务的设备列 表。

**添加:**将设备注册到任务设备中。 **删除:**将设备从任务设备中删除。 上/下:更改任务设备中设备的顺序。

- 4 单击下一步。
- 5 选择任务活动。 选择更改设备设定或固件升级。

| 任务向导     |     |     |    |
|----------|-----|-----|----|
| 动作选择     |     |     |    |
| 请选择动作。   |     |     |    |
| 🧕 更改设备设定 |     |     |    |
| 🔵 固件升级   |     |     |    |
|          |     |     |    |
|          |     |     |    |
|          |     |     |    |
|          |     |     |    |
|          |     |     |    |
|          |     |     |    |
|          |     |     |    |
|          |     |     |    |
|          |     |     |    |
|          |     |     |    |
|          |     |     |    |
|          |     |     |    |
|          | 上一步 | 下一步 | 取消 |
|          | 14  |     |    |

6 单击下一步。

更改设备设定:

编辑想要更改的设定值。 有关更改设定值的说明,请参阅第 80 页上的 "设备设定"。

单击**下一步**显示设定更改的确认画面。查看设 定是否正确。如需修正,请单击**上一步**返回上 一个画面以恢复设定。

#### 固件升级:

设定您想要升级的设备固件。 有关设定固件的说明,请参阅第78页上的"使 用固件升级"。

# 

#### **8** 设定时间表。

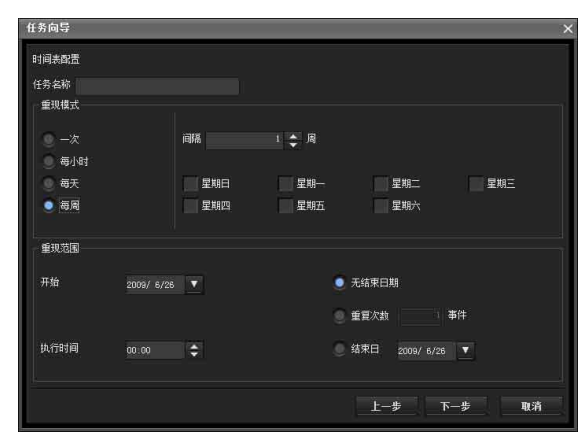

#### 任务名称

命名任务。

#### 重现模式

指定运行间隔。

一次:运行一次任务。

**每小时:**以小时为单位指定运行频率。(可设定 值:1至99)

**每天:**以天为单位指定运行频率。(可设定值: 1至99)

**每周:**以星期和星期几为单位指定运行频率。 (可设定值:1至99)

#### 重现范围

指定开始日期和时间,及结束日期和时间。 开始:设定开始日期。 执行时间:设定开始时间。 无结束日期:此设定不设定结束日期。 重复次数:指定执行操作的次数。 结束日:设定结束日期。

#### 9 单击下一步。

显示任务设定的最终确认画面时,检查设定。 如需修正,请单击**上一步**返回上一个画面以撤 消设定。

#### **10**单击结束。

### 配置设备设定

您可以在设备设定画面上配置设备的高级设定。 当您在设备列表上选择设备并从**工具**菜单中选择设 备设定时,或当您右击设备选择画面并在显示的菜 单中单击设备设定时,将显示设备设定画面。

#### 显示示例:

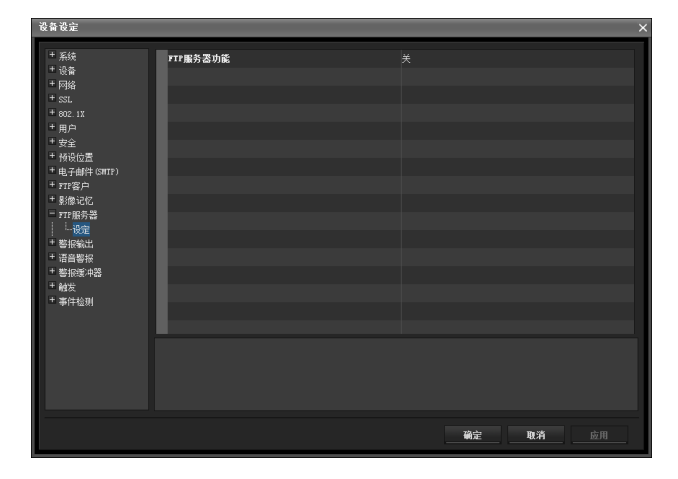

#### 设定树形结构

所有设定分成类别。单击 + 显示类别下的子类别。 单击 – 隐藏子类别。 选择子类别在画面右侧显示设定项目。

项目

显示设定项目。选择一行改变其值。

#### 值

显示项目值。选择或输入数值以更改数值。

#### 说明

显示设定值范围和补充说明。

#### 确定

应用设定并关闭设备设定画面。将显示 SNC 工具箱的主画面。

#### 取消

关闭设备设定画面而不更改设定。将显示 SNC 工具 箱的主画面。

#### 应用

应用设定。

#### 其他设定

配置设定时,请参阅"管理摄像机"的相关页面。

| 设定  | 项目       | "管理摄像机"中的参考<br>页                               |  |  |  |  |  |  |
|-----|----------|------------------------------------------------|--|--|--|--|--|--|
| 系统  |          | 第 32 页上的"配置系统—<br>系统菜单"                        |  |  |  |  |  |  |
|     | 系统       | 第 32 页上的 "系统选项<br>卡"                           |  |  |  |  |  |  |
|     | 日期       | 第 32 页上的"日期 / 时间<br>选项卡"                       |  |  |  |  |  |  |
|     | 叠加       | 第 33 页上的 "叠加选项<br>卡"                           |  |  |  |  |  |  |
|     | 安装       | 第 34 页上的 "安装选项<br>卡"                           |  |  |  |  |  |  |
|     | 初始化      | 第 34 页上的"初始化选项<br>卡"                           |  |  |  |  |  |  |
| 摄像  | 机        | 第36页上的"设定摄像机<br>影像 — 摄像机菜单"                    |  |  |  |  |  |  |
|     | 图像       | 第 36 页上的 "图像选项<br>卡"                           |  |  |  |  |  |  |
|     | 日 / 夜选项卡 | 第 37 页上的"日 / 夜选项<br>卡"                         |  |  |  |  |  |  |
|     | 视频编解码器   | 第 38 页上的"视频编解码<br>器选项卡"                        |  |  |  |  |  |  |
|     | 串流       | 第 40 页上的 "串流选项<br>卡"                           |  |  |  |  |  |  |
| 网络  |          | 第 41 页上的 "配置网络——网络菜单"                          |  |  |  |  |  |  |
|     | 网络       | 第 41 页上的 "网络选项<br>卡"                           |  |  |  |  |  |  |
|     | QoS      | 第43页上的"QoS选项卡"                                 |  |  |  |  |  |  |
|     | IP 地址通知  | 第 44 页上的 "动态 IP 地<br>址通知选项卡 — 通知 IP<br>地址"     |  |  |  |  |  |  |
| SSL |          | 第 46 页上的"设定 SSL 功<br>能 — SSL 菜单"               |  |  |  |  |  |  |
|     | 共通       | 第 46 页上的 "共通选项<br>卡"                           |  |  |  |  |  |  |
|     | CA 证书    | 第 48 页上的 "CA 证书选<br>项卡 — 添加用于客户端<br>认证的 CA 证书" |  |  |  |  |  |  |

| 设定    | 项目        | "管理摄像机"中的参考<br>页                               |  |  |  |  |  |
|-------|-----------|------------------------------------------------|--|--|--|--|--|
| 802.  | 1X        | 第51页上的"使用802.1X<br>认证功能 — 802.1X 菜<br>单"       |  |  |  |  |  |
|       | 共通        | 第51页上的"共通选项卡<br>— 802.1X 认证功能的基<br>本设定"        |  |  |  |  |  |
|       | 客户端证书     | 第 52 页上的"客户端证书<br>选项卡"                         |  |  |  |  |  |
|       | CA 证书     | 第 53 页上的 "CA 证书选<br>项卡"                        |  |  |  |  |  |
| 用户    |           | 第 56 页上的 "设定用户<br>— 用户菜单"                      |  |  |  |  |  |
| 安全    |           | 第 57 页上的 "设定安全<br>— 安全菜单"                      |  |  |  |  |  |
| 预设    | 位置        | 第 57 页上的"保存摄像机<br>位置和动作 — 预设位置<br>菜单"          |  |  |  |  |  |
|       | 位置        | 第 57 页上的"位置选项卡<br>— 保存摇摄 / 倾斜 / 变焦<br>位置"      |  |  |  |  |  |
|       | 预设巡视      | 第 59 页上的"预设巡视选<br>项卡 — 设定位置巡视"                 |  |  |  |  |  |
| 电子    | 邮件 (SMTP) | 第 60 页上的"通过电子邮件发送影像 — 电子邮件<br>(SMTP) 菜单"       |  |  |  |  |  |
|       | 共通        | 第 60 页上的"共通选项卡<br>— 设定电子邮件(SMTP)<br>功能"        |  |  |  |  |  |
|       | 警报发送      | 第 61 页上的"警报发送选<br>项卡 — 设定检测警报时<br>的电子邮件发送摸式"   |  |  |  |  |  |
|       | 定期发送      | 第 62 页上的"定期发送选<br>项卡 — 设定定期电子邮<br>件发送模式"       |  |  |  |  |  |
| FTP 肴 | 客户端       | 第 63 页上的"将影像发送<br>到 FTP 服务器 — FTP 客户<br>端菜单"   |  |  |  |  |  |
|       | 共通        | 第 63 页上的"共通选项卡<br>— 设定 FTP 客户端功能"              |  |  |  |  |  |
|       | 警报发送      | 第 63 页上的"警报发送选<br>项卡 — 设定检测警报时<br>的 FTP 客户端动作" |  |  |  |  |  |
|       | 定期发送      | 第 64 页上的"定期发送选<br>项卡 — 设定定期 FTP 客<br>户端活动"     |  |  |  |  |  |
| 触发    |           | 第 65 页上的"从浏览器设<br>定操作 — 触发菜单"                  |  |  |  |  |  |

其他

| 设定 | 项目      | "管理摄像机"中的参考<br>页                                |  |  |  |  |  |
|----|---------|-------------------------------------------------|--|--|--|--|--|
| 事件 | 检测      | 第 67 页上的"设定传感器<br>输入/摄像机篡改检测/动<br>作检测 — 事件检测菜单" |  |  |  |  |  |
|    | 传感器输入   | 第 67 页上的 "传感器输入<br>选项卡 — 设定传感器输<br>入"           |  |  |  |  |  |
|    | 摄像机篡改检测 | 第 67 页上的"摄像机篡改<br>检测选项卡 — 设定摄像机<br>篡改检测"        |  |  |  |  |  |
|    | 动作检测    | 第 67 页上的"动作检测选<br>项卡—设定动作检测"                    |  |  |  |  |  |

#### 摄像机重启和初始化

您可以重启和初始化 (恢复出厂默认设定)所选摄 像机。可同时选择多个设备进行重启和初始化。

#### 重启摄像机

在菜单栏上依次单击**工具、初始化设备**和**重新启动** 以重启摄像机。

#### 初始化摄像机

在菜单栏上依次单击**工具、初始化设备**和**出厂默认** 设定以初始化摄像机 (恢复出厂默认设定)。

### 用 ARP 命令为摄像机指定 IP 地址

本章节说明如何用 ARP (地址解析协议) 命令代替 SNC 工具箱,来指定摄像机的 IP 地址。

#### 注

当您接通摄像机的电源时,请在5分钟之内执行 ARP 和 PING 命令。此外,当您重新启动摄像机时,请在5分钟之内执行操作。

- 1 打开电脑上的命令提示符。 使用 Windows Vista 时,右击开始-所有程序-附件中的命令提示符,然后选择以管理员身份 运行。
- 2 使用以下ARP命令,输入摄像机的 IP地址和MAC 地址以指定新的 IP 地址。

arp -s <Camera's IP address> <Camera's MAC address> ping -t <Camera's IP address>

例如:

arp -s 192.168.0.100 08-00-46-21-00-00 ping -t 192.168.0.100

**3** 当命令提示符显示以下行时,按住Ctrl并按C。 显示停止。

Reply from 192.168.0.100:bytes=32 time...

通常在约5个重复的"Request time out"之后,您会收到回复。

4 等待 PING 执行完毕, 然后输入以下代码。

arp -d 192.168.0.100

#### 注

如果您没有收到回复,请检查以下内容:

- 您是否在开启摄像机后5分钟内输入了ARP 命令? 如果不是,请关闭摄像机并重新启动操作。
- NETWORK 指示器是否已开启? 如果指示器熄灭, 说明网络连接有问题。正确连接 网络。
- 您是否输入了其他设备以前用过的 IP 地址? 为摄像机指定新的 IP 地址。
- 电脑和摄像机的网络地址是否相同? 如果不同,为电脑和摄像机设定相同的网络地址。

### 使用 SNMP

本机支持 SNMP(简单网络管理协议)。可以用 SNMP 管理器等软件阅读 MIB-2 对象。本机也支持当打开 电源或重启时发生的冷启动陷阱,和使用 SNMP 通知 非法访问的验证失败陷阱。

使用 CGI 命令,可以设定团体名称和访问限制、发送陷阱的主机和某些 MIB-2 对象。若要允许这些设定,您需要通过摄像机管理员的验证。

#### 1. 查询命令

您可以用以下 CGI 命令检查 SNMP Agent 设定。

<方式>

GET、 POST

く命令>

http://ip\_adr/snmpdconf/inquiry.cgi?inqjs=snmp (JavaScript 参数格式)

http://ip\_adr/snmpdconf/inquiry.cgi?inq=snmp (标准格式)

用上述查询,可以得到下列设定信息。下列各项说 明使用 inq js=snmp (JavaScript 参数)格式的设定 信息。

| var sysDescr= "型号名称"                             | (1) |
|--------------------------------------------------|-----|
| var sysObjectID=                                 |     |
| ``1.3.6.1.4.1.122.8501"                          | 2   |
| var sysLocation= ""                              | 3   |
| var sysContact= ""                               |     |
| var sysName= ""                                  | 5   |
| var snmpEnableAuthenTraps= "1"                   | 6   |
| <pre>var community= "1,r,public,0.0.0,v2c"</pre> | (7) |
| var community= "2,r,private,                     |     |
| 192.168.0.101,v2c"                               | 8   |
| var trap= "1, public, 192.168.0.101, v2c"        | "9  |

- 说明 "mib-2.system. sysDescr.0"的情况。 不能改变此参数。
- ② 说明 "mib-2.system. sys0bjectID.0" 的情况。不能改变此参数。
- ③ 说明 "mib-2.system.sysLocation.0" 的情况。此字段用于说明本摄像机的位置信息。出厂时未做设定。
- 说明"mib-2.system.sysContact.0"的情况。
   此字段用于说明本摄像机管理员的信息。出厂
   时未做设定。
- ⑤ 说明"mib-2.system.sysName.0"的情况。此 字段用于说明本摄像机的管理节点。出厂时未 做设定。

- 说明 "mib-2.snmpEnable AuthenTraps.0"的情况。此例在设定 "1"(启用)时显示。用此设定,当验证失败时即产生陷阱。当设定为 "2"(禁用)时,不产生验证失败陷阱。
- ⑦ 说明团体属性。此例显示识别码"ID=1",团体 名称"public",并从任意 IP 地址(0.0.0.0) 启用读取。
- ③ 说明团体属性,类似于⑦。此例说明识别码 "ID=2",团体名称"private",并从 "192.168.0.101"主机通过 SNMP 请求数据包 启用读取。
- 说明发送陷阱的属性。此例说明识别码 "ID=1",团体名称"public",并可以向带 有 IP 地址"192.168.0.101"的主机发送陷 阱。

#### 2. 设定命令

本机支持以下 SNMP 设定命令。

- <方式>
- GET、 POST
- <命令>

http://ip\_adr/snmpdconf/snmpdconf.cgi? <parameter>=<value>&<parameter>=...&...

首先,请进行下列参数的设定。

- sysLocation=<string> 在 <string> 位置设定 "mib-2.system. sysLocation.0"的情况。<string> 的最大长 度为 255 个字符。
- sysContact=<string> 在 <string> 位置设定 "mib-2.system. sysContact.0"的情况。<string> 的最大长度 为 255 个字符。
- sysName=<string> 在 <string> 位置设定 "mib-2.system. sysName.0"的情况。<string> 的最大长度为 255 个字符。
- 4) enaAuthTraps=<value>
   在 <string> 位置设定 "mib-2.snmp.snmp
   EnableAuthenTraps.0"情况值。在 <value>
   位置输入 "1"(启用)或 "2"(禁用)。

- 5) community=<ID>,r, <communityName>,<IpAddressString> 设定团体属性。<ID> 描述设定识别码(1 至 8) <communityName> 描述要设定的团体名称, <IpAddressString> 描述您允许访问的主机的 IP 地址 (0.0.0.0 为任何主机)。 **例如:** 若要允许在 "private" 团体由任何主机 读取并带有 ID 号码 "2"。 community=2,r,private,0.0.0.0
- 6) trap=<ID>,<communityName>,
  <IpAddressString>
  设定发送陷阱的目标的属性。<ID> 描述设定的
  识别码(1至8),<communityName> 描述要发
  送陷阱的目标团体名称,<IpAddressString>
  描述要发送陷阱的目标主机的 IP 地址。
  例如:若要指定陷阱的目的地为公共团体和 ID
  号码"1"。
  trap=1,public,192.168.0.101
- delcommunity=<ID> 此参数用来删除以前的团体设定。<ID> 描述团 体设定识别码(1至8)。
- 8) deltrap=<ID> 此参数用来删除陷阱发送的目标主机的以前的 设定。<ID> 描述陷阱设定识别码(1至8)。

当您使用上述 1) 到 8) 的参数完成更改 SNMP 设定 信息后,使用查询命令检查更改后的设定。如果已 改变的设定为 0K,请用下列 CGI 命令重新启动 SNMP。

#### SNMP 重新启动命令

- <方式>
  - GET VOST
- <命令>

http://ip\_adr/snmpdconf/snmpdconf.cgi? snmpd=restart

### 术语表

#### 802.1X

是一个在 LAN 上执行用户认证和动态密钥生成及通讯的标准。

#### ActiveX 控制

可以在网页或其它应用程序上使用的组件程序对象。用于创建ActiveX control的技术为 Microsoft 开发软件的一部分。

#### AES

Advanced Encryption Standard 的缩写。这是美国政府所采用的新一代加密标准。

#### ARP 命令

用于查看或更新主机中的 IP 地址和 MAC 地址条目的 命令。

#### CA (证书机构)

是一个发行和控制有关网络访问验证用的数码证书的私人权威机构。

#### DHCP 服务器

Dynamic Host Configuration Protocol 服务器的 缩写。可以通过 Dynamic Host Configuration Protocol (动态主机配置协议) (DHCP) 对没有单 独 IP 地址的终端自动分配 IP 地址。DHCP 服务器向 该终端指定 IP 地址。

#### DNS 服务器

Domain Name System 服务器的缩写。由于在 IP 网络 上连接设备所需的 IP 地址由数字组成而不易于记 忆,为此开发了 Domain Name System (域名系统)。 域名由字母组成,相对较容易记忆。当客户端电脑 使用域名连接至其他电脑时,客户端电脑请求 DNS 服务器将该名称翻译成相对应的 IP 地址。然后客户 端电脑便可以获取想要连接的电脑的 IP 地址。

#### EAP 方式

Extensible Authentication Protocol 的缩写。是 一个 PPP (点对点协议)的扩展协议并具有认证功 能。

#### EAP-TLS 认证

TLS 是一个使用传输层安全的 EAP 方式的认证协议。 通过使用数字证书和其他方法, EAP-TLS 可防止数 据伪造、窃听和电子欺骗。

#### FTP 服务器

用于通过网络传输文件的服务器。

#### FTP 客户端

用于访问 FTP 服务器的软件。

#### H.264

影像压缩格式。这是由联合标准化组织 JVT (Joint Video Team) 编写的标准(由 ISO 和 ITU-T. H.264 构成),能够以比 MPEG4 更高的压缩率传输视频数据。

#### HTTP 端口

用于在网络服务器和网络客户端(例如:网络浏览器)之间通信的端口。

#### IP 地址

Internet Protocol Address 的缩写。基本上为互联 网上连接的每一个设备单元指定一个单独的 IP 地 址。

#### JPEG

Joint Photographic Expert Group 的缩写。由 ISO (International Organization for Standardization (国际标准化组织))和 ITU-T 制定的静止影像压缩技术或标准。在互联网上等作 为影像压缩格式广泛使用。

#### MAC 地址

用于单一识别各个 LAN 卡的网络地址。

#### MPEG4

Moving Picture Experts Group4 的缩写。影像压缩 格式的 MPEG 标准之一,用于以较低图像品质和较高 压缩率传输影像。

#### NTP 服务器

通过网络发送和接收时间信息的网络时间服务器。

#### POP 服务器

存储在您阅读电子邮件前发来的电子邮件的服务器。

#### PSK

Pre-Shared Key的缩写。是一个用来生成加密密钥的共享密钥,在WPA加密标准中与TKIP一起使用。 有时,PSK表示使用预先共享密钥的认证系统。

#### QoS

在 IP 标题包含的 DSCP (差分服务代码点)字段中输入数值来控制通讯服务质量。

#### RADIUS 客户端

RADIUS (Remote Authentication Dial-in User Service) 是一个管理网络访问的认证和账户协议, RADIUS 客户端是访问网络的一方。

在互联网连接服务中,拨号和宽带访问服务器之类的网络访问服务器(NAS)是 RADIUS 客户端。在无线 LAN 系统中,无线 LAN 访问点是 RADIUS 客户端。

#### SMTP 服务器

用来在服务器之间发送和转达电子邮件信息的服务器。

#### SNMP

用于监视和管理网络设备的协议。

#### SSL

Secure Sockets Layer 的缩写。是一个由 Netscape Communications Corporation 开发的协议,用于在 互联网上进行加密数据的通信。

#### TCP

Transmission Control Protocol 的缩写。用于互联 网连接的标准协议。与另一个协议 UDP 相比, TCP 能 够保证可靠通信, 但是传输速度较慢。

#### TKIP

Temporal Key Integrity Protocol 的缩写。用于无线 LAN 的 WPA 加密。由于 TKIP 在通信进行期间根据 PSK 改变加密密钥,因此可提供高安全性。

#### UDP

User Datagram Protocol 的缩写。用于互联网连接的标准协议。与另一个协议 TCP 相比, UDP 可更快地 传输数据,但是不保证可靠通信。

#### WPA

Wi-Fi Protected Access 的缩写。是一个无线 LAN 的加密标准。它提供比传统 WEP (Wired Equivalent Privacy)标准更高的安全性。在 WPA 中, TKIP 用于加密方法,而 PSK 和 EAP 用于认证协议。

#### WPA2

Wi-Fi Protected Access 2的缩写。WPA2 是一个为 WPA 添加 AES (Advanced Encryption Standard)的 标准。

#### 饱和度

色彩纯净的程度。

#### 被动模式

客户端 FTP 允许向 FTP 服务器进行数据传输的 TCP 连接的模式。

#### 备选 DNS 服务器

当不能使用首选 DNS 服务器时使用的辅助 DNS 服务器。

#### 比特率

传输数据位的速率。

#### 编解码器

用于编码 / 解码视频和音频数据的软件 / 硬件。

#### 捕捉

将转换为数字数据的音频和视频从视频设备发送到电脑。

#### 带宽控制

用于限制传输数据量。

#### 代理服务器

作为本地网络和互联网之间中介的服务器或软件, 因此该服务器或软件可以代替本地网络中的电脑连 接互联网。

#### 单播

通过指定单一的地址将数据传输到网络上的指定设备。

#### 对比度

影像最亮部分和最暗部分的色调差。

#### 共享秘钥

是一个用于 RADIUS 服务器和 RADIUS 客户端之间的相互认证的字符串。

#### 默认网关

可用于访问其他网络的设备。

#### 锐度

能够清晰区分两个部分边界的程度。

#### 首选 DNS 服务器

能够首先回复所连接的设备或其他 DNS 服务器的请求的 DNS 服务器之一。

#### 数码変焦

不使用光学变焦功能对影像进行放大/缩小的功能。

#### 数字证书

是一个 CA(证书机构)证明取消保密码用的公开密 钥是由可信发行者发行的电子证书。

#### 通用名

当您访问采用具有安全功能的 SSL (Secure Sockets Layer)协议的网站时,在浏览器中所输入的 URL。 当网站的 URL 经校验与服务器的通用名一致时,可成功地实现访问。

#### 网络带宽

可以用于网络传输的比特率。

#### 网络地址

识别 IP 地址中本地网络(子网)的部分。

#### 帧频

每秒钟能够传输的活动影像的帧数。

#### 子网掩码

用于区分子网地址和 IP 地址的 32 比特流。

#### 组播

在 224.0.0.0 和 239.255.255.255 之间指定的 D 类 IP 地址。使用此 IP 地址可以向多个设备传输相同的 数据。

## 索引

### 数字

| 802. | 1X |  |  |  |  |  |  |  |  |  |  | • | • | . 51, | 84 |
|------|----|--|--|--|--|--|--|--|--|--|--|---|---|-------|----|
|------|----|--|--|--|--|--|--|--|--|--|--|---|---|-------|----|

### A

| Active Directory      | 53 |
|-----------------------|----|
| ActiveX control8, 10, | 16 |
| ActiveX viewer19,     | 20 |
| AES                   | 84 |
| ARP 命令                | 82 |
| 安全                    | 57 |
| 安全菜单                  | 57 |
| 安全功能                  | 57 |
| 安装选项卡                 | 34 |

### В

| 版式         | 69 |
|------------|----|
| 保存设定数据     | 35 |
| 被动模式63,    | 85 |
| 备份设定数据     | 35 |
| 备用 DNS 服务器 | 42 |
| 比特率        | 40 |
| 编号         | 58 |
| 变焦 21, 24, | 32 |
| 便携式模块      | 70 |
| 标题栏        | 32 |
| 标题栏名称      | 32 |
| 捕捉         | 20 |

### С

| CA 证书53,     | 54 |
|--------------|----|
| CA 证书选项卡     | 48 |
| CA (证书机构)51, | 84 |
| Cancel 按钮    | 30 |
| CGI 命令       | 83 |
| Clear        | 58 |
| 操作模式         | 21 |
| 操作时间         | 32 |
| 重新启动         | 34 |
| 重新输入密码56,    | 63 |
| 出厂默认设定       | 34 |
| 出厂设定         | 34 |
| 触发           | 31 |
| 触发菜单         | 65 |
| 初始化          | 34 |
|              |    |

| 传感器输入15 | 8 |
|---------|---|
| 串流      | 0 |
| 传输端口号4  | 1 |
| 次序5     | 9 |
| 存取日志3   | 5 |

### D

| DHCP 服务器 41            |
|------------------------|
| DNS 服务器 42             |
| 带宽控制40                 |
| 代理服务器45                |
| 代理服务器端口号45             |
| 代理服务器名称45              |
| 单播 22, 26, 40, 86      |
| 单播流40                  |
| 当前日期 / 时间32            |
| 登录19                   |
| 电子邮件                   |
| 电子邮件地址45               |
| 电子邮件 (SMTP) 31, 60, 65 |
| 电子邮件 (SMTP) 菜单 60      |
| 电子邮件 (SMTP) 通知 44      |
| 叠加                     |
| 定期电子邮件发送62             |
| 定期发送62,64              |
| 动态 IP 地址通知44           |
| 端口号45                  |
|                        |

### Ε

| EAP 方式     | 52, 84 |
|------------|--------|
| EAP-TLS 认证 | 84     |

### F

| FTP 服务器     | 63 |
|-------------|----|
| FTP 服务器名称   | 63 |
| FTP 客户端 31, | 66 |
| FTP 客户端菜单   | 63 |
| FTP 客户端功能   | 63 |
| 发送影像        | 25 |
| 方式          | 45 |
| 复位          | 58 |
|             |    |

### G

| 根据夏令时变化自动调节 |    |
|-------------|----|
| 时钟          | 33 |
| 工具          | 20 |
| 共通60,       | 63 |
| 共享秘钥        | 86 |
| 固件升级        | 78 |
|             |    |

| 管理员 18, | 56 |
|---------|----|
| 管理员菜单   | 30 |
| 管理员电子邮件 |    |
| 地址 45,  | 61 |

### H

| Н.264      | 85 |
|------------|----|
| HTML 输出选项卡 | 72 |
| HTTP 端口号   | 42 |
| HTTP 方式    | 45 |
| HTTP 服务器   | 45 |
| HTTP 请求    | 45 |
| HTTP 通知    | 45 |
| 后缀61, 62,  | 64 |
| 欢迎画面       | 15 |
| 恢复设定       | 35 |

#### I

| Information Bar 信息      | . 8 |
|-------------------------|-----|
| Internet Authentication |     |
| Service                 | 53  |
| Internet Explorer       | 15  |
| IP地址6,                  | 41  |
| IP 设定程序 6,              | 73  |
| IPv4 设定                 | 41  |
| IPv6 设定                 | 42  |

### J

| JPEG     | 19 |
|----------|----|
| 计划任务     | 78 |
| 间隔 62,   | 65 |
| 监视器影像    | 22 |
| 结束时间     | 66 |
| 警报 61,   | 64 |
| 警报发送 61, | 63 |
| 警报时位置    | 58 |

### K

| 开始时间  | 66 |
|-------|----|
| 客户端证书 | 52 |
| 控制面板  | 23 |
| 控制权限  | 32 |

#### L

| 浏览器菜单     | 69 |
|-----------|----|
| 浏览器模式 18, | 56 |
| 浏览器验证     | 56 |

<sub>索引</sub> | 87

### М

| MAC 地址           | 41 |
|------------------|----|
| My device (我的设备) | 75 |
| 每天使用相同的时间表       | 66 |
| 密码 45, 56, 61,   | 63 |
| 名称               | 58 |
| 默认策略             | 57 |
| 默认网关             | 42 |
| 模式               | 65 |
|                  |    |

### 0

| 0K 按钮 | • • | • |  |  |  | • |  |  | • |  |  | • |  |  | • |  |  |  |  |  | 30 |
|-------|-----|---|--|--|--|---|--|--|---|--|--|---|--|--|---|--|--|--|--|--|----|
|-------|-----|---|--|--|--|---|--|--|---|--|--|---|--|--|---|--|--|--|--|--|----|

### Ρ

| PC 时钟               | 33 |
|---------------------|----|
| Plug-in free viewer | 22 |
| POP 服务器 45,         | 60 |
| POP 服务器名称 45,       | 60 |
| PSK                 | 85 |
| PTZ 模式              | 32 |

### 0

| QoS 选项卡 | •   | <br> | <br> |  | • |   |  | 43 |
|---------|-----|------|------|--|---|---|--|----|
| 请求者     | • • | <br> | <br> |  | • | • |  | 51 |

### R

| RADIUS 客户端 | 85 |
|------------|----|
| 认证 45,     | 60 |
| 认证服务器      | 51 |
| 认证者        | 51 |
| 日期和时间      | 32 |
| 日期和时间格式    | 33 |
| 日期 / 时间    | 32 |
| 日期 / 时间格式  | 33 |
| 日 / 夜模式    | 37 |
| 软件版本       | 32 |

### S

| Security Warning8, 10, | 67 |
|------------------------|----|
| SMTP 服务器 44,           | 60 |
| SMTP 服务器名称 44,         | 60 |
| SNC desktop viewer     | 28 |
| SNC 工具箱                | 73 |
| SNC viewer             | 26 |
| SNMP                   | 83 |
| SolidPTZ               | 23 |
| SSL                    | 85 |
| SSL 菜单                 | 46 |

| 删除35           |
|----------------|
| 删除自定义主页35      |
| 设备设定80         |
| 设定20,58        |
| 摄像机31          |
| 摄像机菜单36        |
| 摄像机列表23,70     |
| 摄像机位置57        |
| 时差             |
| 时间表31,66       |
| 时间表菜单66        |
| 事件检测31         |
| 视频编解码器38       |
| 视频端口号41        |
| 时区             |
| 视图尺寸20         |
| 收件人电子邮件地址45,61 |
| 首选 DNS 服务器 42  |
| 术语表84          |
| 数字证书86         |
| 私钥密码52         |
| 速度59           |

### Т

| TCP     |
|---------|
| TCP/UDP |
| TKIP85  |
| 特殊标签46  |
| 调节33    |
| 停留时间59  |
| 通用名86   |
| 图像      |

### U

| URL | 15 |
|-----|----|
|-----|----|

### W

| Windows      | Firewall          | . 8 |
|--------------|-------------------|-----|
| Windows      | Vista             | 9   |
| Windows      | XP Service Pack 2 | . 8 |
| $WPA \ldots$ |                   | 35  |
| WPA2         |                   | 35  |
| 网络           |                   | 41  |
| 网络菜单         | <u>l</u>          | 11  |
| 网络地址         | :/子网              | 57  |
| 网络带宽         | 4                 | 10  |
| 位置           |                   | 57  |
| 文件名          |                   |     |
|              | 61, 62, 63, 6     | 34  |

| 文件添附 |       |     |   |   | • |   |   |   |   |   |   |   |   | 61 |
|------|-------|-----|---|---|---|---|---|---|---|---|---|---|---|----|
| 文字   | <br>• | • • | • | • | • | • | • | • | • | • | • | • | • | 70 |

### Х

| 系统  |      |    | <br>   |      | . 3  | 1, | 32  |
|-----|------|----|--------|------|------|----|-----|
| 系统  | 菜单 . |    | <br>   |      |      |    | 32  |
| 系统  | 日志 . |    | <br>   |      |      |    | 35  |
| 系统  | 实用程  | 序. | <br>   |      |      |    | 26  |
| 夏令国 | 付    |    | <br>   |      |      |    | 33  |
| 信息  | 条    |    | <br>   |      |      |    | . 8 |
| 修剪  |      |    | <br>   |      |      |    | 38  |
| 序号  | 青除   |    |        |      |      |    |     |
|     |      |    | <br>61 | , 62 | 2, 6 | 4, | 65  |
| 序列  | 弓    |    | <br>   |      |      |    | 32  |
| 巡视  |      |    | <br>   |      |      |    | 59  |
| 巡视  | 灰复时  | 间. | <br>   |      |      |    | 59  |

### Y

| 摇摄/倾斜21, 24,     | 32 |
|------------------|----|
| 摇摄 / 倾斜控制模式      | 32 |
| 影像尺寸             | 38 |
| 影像文件             | 25 |
| 影像文件名            |    |
| 61, 63,          | 64 |
| 影像质量             | 40 |
| 用户18, 54,        | 56 |
| 用户菜单             | 56 |
| 用户名45, 56, 61,   | 63 |
| 有效期间 59, 62, 64, | 65 |
| 域后缀              | 42 |
| 预设               | 58 |
| 预设调用             | 58 |
| 预设位置             | 31 |
| 预设位置菜单           | 57 |
| 预设位置名称           | 58 |
| 预设巡视             | 59 |
| 远程路径 63,         | 64 |
|                  |    |

### Ζ

| 帧频 20, | 40 |
|--------|----|
| 证书请求   | 52 |
| 正文 45, | 61 |
| 中心位置   | 58 |
| 中心位置设定 | 57 |
| 主菜单    | 20 |
| 主机名称   | 42 |
| 主浏览器   | 20 |
| 主题 45, | 61 |
| 主页     | 70 |

| 专用控制模式         | 32 |
|----------------|----|
| 自定义主页安装程序      | 77 |
| 自适应速率控制        | 40 |
| 子网掩码           | 42 |
| 组播 22, 26, 40, | 86 |
| 组播地址           | 41 |
| 组播流            | 41 |
| 组预设位置          | 58 |
| 最大等待人数         | 32 |

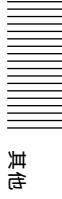

http://www.sony.net/

Sony Corporation

索引 89